# 学習院大学理学部数学科

# <sup>ステップ・バイ・ステップ式</sup> はじめての Maple 応用編

数学講話1

# ▼ <u>やっぱり微積分</u>

- •数列と和
- •極限
- •微分法
  - 1 変数関数の微分
     2 変数関数の微分
     微分と可視化(アニメーション)
     (参考)連続微分
- •級数展開
- •積分法

不定積分 定積分

- 積分の応用
  - 線の積分

回転面の面積

- (例1)  $y = x^3$  (0 ≤  $x \le 1$ )
- (例2)  $y = 2\sqrt{x}$  (0 ≤ x ≤ 1)
- (参考)半径rの球の表面積S
- 2 重積分の計算

# ▼<u>いわゆる線形代数</u>

#### ・行列の演算

行列の定義 行列の定義と演算 行列の操作

・ベクトル

ベクトルの定義 ベクトルの操作 足し算 ベクトルの角度 内積(スカラー積)と外積(ベクトル積) ノルム(ベクトルの大きさ)

#### •固有値と固有ベクトル

固有値の計算

固有ベクトルの計算

- ・1次変換(線形写像)のプロット
- 連立1次方程式の解法

### ▼ 微分方程式に挑む!

- ・数学モデルの作り方
- ・常微分方程式 (ODE) の定義と解析解

少しだけ常微分方程式のこと 1階常微分方程式

(例1) 
$$\frac{d}{dx}y(x) = (1 - y(x)^2)\tan(x)$$
  
(例2)  $x\left(\frac{d}{dx}y(x)\right) = y(x) + \sqrt{x^2 + y(x)^2}$   
(例3)  $\frac{d}{dx}y(x) + 2y(x)\tan(x) = \sin(x)$ 

2階線形常微分方程式の解

1 自由度粘性減衰振動系の解 指数関数の特性

1) 異なる2つの実根を持つ場合

- a) ともに正の場合
  - b) 正と負の場合
  - c)ともに負の場合
- 2) 異なる2つの虚根を持つ場合
  - d) 実部が正の場合
  - e) 実部が負の場合
- 少しだけ考察...
- 2階線形常微分方程式の1階化

(参考)連立微分方程式の解法

初期値問題

ラプラス変換による初期値問題の解法

・常微分方程式 (ODE) の数値解法

【参考】物体の運動の可視化

【参考】位相平面のプロット

### ▼ <u>プログラミング前夜</u>

#### ・処理の再利用

プロシージャ化(処理を1行で記述可能な場合) プロシージャ化(処理を複数行で記述する場合) グローバル変数とローカル変数 (例)グローバル変数とローカル変数の違い 引数の型・変数の型

#### ·制御構文

条件分岐(if-then-else-end if) 数字の大小を判別する条件分岐 条件分岐を含むプロシージャの作成手順 (参考)引数を比較するプロシージャに変更 繰り返し(for-do-end do)

- 足し算の実行
  - 繰り返し文の前に
  - 繰り返し文の利用
    - プロシージャへの拡張
      - (参考) sum コマンドを用いて実行します
- (参考)2つのインデックス操作

#### それは振動しますか?

Maple による2階常微分方程式の解法と解のプロット

「それは振動しますか?」プロシージャの作成手順 2階常微分方程式の解法をプロシージャ化 プロシージャのパラメータ化 固有値の計算 固有値の実部・虚部抽出 実部の符号と条件分岐 虚部の符号と条件分岐 固有値のプロット

# ▼<u>みんなの Maple</u>

#### ・Maple コンポーネントの基礎

- Maple コンポーネントの基本的な利用方法 プロットのためのプロシージャ Maple コンポーネントの種類
- ・グラフィカル・ユーザー・インターフェース (GUI)の構築
   「それは振動しますか?」プロシージャの確認
   「それは振動しますか?」の GUI 化
   mySim7 プロシージャの変更
   (参考)スライダーコンポーネントの設定例

ステップ・バイ・ステップ式 はじめての Maple 応用編

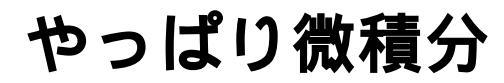

微積分に関する基本的な操作手順を習得します.

目次

- •数列と和
- •極限
- •微分法
- •級数展開
- •積分法
- •積分の応用

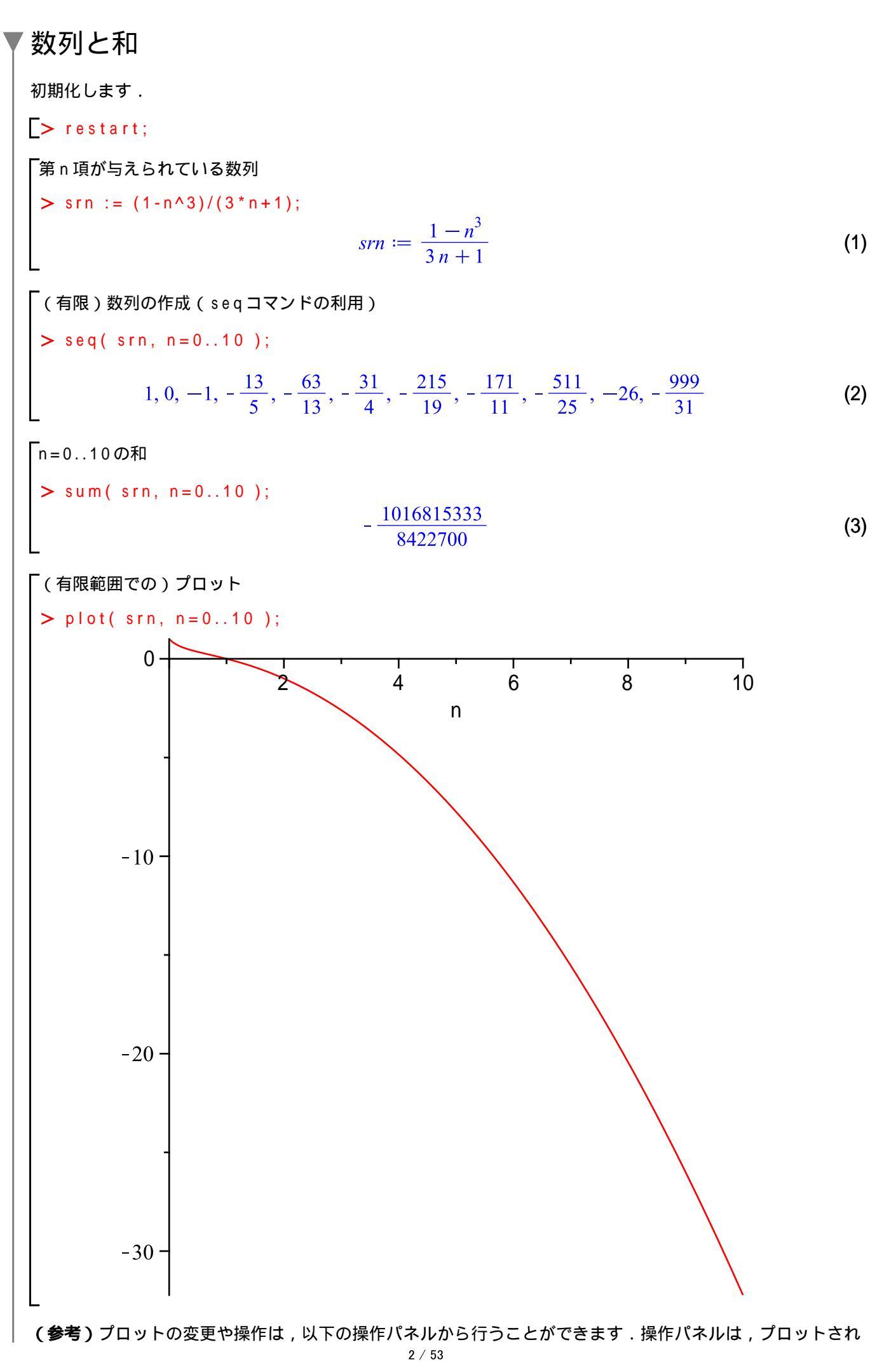

数学講話1

やっぱり微積分

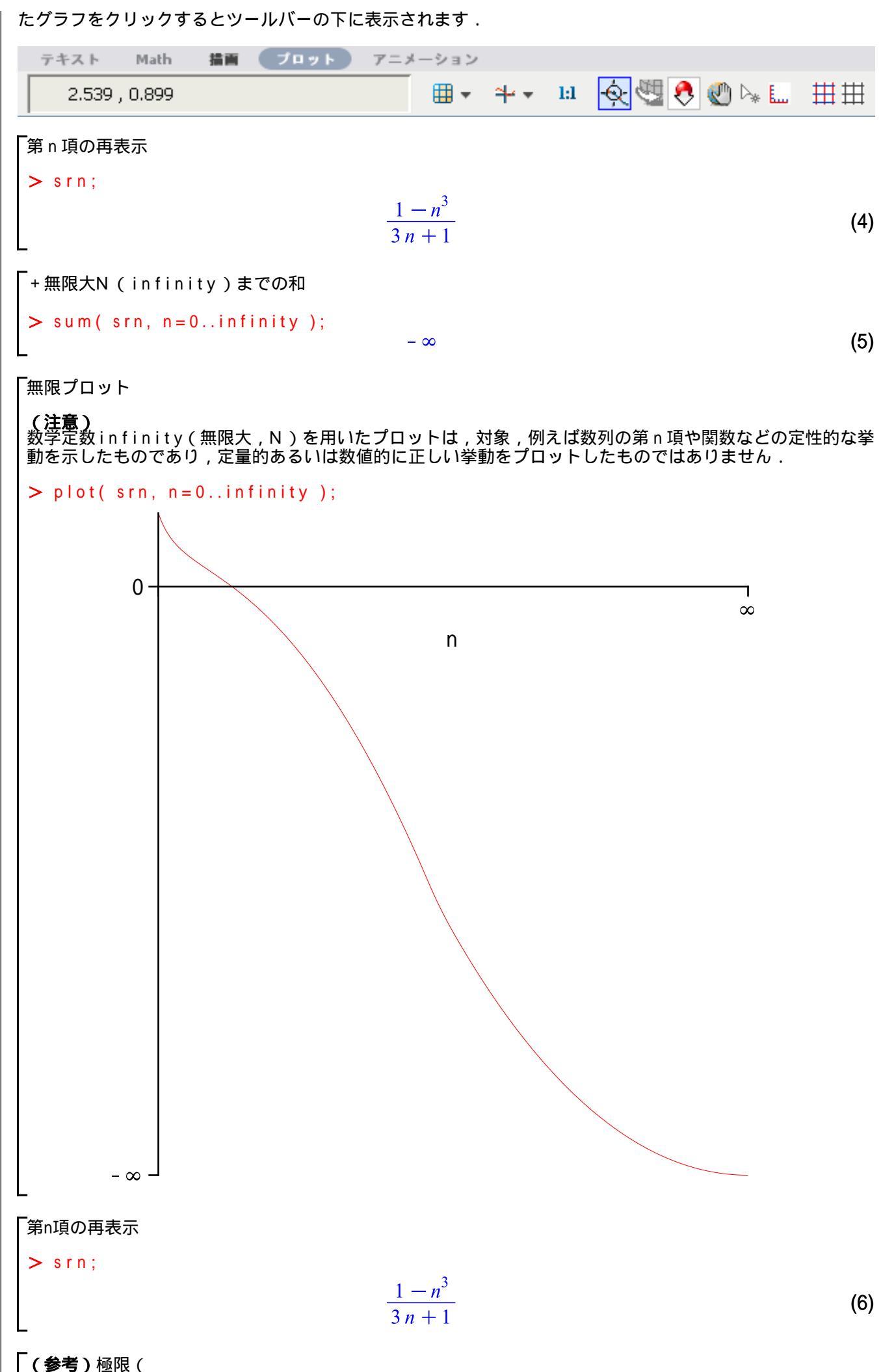

limitコマンド) > limit( srn, n=infinity );

- ∞

(7)

▼ 極限  
UNHICULTS:  

$$\begin{bmatrix} > restart; \\ BDX \frac{1}{x-1} & ORE \\ > fn := 1/(x-1); \\ fn := \frac{1}{x-1} \\ \begin{bmatrix} x=10 & MR \\ > 1 & Imit(fn, x=1); \\ Imit(fn, x=1); \\ Imit(fn, x=1); \\ Imit(fn, x=1, left); \\ -\infty \\ Imit(fn, x=1, left); \\ -\infty \\ Imit(fn, x=1, right); \\ \sum \\ Imit(fn, x=1, right); \\ \sum \\ Imit(fn, x=1, right); \\ To y = Home Hare UT, BDX \frac{1}{x-1} \in To y = 0 \\ Imit(fn, x=1, right); \\ Imit(fn, x=1, right); \\ Imit(fn, x=1, right); \\ Imit(fn, x=1, right); \\ Imit(fn, x=1, right); \\ Imit(fn, x=1, right); \\ Imit(fn, x=0, s, y=100, 100); \\ Imit(fn, x=0, s, y=100, 100); \\ Imit(fn, x=0, s, y=100, 100); \\ Imit(fn, x=1, right); \\ Imit(fn, x=0, s, y=100, 100); \\ Imit(fn, x=0, s, y=100, 100); \\ Imit(fn, x=0, s, y=100, 100); \\ Imit(fn, x=0, s, y=100, 100); \\ Imit(fn, x=0, s, y=100, 100); \\ Imit(fn, x=0, s, y=100, 100); \\ Imit(fn, x=0, s, y=100, 100); \\ Imit(fn, x=0, s, y=10); \\ Imit(fn, x=0, s, y=10); \\ Imit(fn, x=0$$

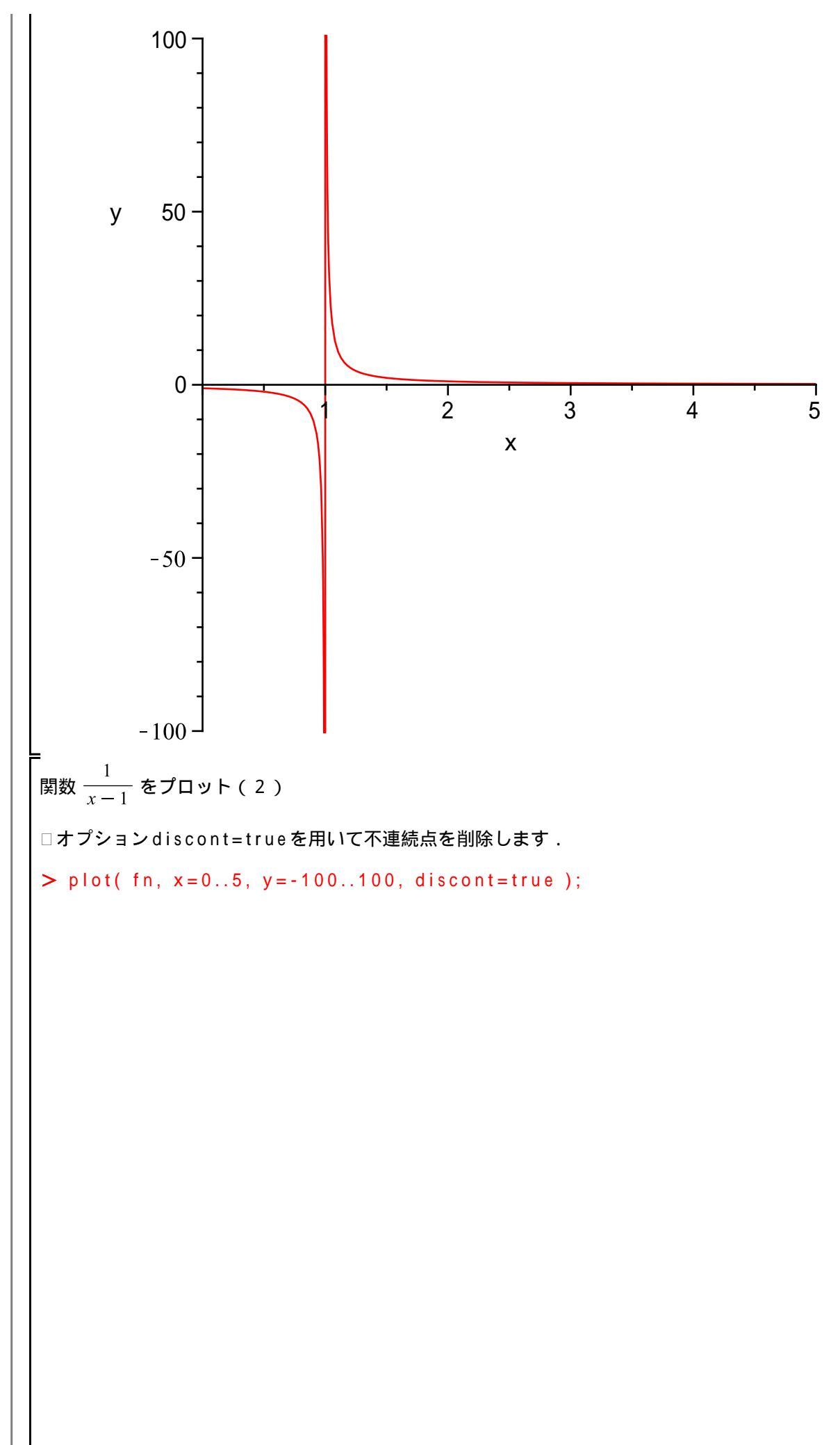

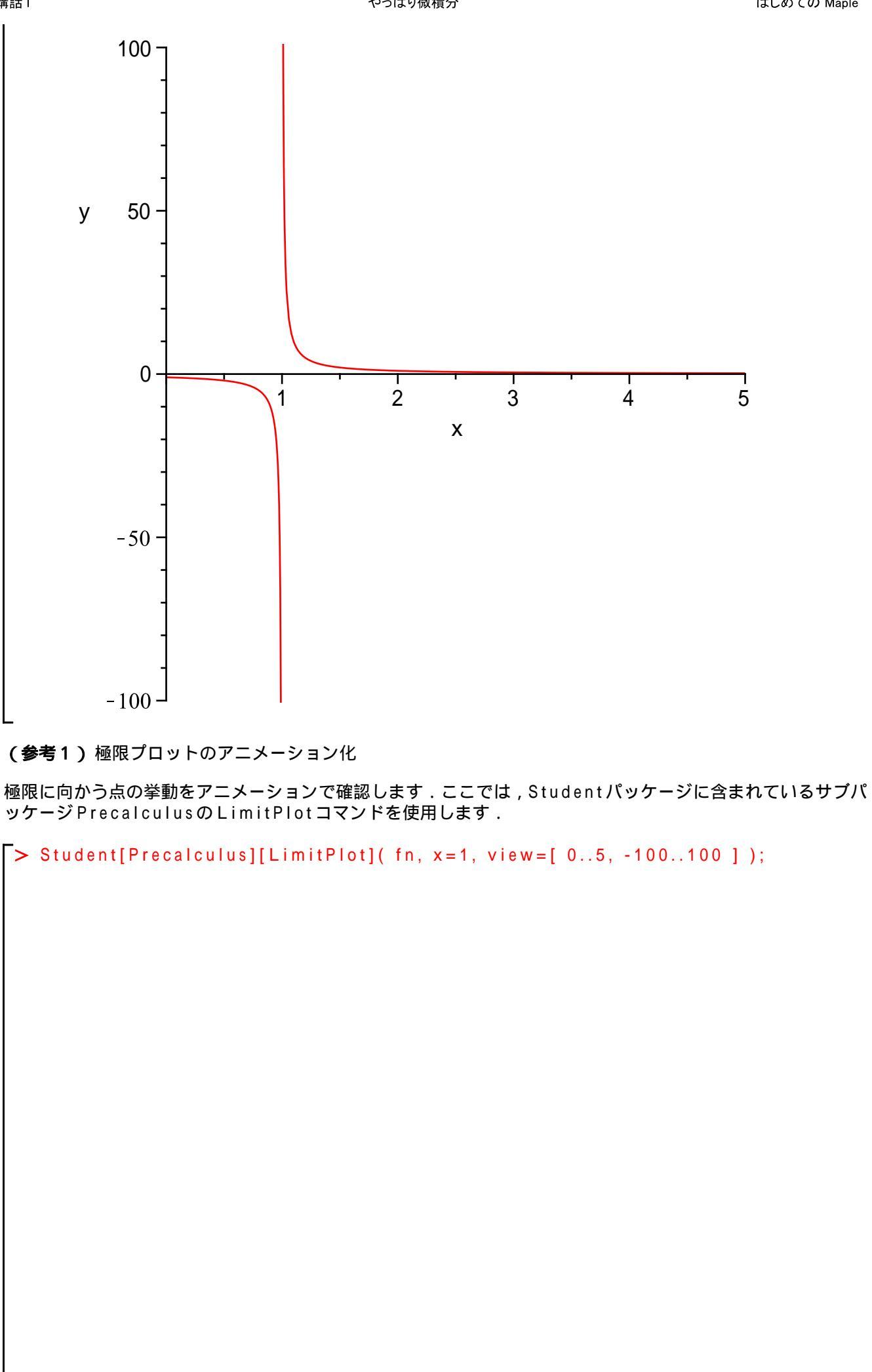

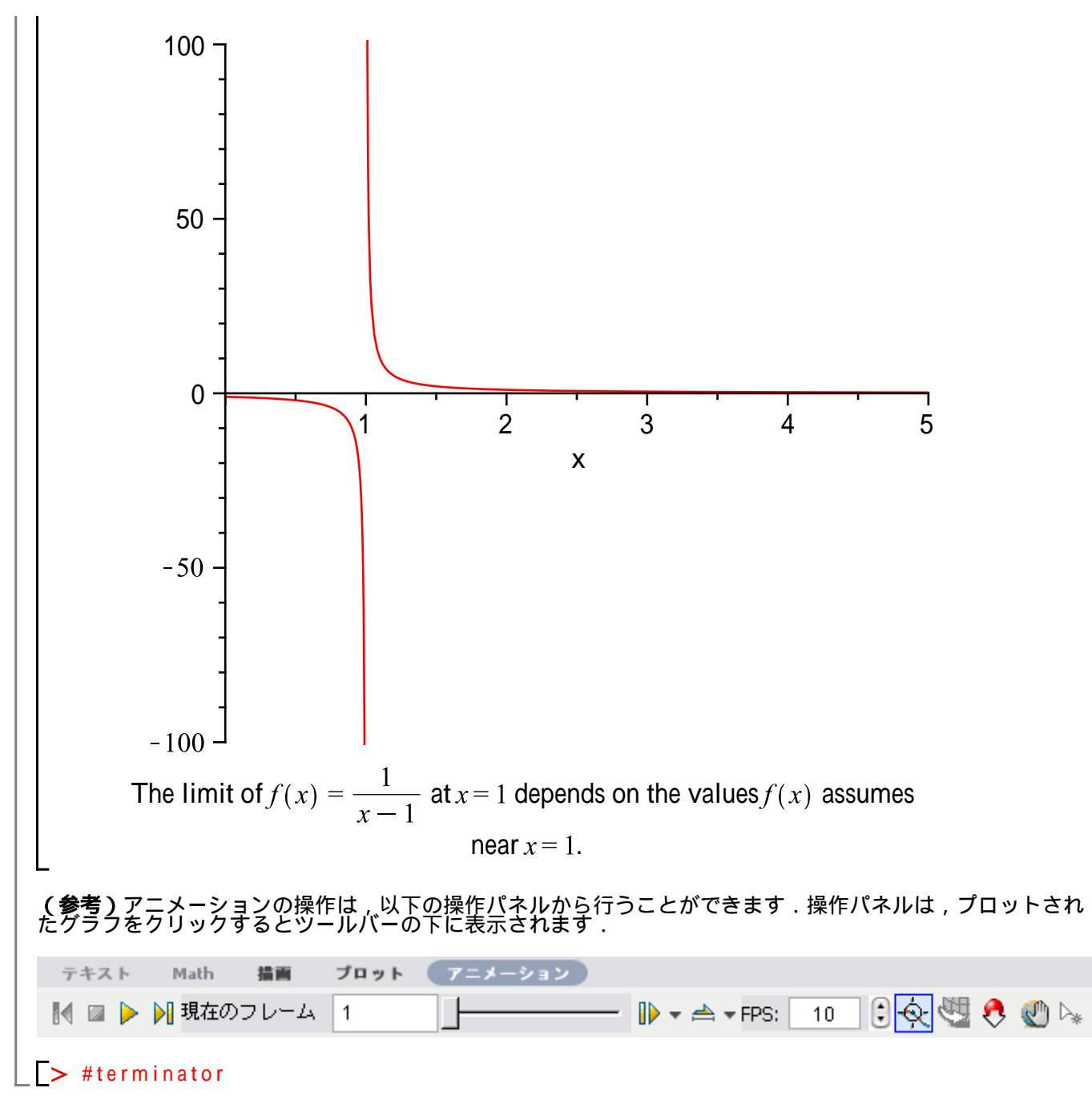

微分法  
1 変数関数の微分  
はじめに、初期化します.  
[> restart;  
xの関数として/を定義します.  
> f := sin(a\*x)/cos(a\*x);  
f := 
$$\frac{sin(ax)}{cos(ax)}$$
 (12)  
関数/をxで1階微分します.  
> df := diff(f, x);  
df :=  $a + \frac{sin(ax)^2 a}{cos(ax)^2}$  (13)  
結果を簡単な形に整理します.  
> simplify(df);  
a  $\frac{a}{cos(ax)^2}$  (14)  
三角関数 sin(ax) を定義し,xで2階微分します.  
> 12 := sin(a\*x);  
> diff(f2, x, x);  
- sin(ax) a^2 (16)  
指定方法を一般化します (ダラー演算子S の利用).  
> diff(f2, x, x);  
- sin(ax) a^2 (17)  
xon 階微分になります.  
> diff(f2, x5a);  
sin $\left[ax + \frac{n\pi}{2}\right] a^a$  (18)  
(参考)大文字Dで始まる微分コマンドDiffを用いしと、評価的の形式で結果が表示されます (イナート  
形式あるいは不活性形式と呼ばれます)、評価を進める場合は、value コマンドを使用します.  
> Diff(f2, x5a);  
 $\frac{i^2}{ax^2} sin(ax)$  (19)  
> value((19));  
- sin(ax) a^2 (20)  
(参考) ダラー演算子S は seg コマンドとはば同等の動きを持っています.同じ処理を実行させる場合、  
ダイビングの面( (分字 人力する回取 ) なほらてことができます.

やっぱり微積分

ダラー演算子 \$ を用いた場合 > x \$5;(21) x, x, x, x, x, x-seq コマンドを用いた場合 > seq( x, i=1..5); (22) *x*, *x*, *x*, *x*, *x* (例2) 一般項が  $\frac{1-n^3}{3n+1}$  で定義される数列(*n*は正の整数) >  $(1-n^3)/(3*n+1)$  \$ n=0..10;  $1, 0, -1, -\frac{13}{5}, -\frac{63}{13}, -\frac{31}{4}, -\frac{215}{19}, -\frac{171}{11}, -\frac{511}{25}, -26, -\frac{999}{31}$ (23)> seq( (1-n^3)/(3\*n+1), n=0..10 )  $1, 0, -1, -\frac{13}{5}, -\frac{63}{13}, -\frac{31}{4}, -\frac{215}{19}, -\frac{171}{11}, -\frac{511}{25}, -26, -\frac{999}{31}$ (24) 2 変数関数の微分 はじめに,初期化します。 [ > restart; 微分と可視化 (アニメーション) はじめに,パラメータaを sin 関数の位相として,  $x \ge y$ の関数g(x, y) を定義します. > g := x^2\*sin( y + a );  $g \coloneqq x^2 \sin(y+a)$ (25)次に,パラメータa(sin 関数の位相)を変動させて関数gの変化をアニメーションで確認します(可 視化します).ここではplotsパッケージのanimateコマンドを使用します. x 軸の上下限値 > xmin := -(3/2) \* Pi; x max := (3/2) \* Pi; $xmin := -\frac{3\pi}{2}$  $xmax \coloneqq \frac{3\pi}{2}$ (26)y 軸の上下限値 > ymin := -Pi; ymax := Pi; *ymin* :=  $-\pi$ (27)*ymax* :=  $\pi$ パラメータ a の変動幅 □ パラメータ a が -3 π から 3 π に変動して, アニメーションが生成されます. > amin := -3\*Pi; amax := 3\*Pi; amin :=  $-3\pi$ 

1001

 $amax := 3 \pi$ (28) (参考)アニメーションの生成 •アニメーションを生成する an imate コマンドの基本的な入力方法になります. plots[animate](プロットコマンド, [プロットコマンドの引数], アニメーションパラメータ ); あるいは, with (plots); animate(プロットコマンド, [プロットコマンドの引数], アニメーションパラメータ); •animateコマンドのオプション framesは、アニメーションのフレーム数を正の整数で指定します、フレーム数が大きくなるに従って、アニメーションも滑らかになります、ただし、計算量は増大します、 •plot3dコマンドのオプションaxesは,軸の種類を指定します.ここではボックス型(boxed)を 指定しています.その他の種類として,frame(フレーム型),none(なし),normal(標準)が 用意されています。 # 関数表示のみ(処理とは関係ありません) > g;x = xmin..xmax; # 範囲表示のみ(処理とは関係ありません) y = ymin..ymax; # 範囲表示のみ (処理とは関係ありません) plots[animate]( plot3d, [ g, # 関数の指定(plot3d) x = xmin..xmax, # x 軸の範囲指定( plot3d ) y = ymin..ymax, # y 軸の範囲指定(plot3d) axes = boxed], # 軸の設定(plot3d) a = amin..amax, # **パラメータの範囲指定**(animate ) # フレーム数の指定(animate) frames = 50);  $x^2\sin(y+a)$  $x = -\frac{3\pi}{2} \dots \frac{3\pi}{2}$  $y = -\pi ..\pi$ 

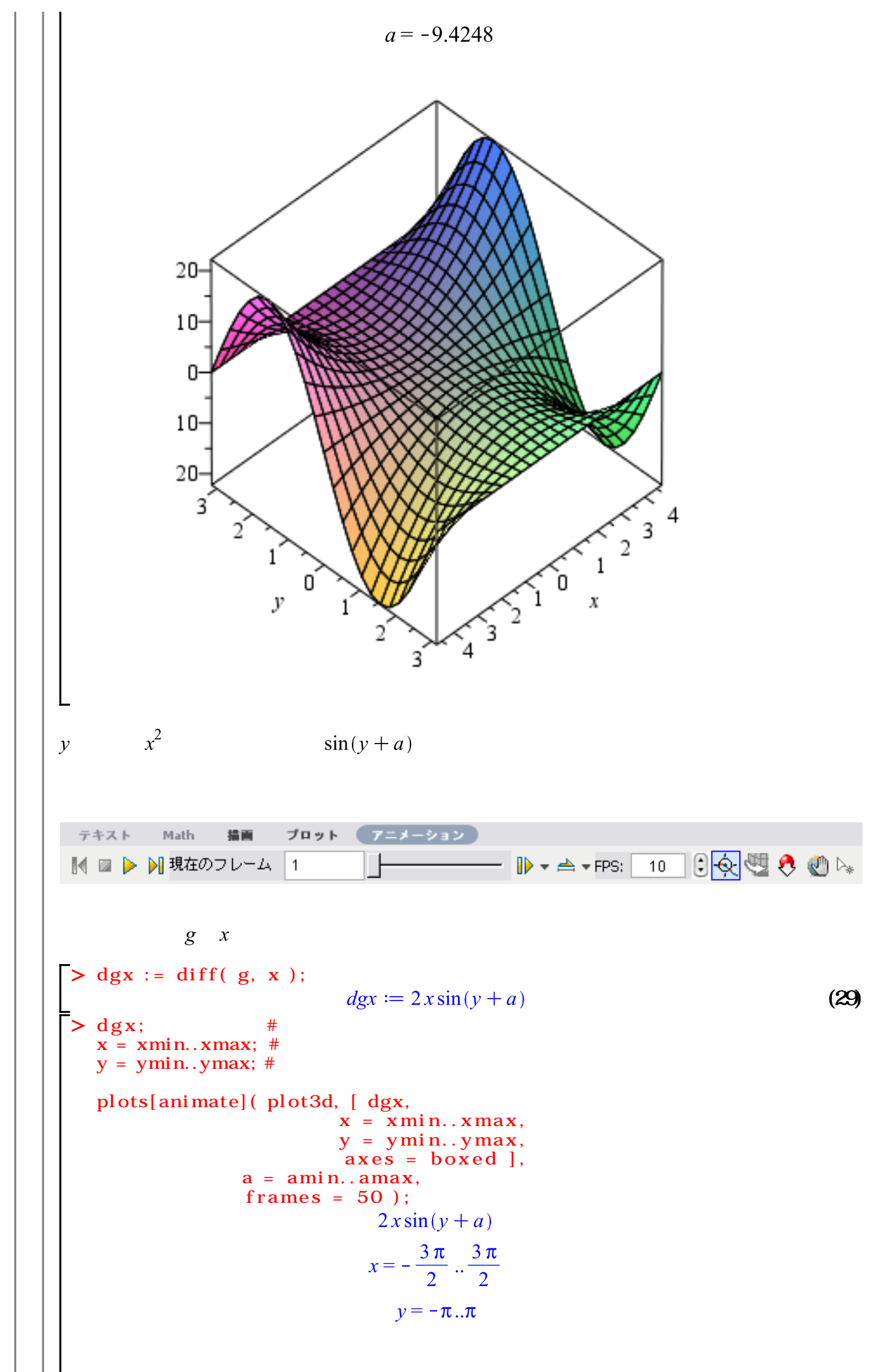

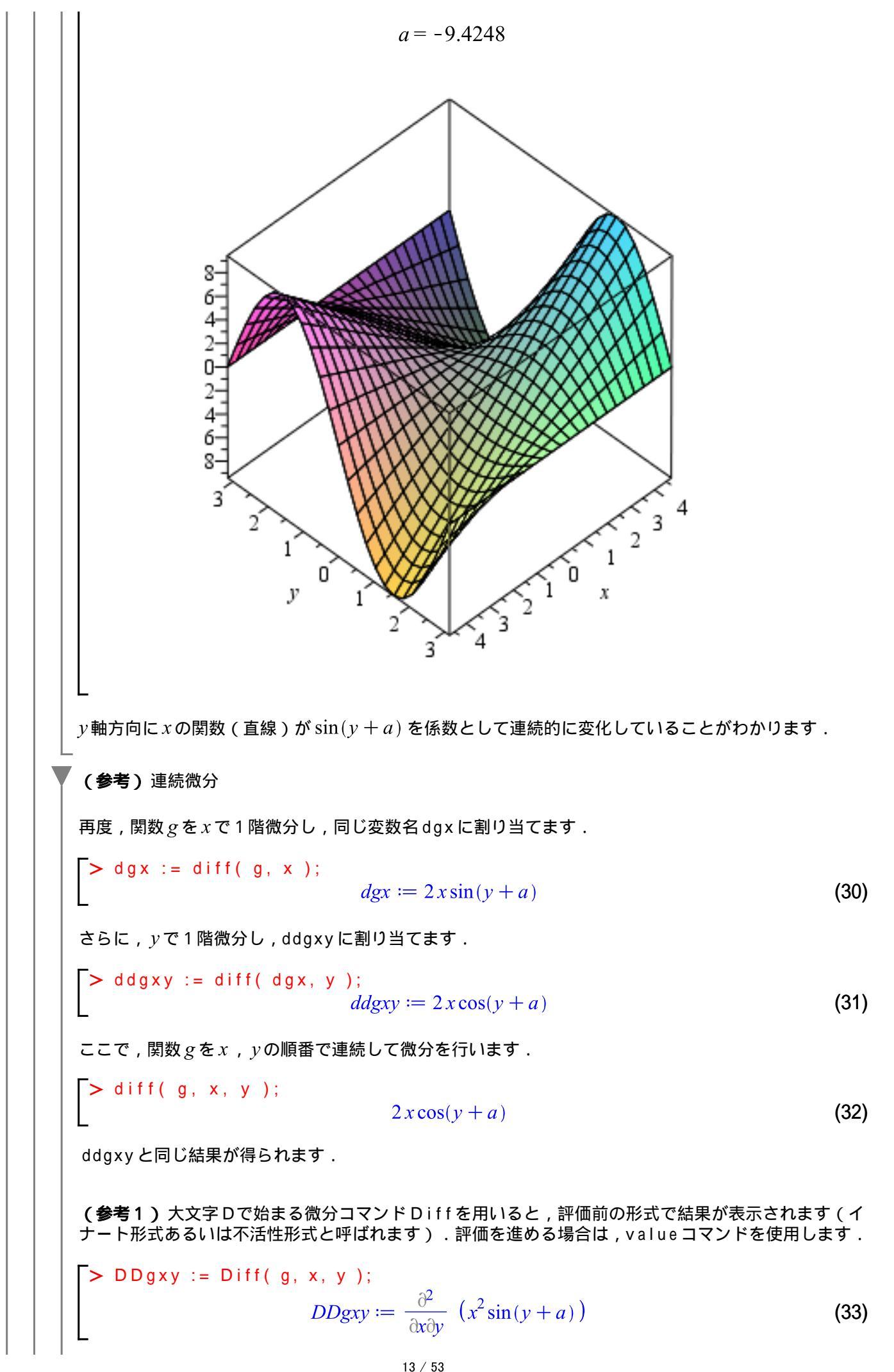

> value( DDgxy );  $2x\cos(y+a)$ (34) (参考2)以下の二つは同値です. > DDDgxxy := Diff( g, x,x,y );  $DDDgxxy \coloneqq \frac{\partial^3}{\partial x^2 \partial y} \left( x^2 \sin(y+a) \right)$ (35) 「 *y* , *x* , *x*の順番で微分します . > DDDgyxx := Diff( g, y,x,x );  $DDDgyxx \coloneqq \frac{\partial^3}{\partial y \partial x^2} \left( x^2 \sin(y+a) \right)$ (36)DDDgxxy, DDDgyxxをそれぞれ評価します.  $\frac{\partial^3}{\partial x^2 \partial y}$  ( $x^2 \sin(y+a)$ ) を評価 > value( DDDgxxy ); =  $\frac{\partial^3}{\partial y \partial x^2} (x^2 \sin(y+a))$ を評価  $2\cos(y+a)$ (37) > value( DDDgyxx );  $2\cos(y+a)$ (38) 同じ値 $2\cos(y+a)$ が得られます.

#### ▼級数展開

初期化します.

> restart;

級数は,数列の無限和になり,数列の和は1変数(例えば,xなど)の多項式になります.

級数展開では,ある無限回微分可能な関数(例えば, e<sup>ax</sup>, sin(ax), cos(ax) など)が対象になります.足される 項の数が増えると,すなわち多項式の次数が上がると,級数展開される前の関数に近づいていきます(これ を,近似と呼びます.正確には,関数の多項式近似になります).

近似は,形や値がよく似ているだけで,必ず真の形や値との間に差が生じます(これを,誤差と呼びます). ただし,関数を多項式に近似することで,その後の解析がとても容易になります.

関数 sin(x) を, x = 0 で(多項式の)次数を5として級数展開します.

> ser1 := sin(x) = series(sin(x), x=0, 5);

ser 
$$l := \sin(x) = x - \frac{1}{6}x^3 + O(x^5)$$
 (39)

 $O(x^5)$ を剰余項と呼びます.多項式近似において,誤差の項を意味します.

**(参考)** O(
$$x^5$$
) = sin( $x$ ) -  $\left(x - \frac{1}{6}x^3\right)$ 

展開前の関数( $\sin(x)$ )と展開後の級数( $x - \frac{1}{6}x^3 + O(x^5)$ )をプロットします. Ihs コマンドは式の左辺を抽出し, rhs コマンドは式の右辺を抽出します.

> lhs( ser1 );

> plot( lhs(ser1) );

sin(x)

(40)

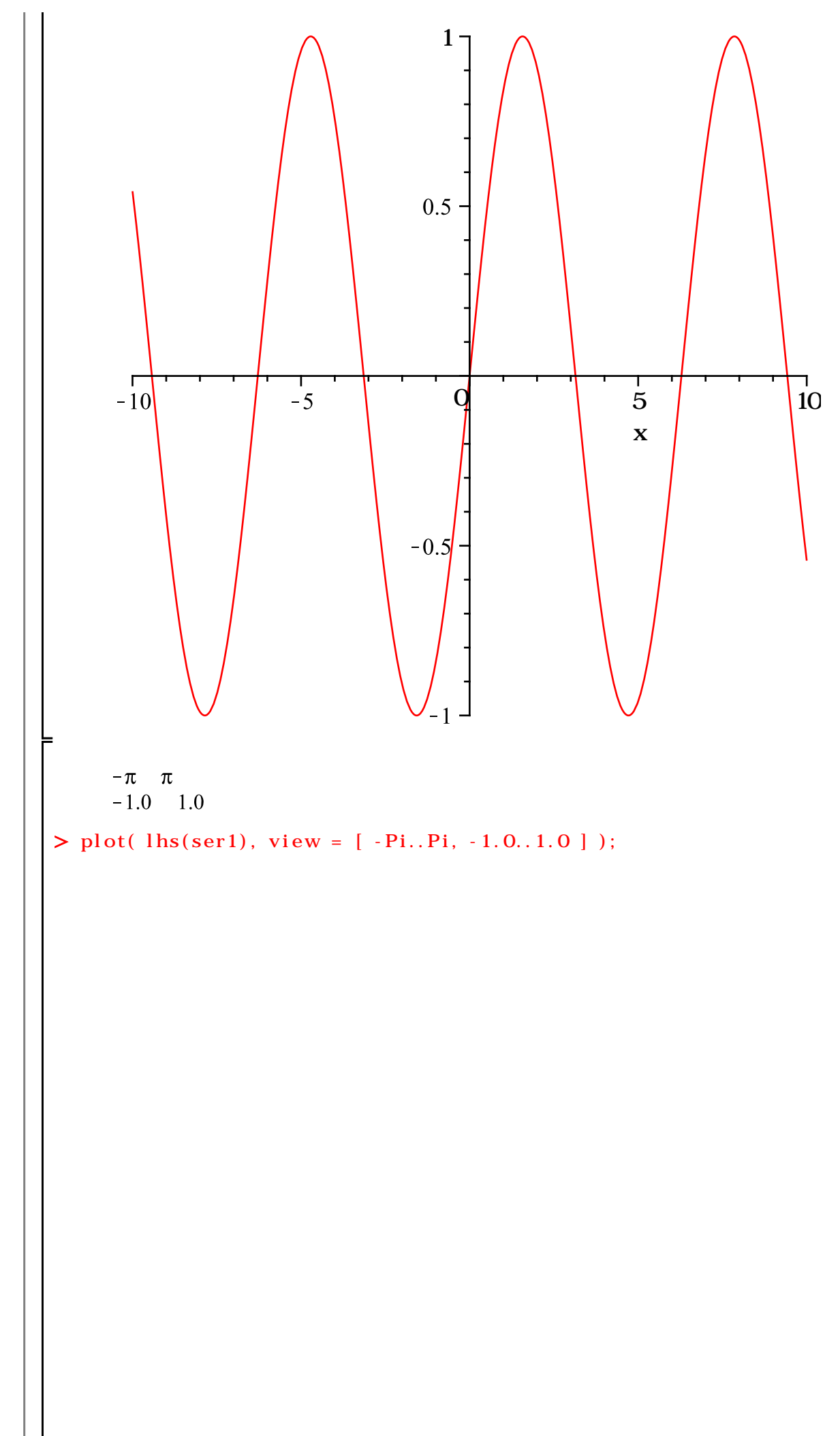

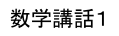

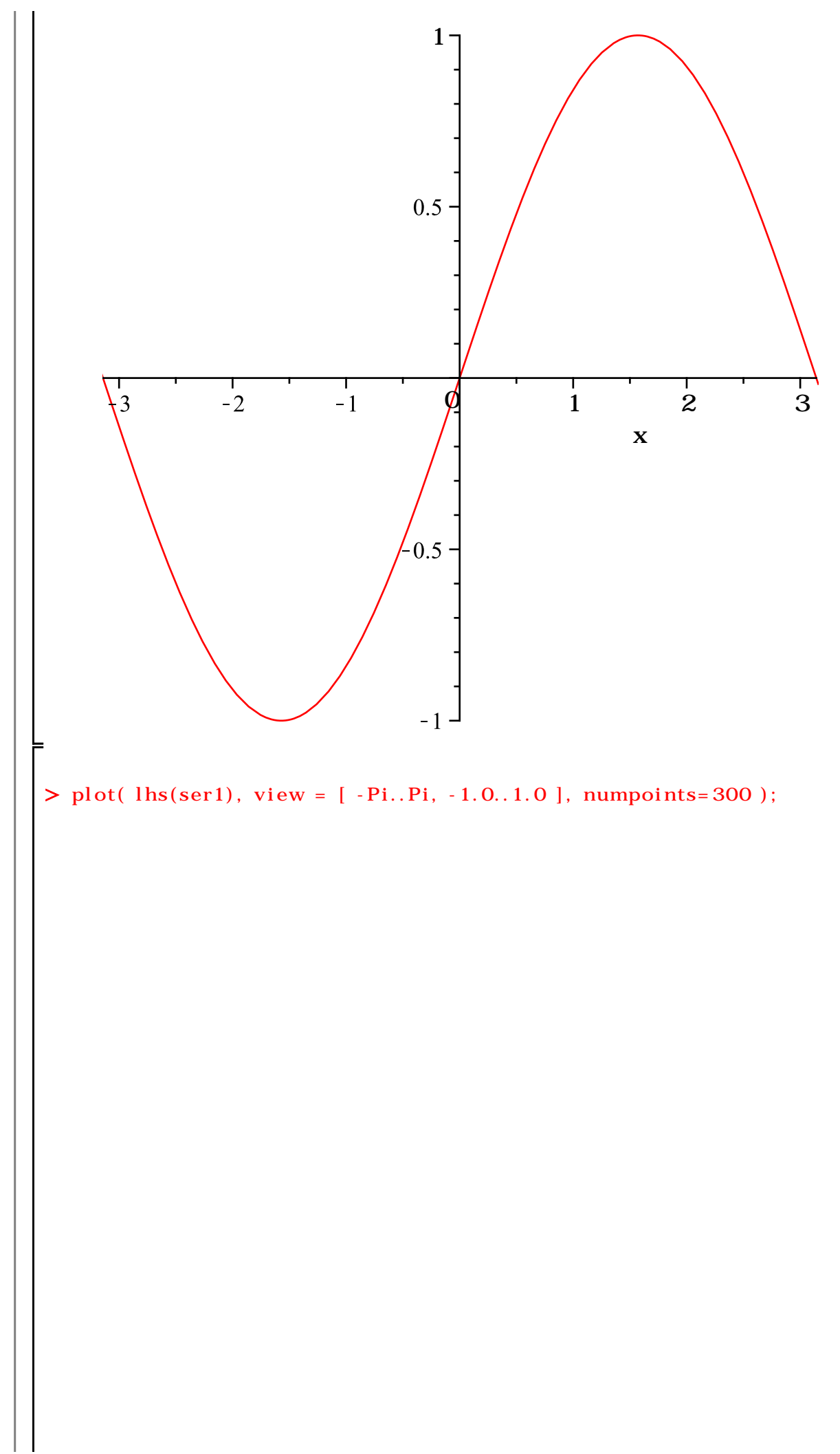

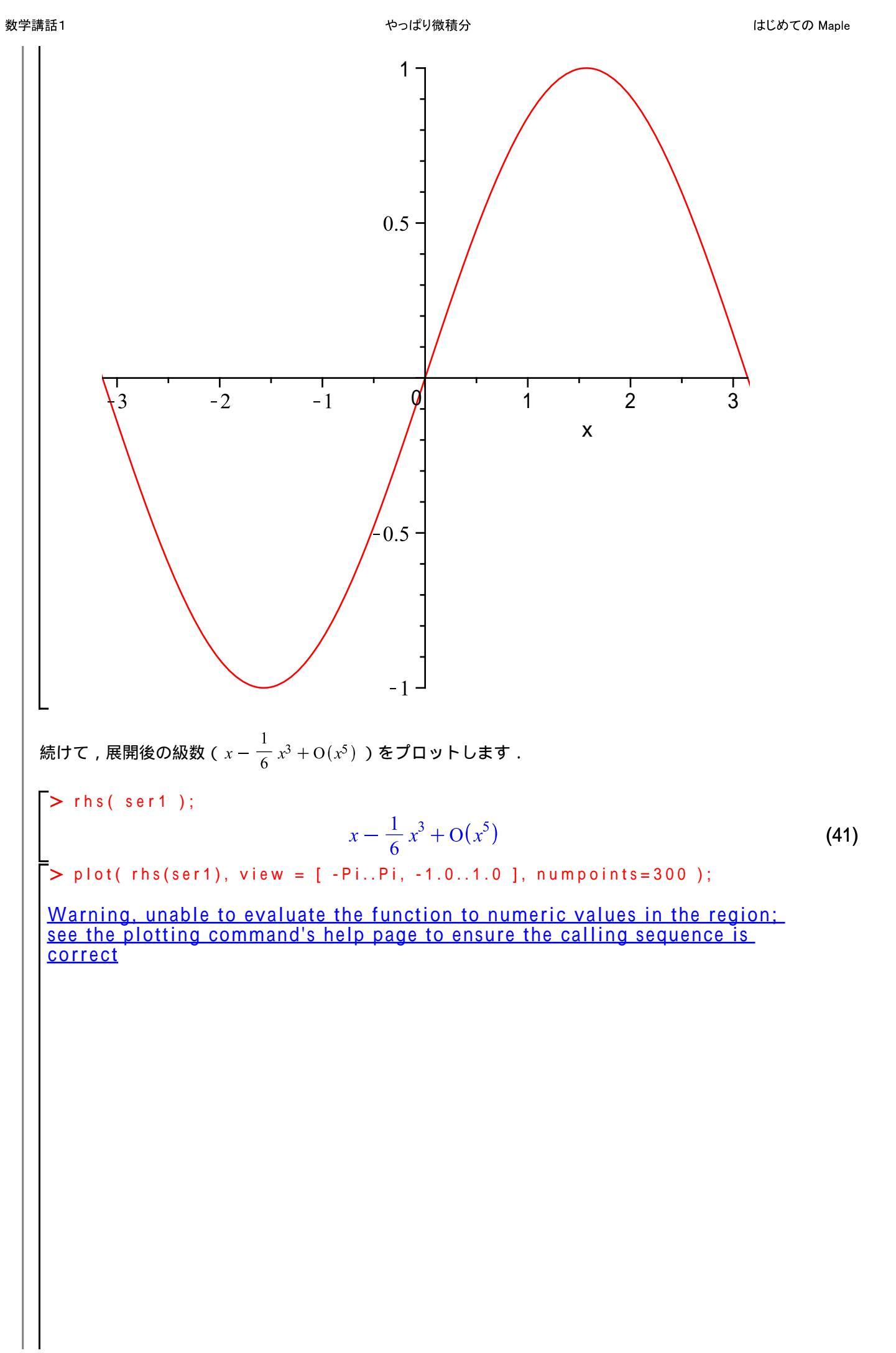

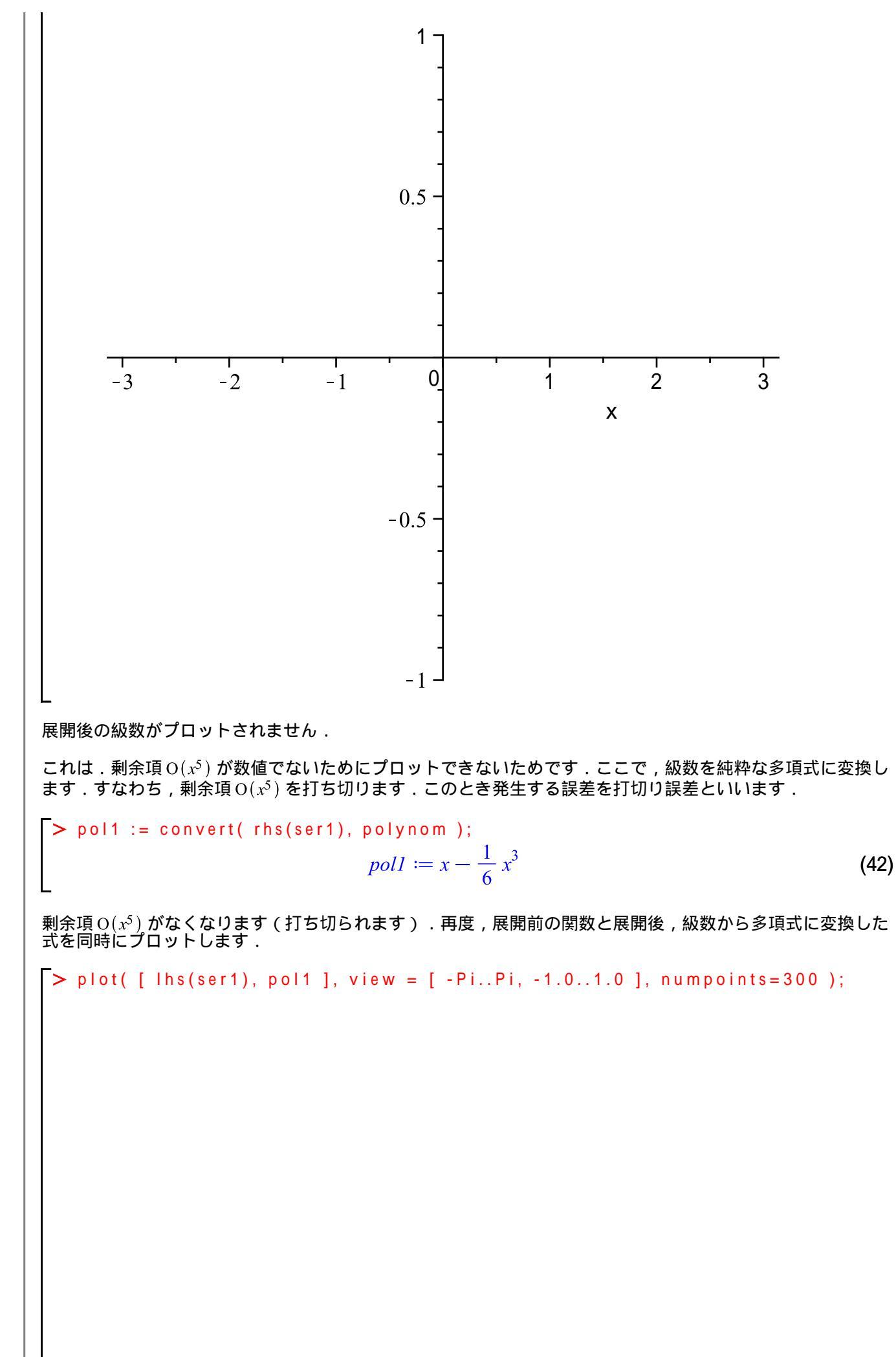

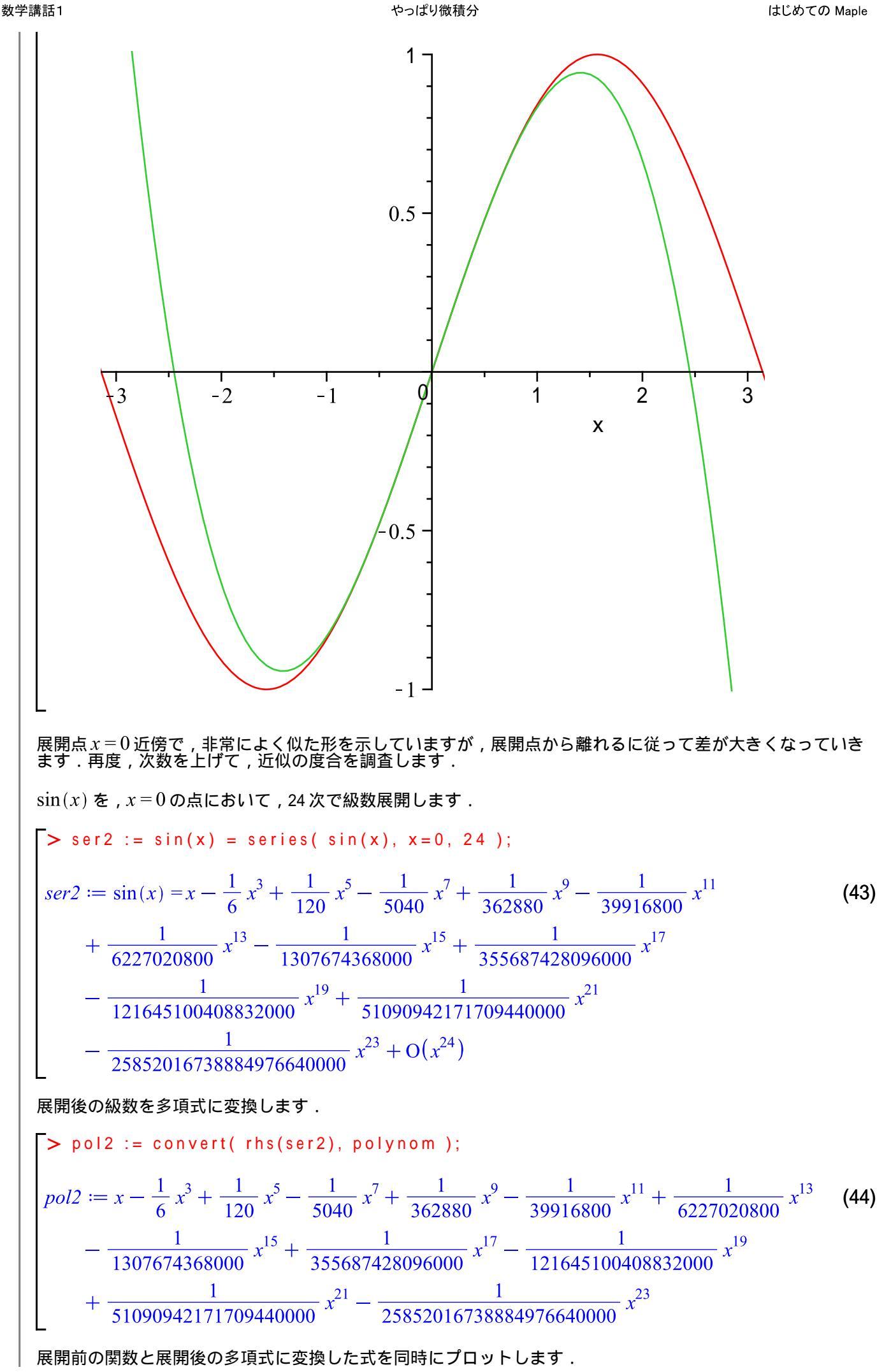

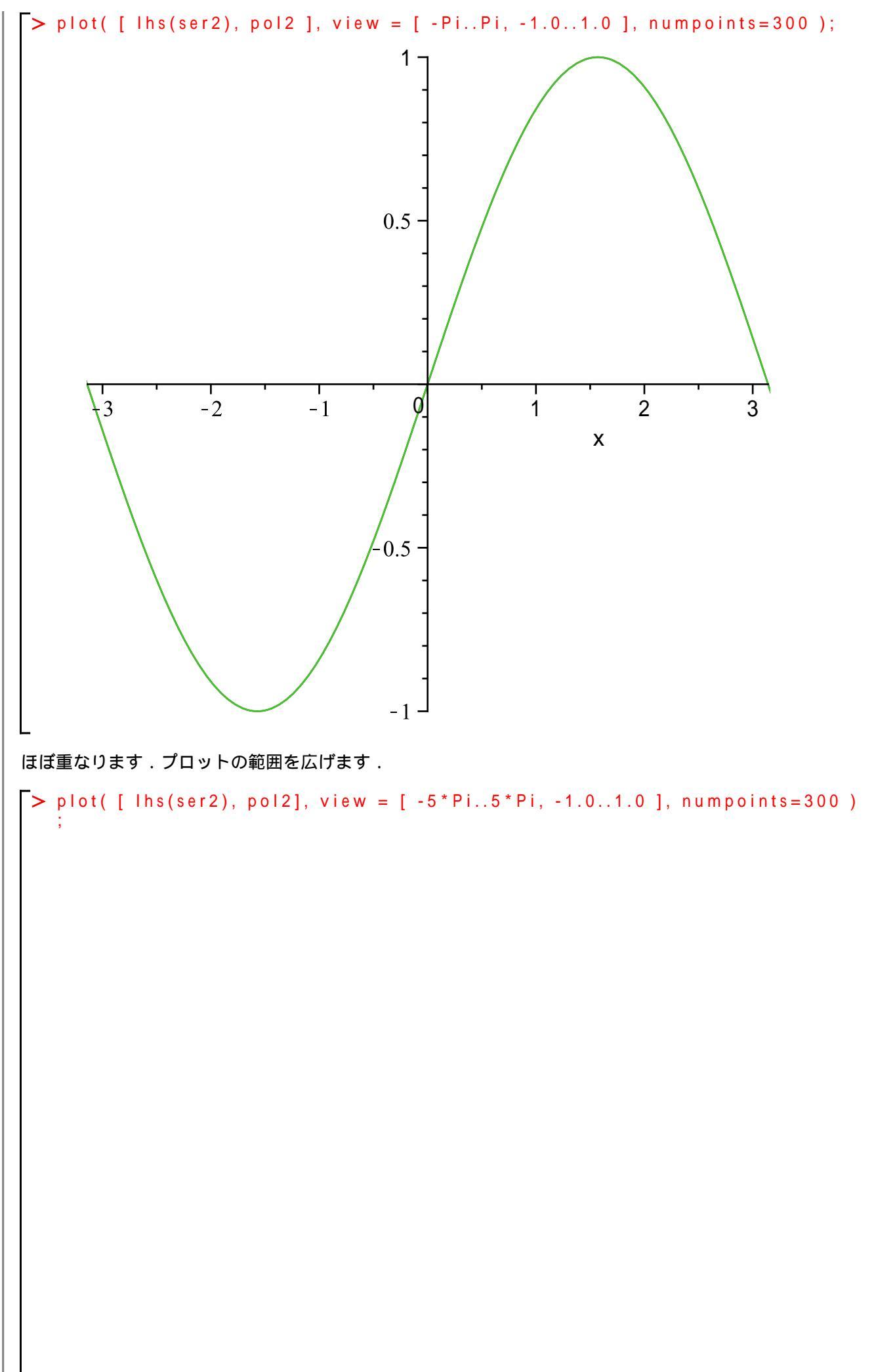

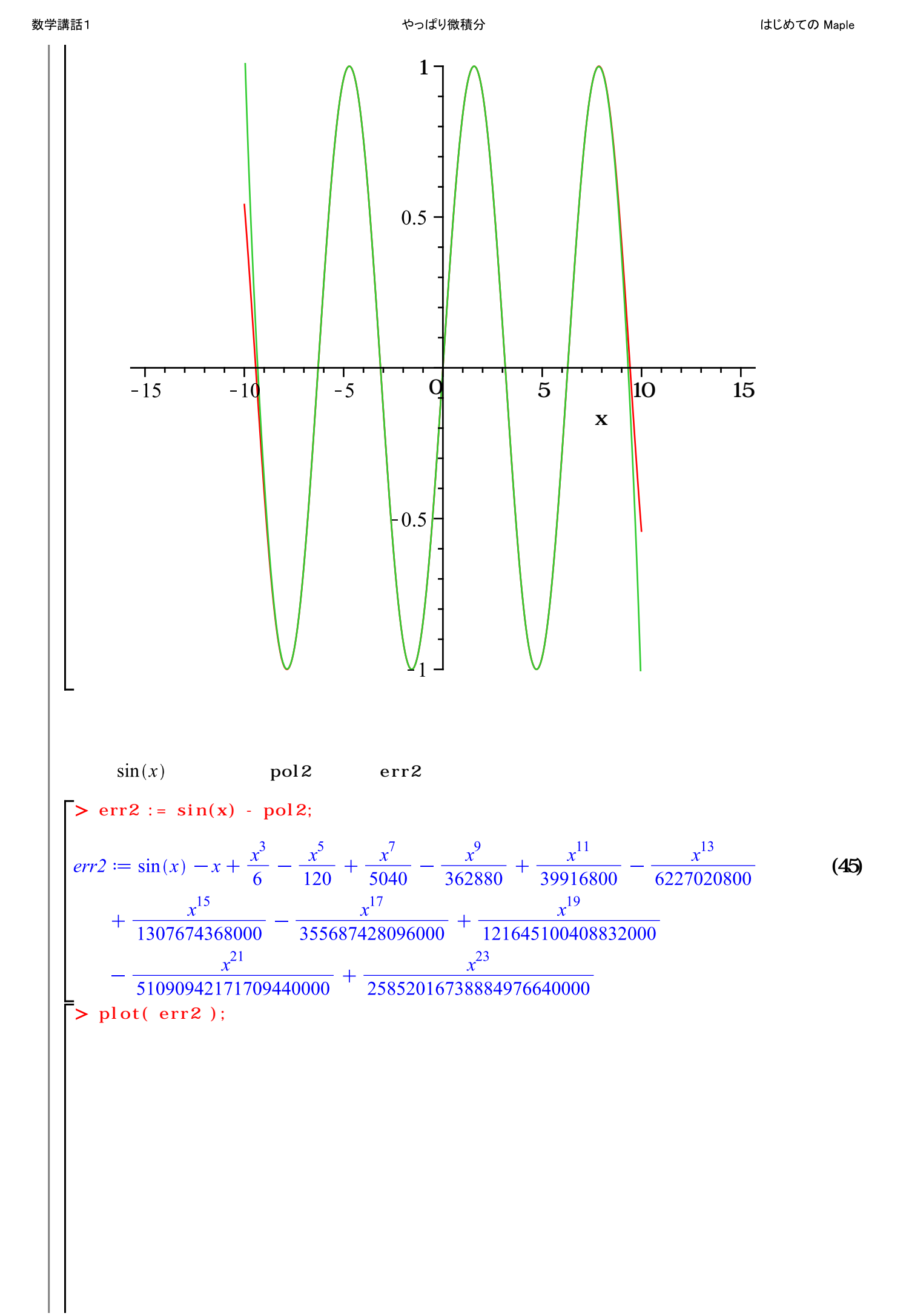

数学講話1

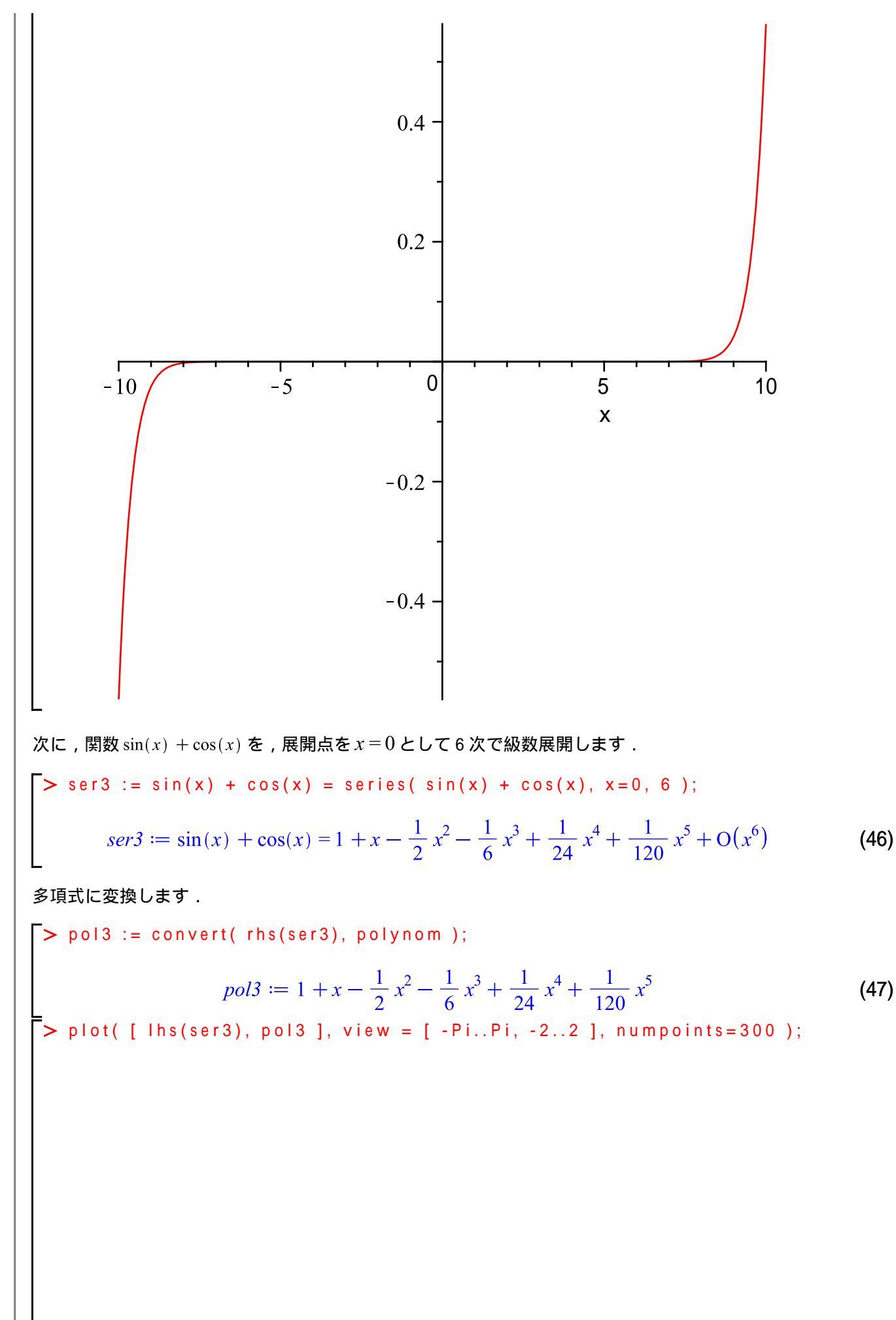

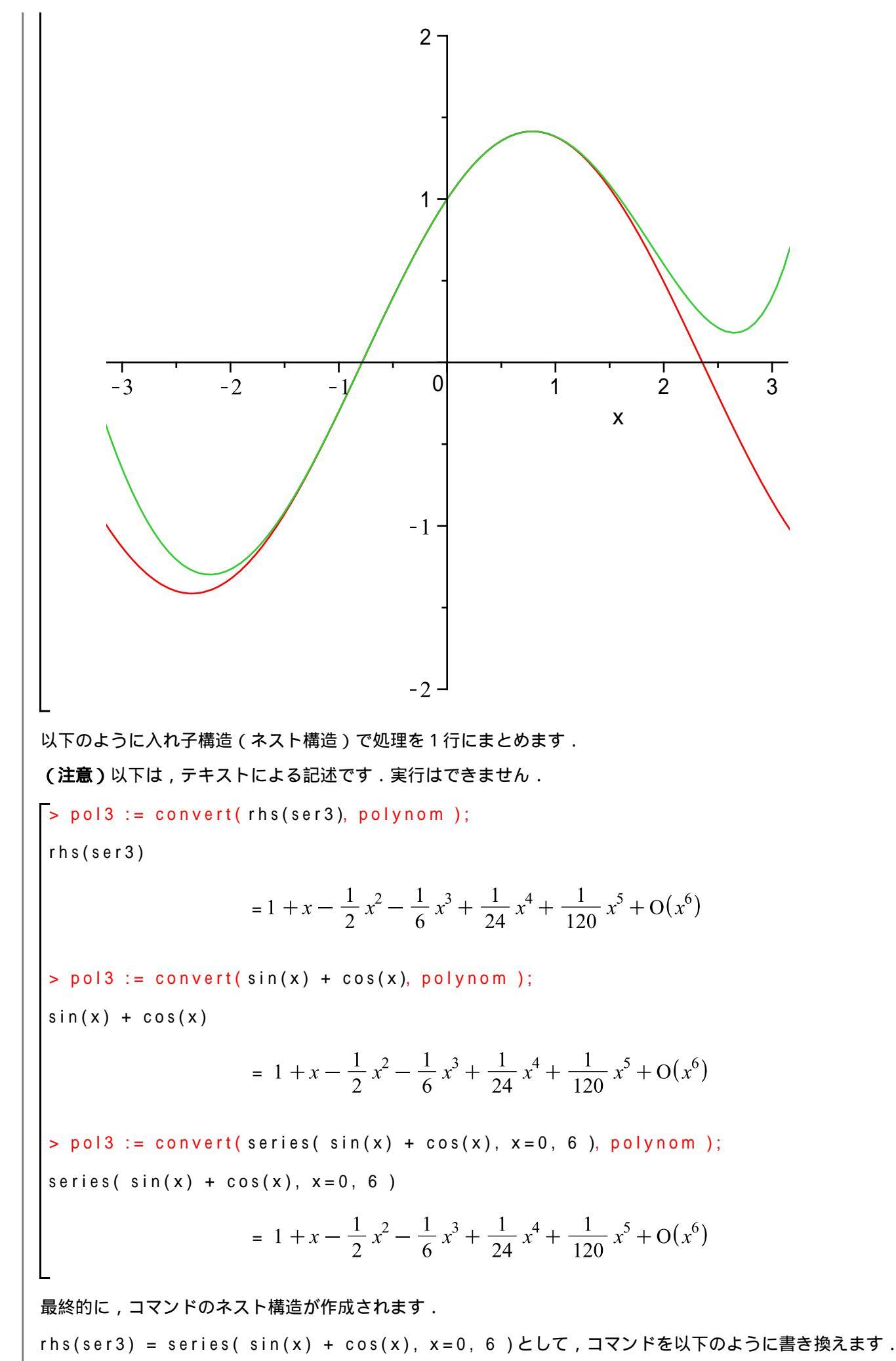

やっぱり微積分 はじめての Maple > pol3 := convert( series( sin(x) + cos(x), x=0, 6 ), polynom );  $pol3 := 1 + x - \frac{1}{2}x^2 - \frac{1}{6}x^3 + \frac{1}{24}x^4 + \frac{1}{120}x^5$ (48) 一度で級数展開から多項式への変換が実行されます.さらに,以下のようにパラメータ化します. 関数 > f := sin(x) + cos(x);  $f \coloneqq \sin(x) + \cos(x)$ (49) 展開点 > p := 0; (50)  $p \coloneqq 0$ > k := 6; $k \coloneqq 6$ (51) > pol3 := convert( series( f, x=p, k ), polynom );  $pol3 := 1 + x - \frac{1}{2}x^2 - \frac{1}{6}x^3 + \frac{1}{24}x^4 + \frac{1}{120}x^5$ (52) いったん,以下のような処理にまとめます. f := sin(x) + cos(x); p := 0;k := 6; pol3 := convert( series( f, x=p, k ), polynom );  $f \coloneqq \sin(x) + \cos(x)$ p := 0k := 6 $pol3 := 1 + x - \frac{1}{2}x^2 - \frac{1}{6}x^3 + \frac{1}{24}x^4 + \frac{1}{120}x^5$ (53)次に,プロットコマンドと組み合わせます. オプションnumpoints=300はプロットのポイント数を指定します(ポイント数が増えると線が滑らかになり ます). > plot( [ lhs(ser3), pol3 ], view = [ -Pi..Pi, -2..2 ], numpoints=300 );

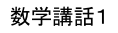

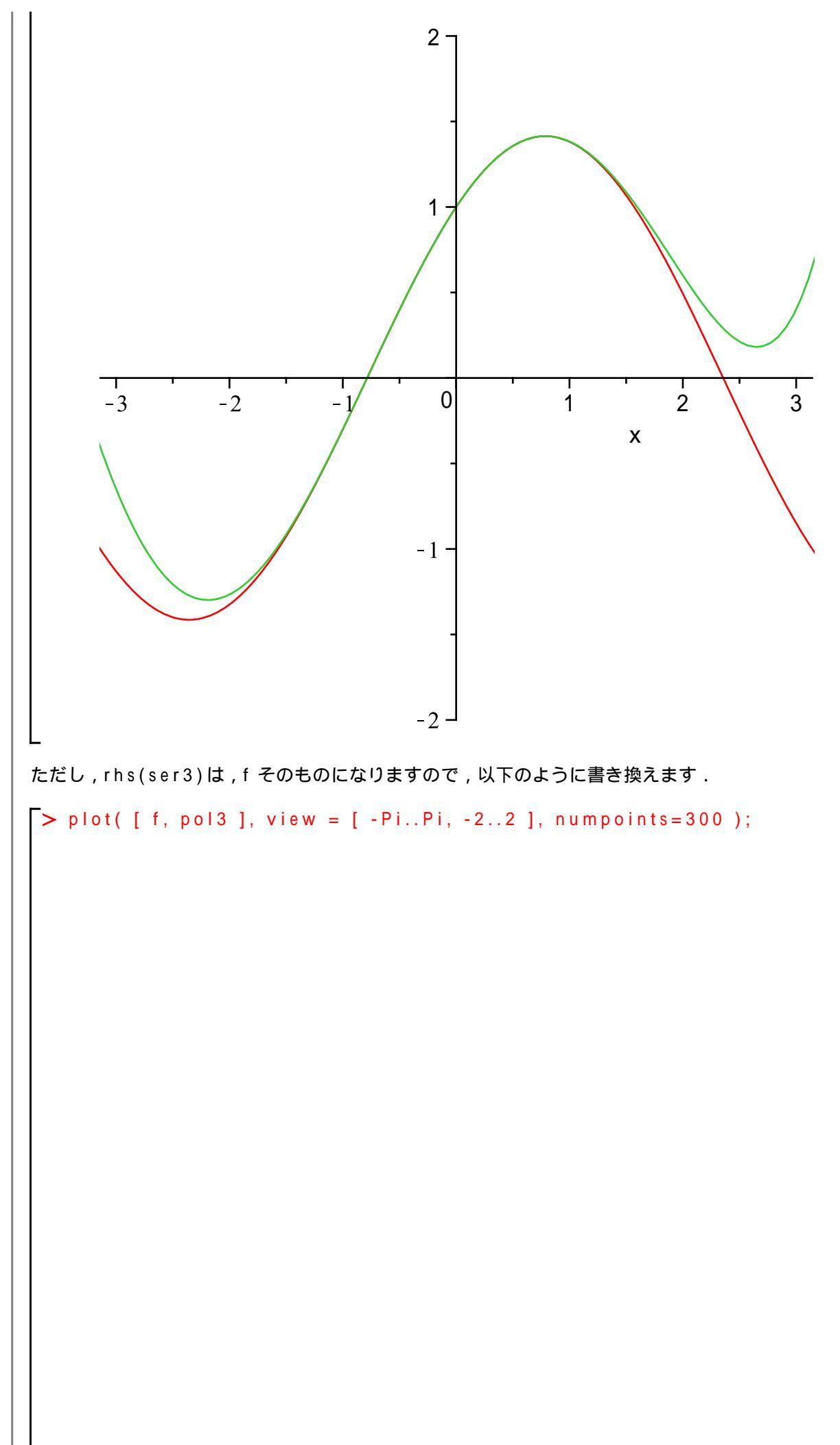

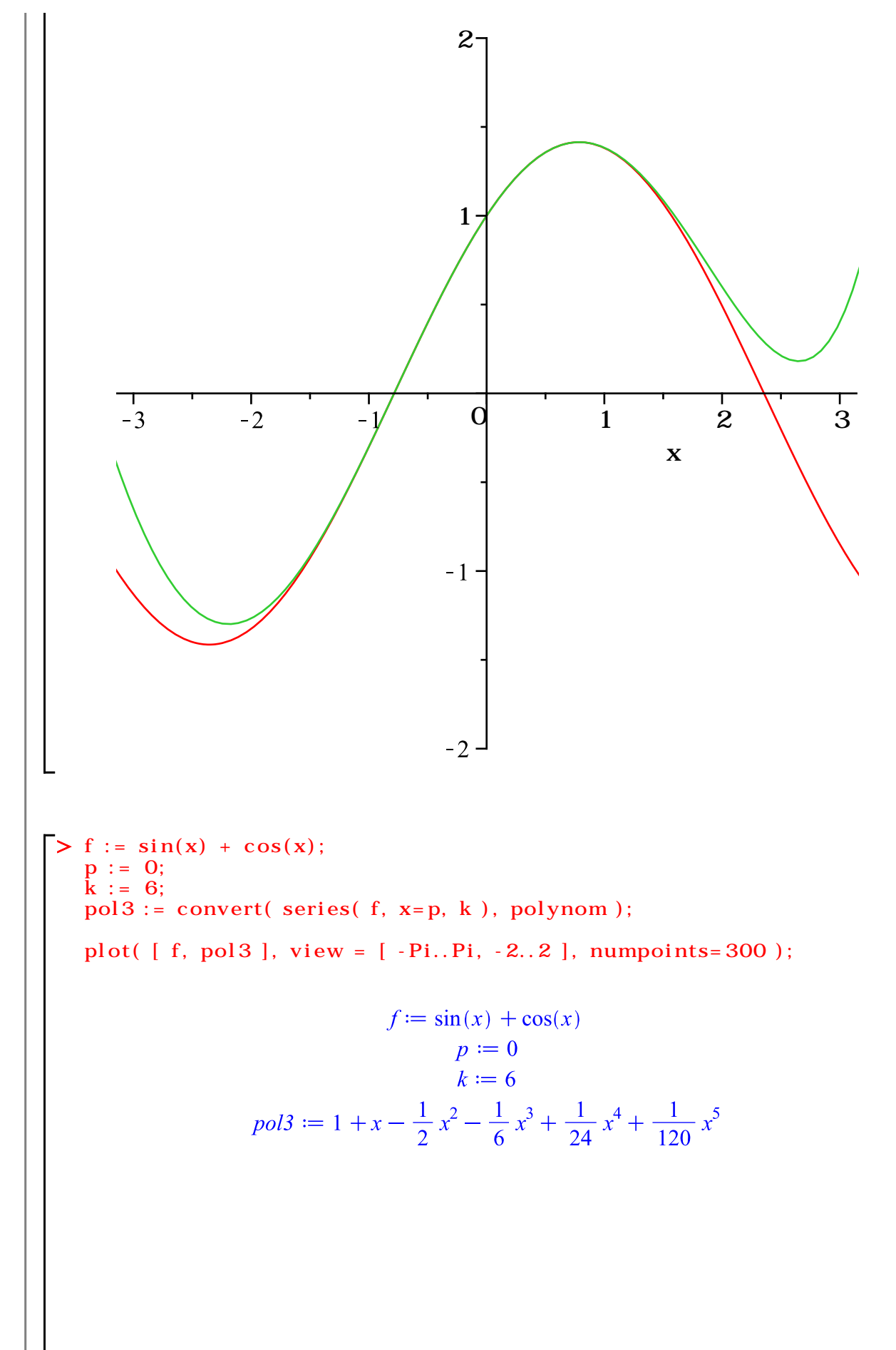

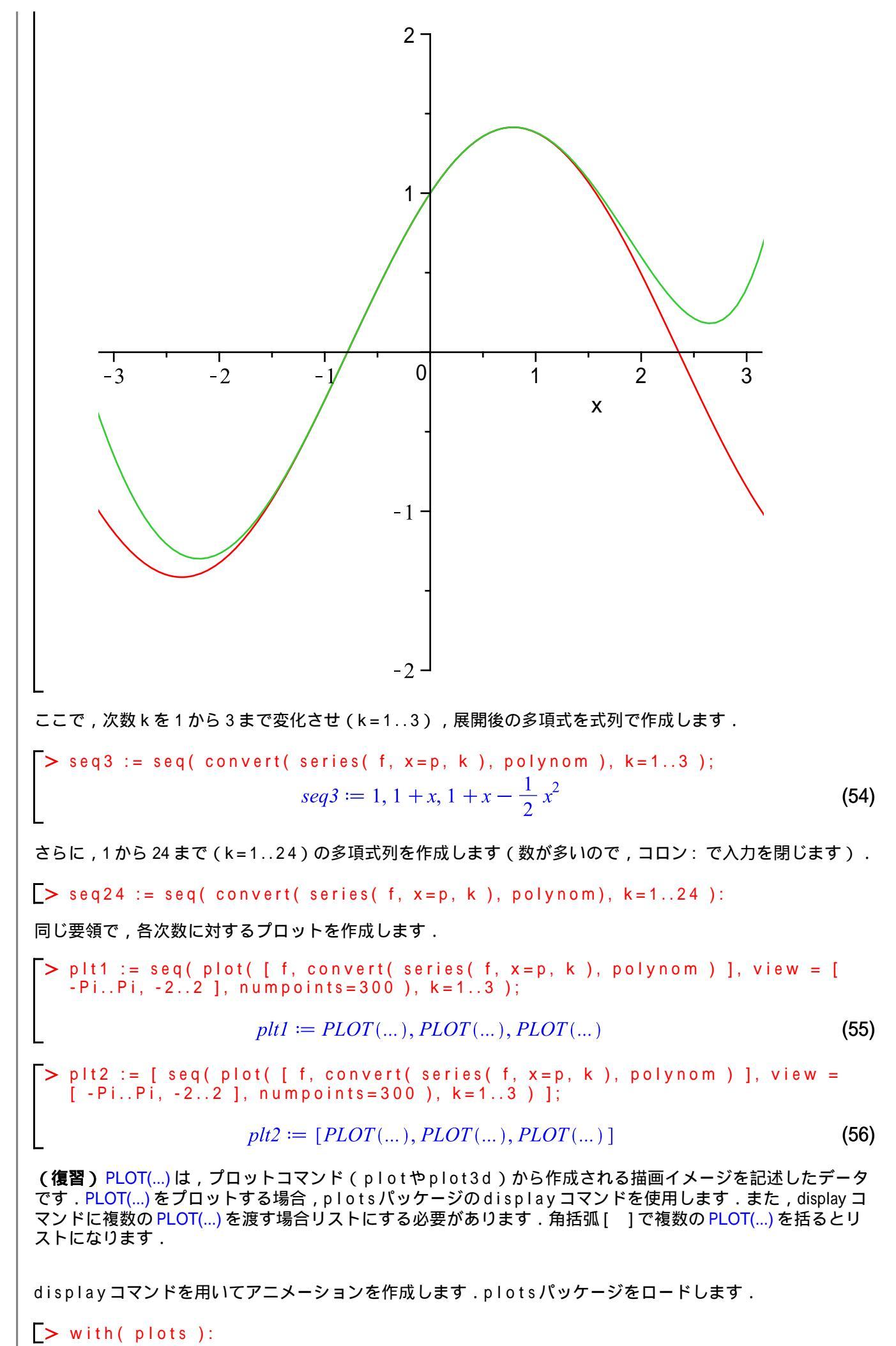

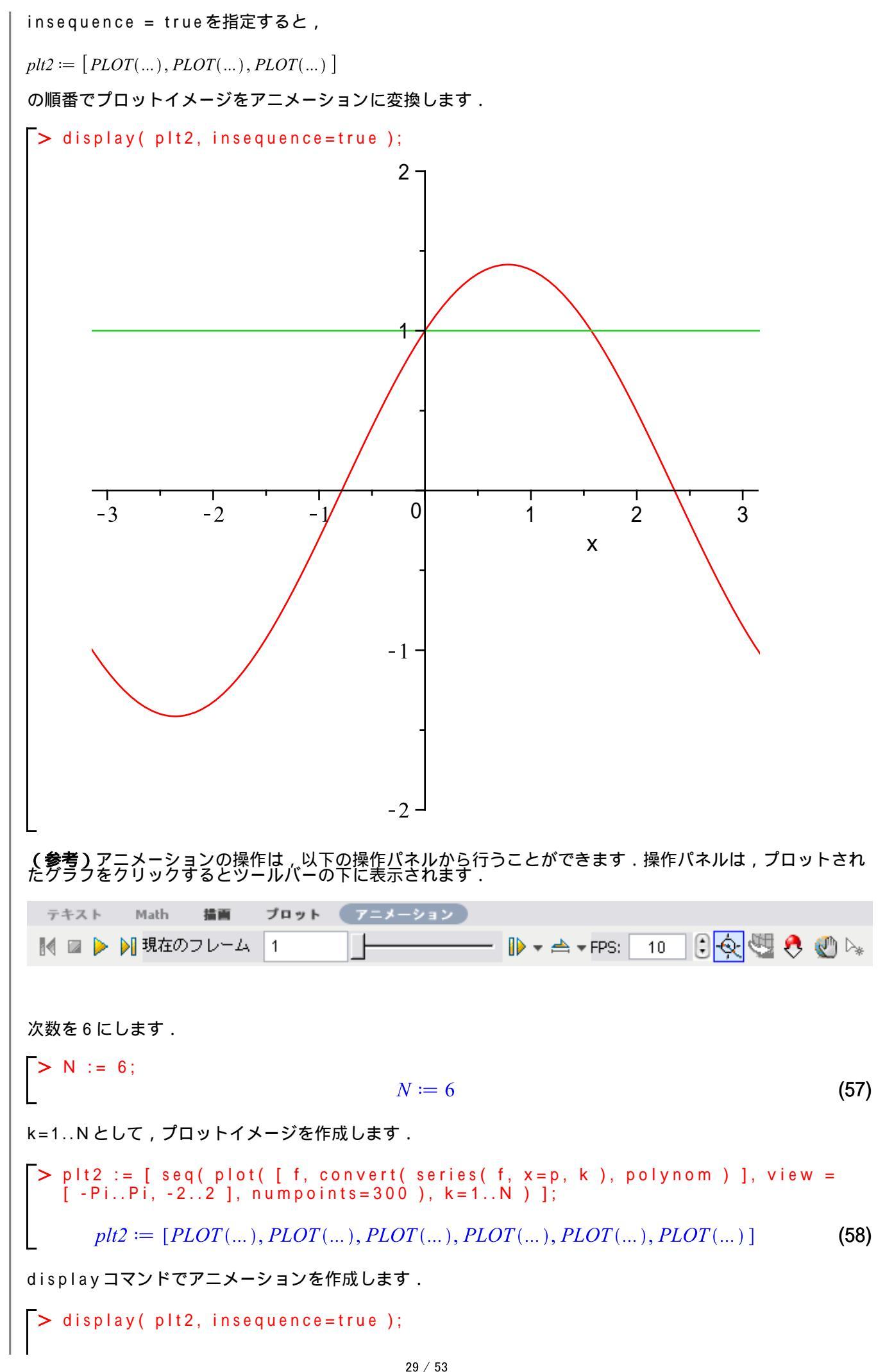

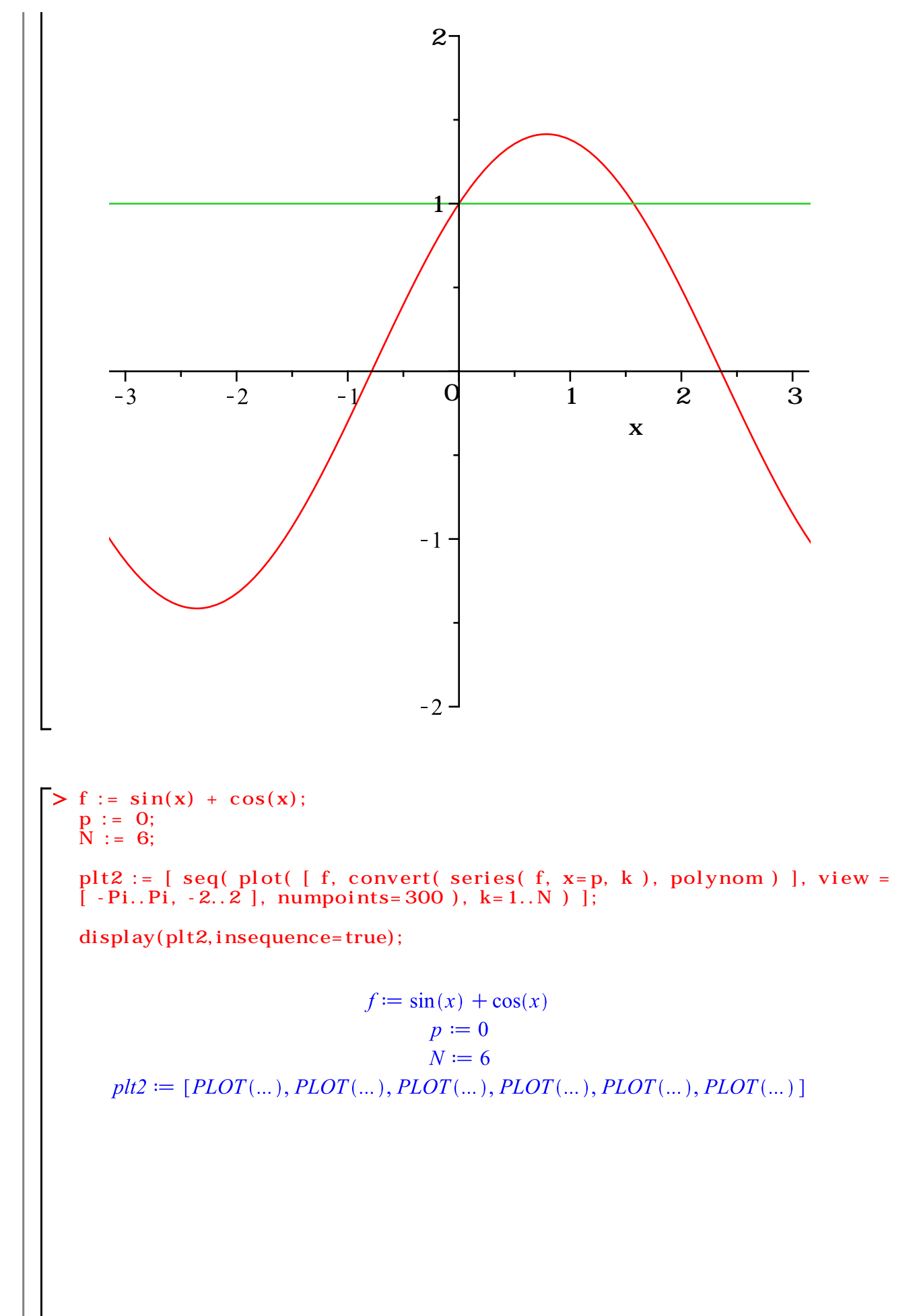
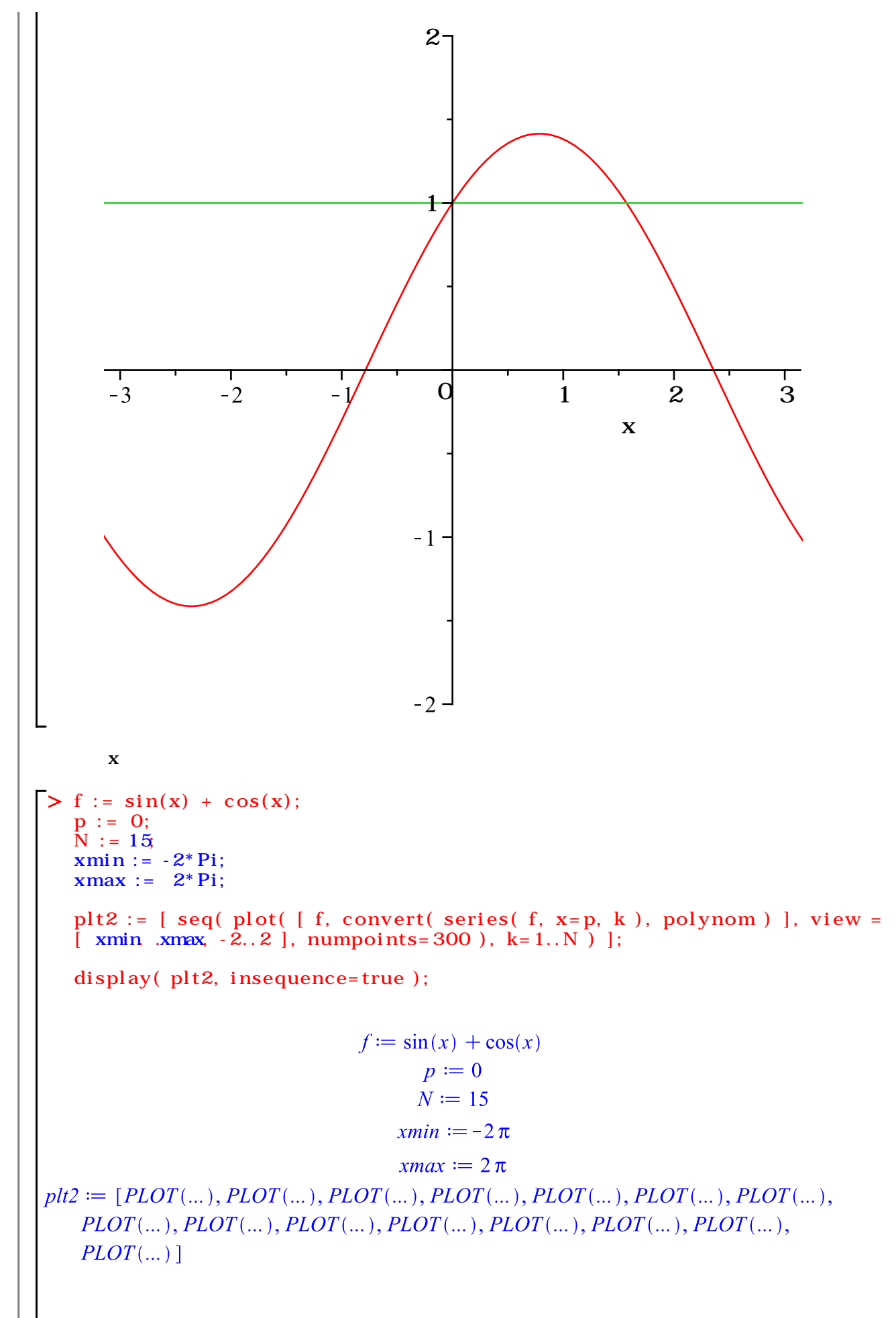

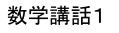

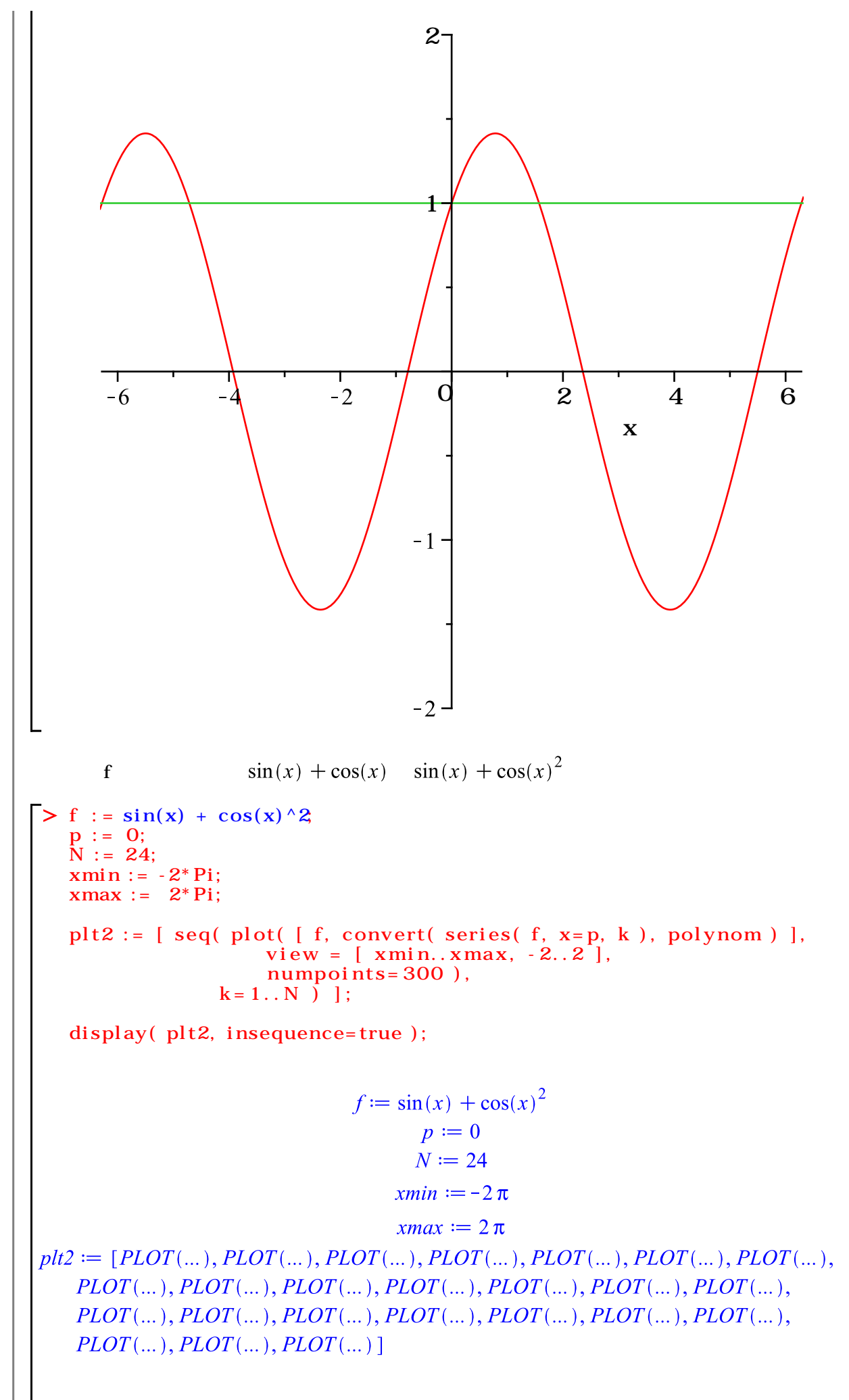

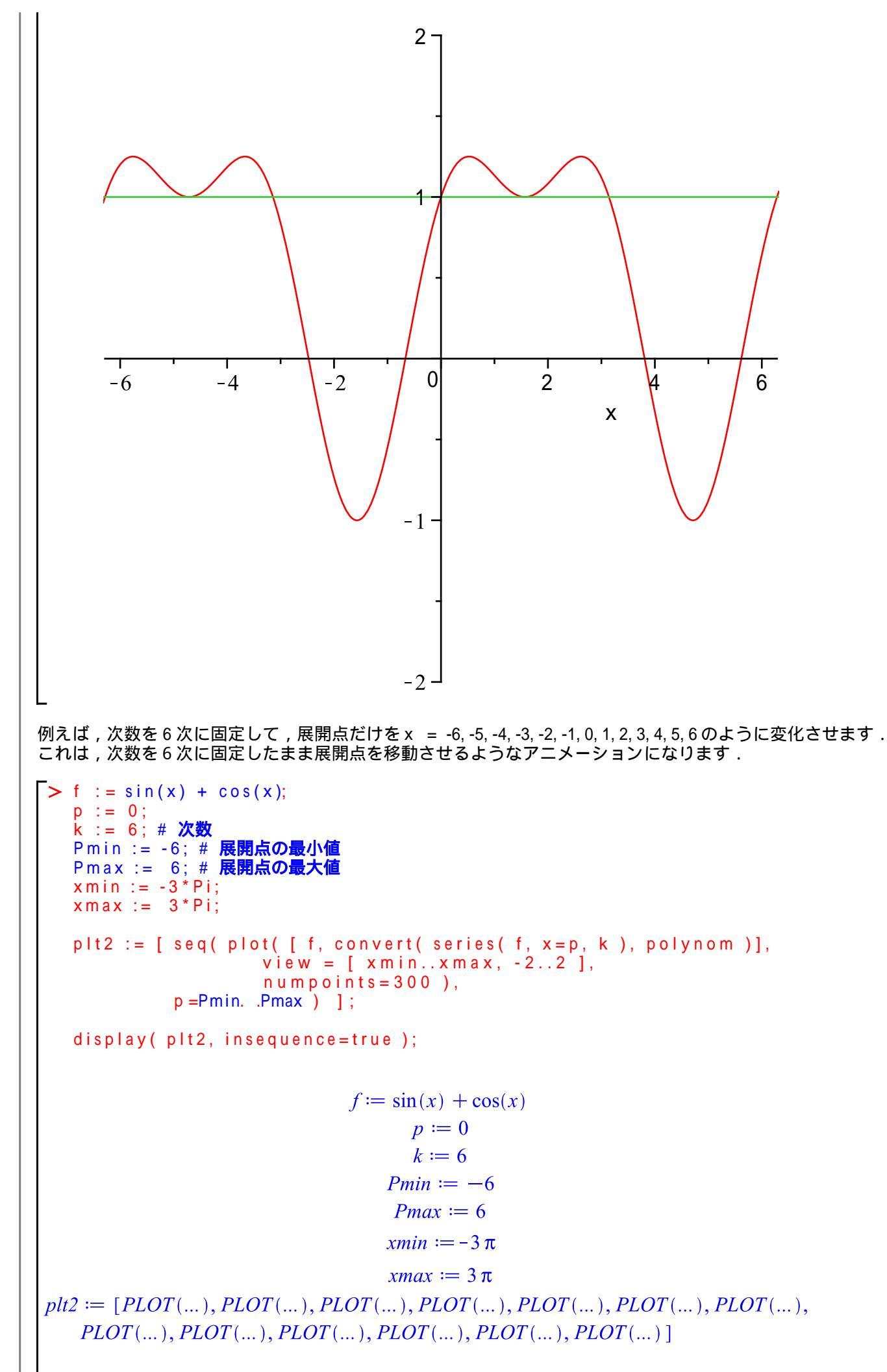

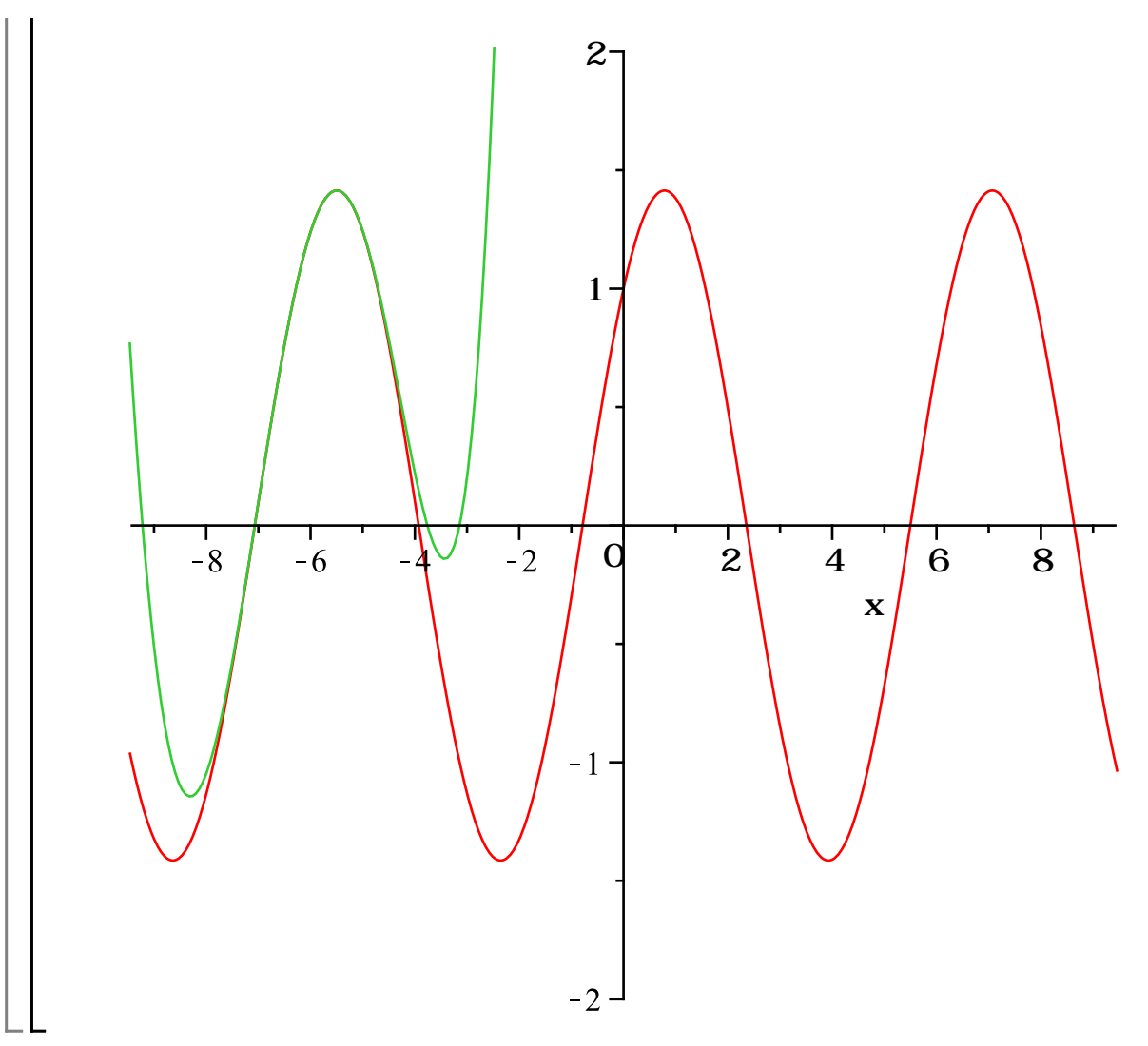

(68)

I

$$-\frac{\cos(ax)}{a} \tag{68}$$

$$\begin{bmatrix} (9) \cos(ax) 0 \nabla \pi \Xi f d \\ > \inf(\cos(ax) 0 \nabla \pi \Xi f d ) \\ = \frac{1}{\cos(x)^2} 0 \nabla \pi \Xi f d d \\ > \inf(1 \cos(a^* x)^{-2}, x); \\ \frac{\sin(ax)}{\cos(ax) a} \\ (70) \in \tan 0 \mathbb{P} \mathbb{E} \otimes [0 \pm \overline{y}]. \\ \begin{bmatrix} (9) \int \frac{1}{\cos(x)^2} 0 \nabla \pi \Xi f d d \\ = \frac{\sin(x)^{-2}}{\cos(x) a} \\ (71) \int \frac{\sin(ax)}{a} \\ (71) \int \frac{\sin(ax)}{a} \\ (72) \int \frac{\sin(ax)}{a} \\ (73) \int \frac{\sin(ax)}{a} \\ (73) \int \frac{\sin(ax)}{a} \\ (74) \int \frac{\sin(ax)}{a} \\ (74) \int \frac{\sin(ax)}{a} \\ (74) \int \frac{\sin(ax)}{a} \\ (74) \int \frac{\sin(ax)}{a} \\ (74) \int \frac{\sin(ax)}{a} \\ (74) \int \frac{\sin(ax)}{a} \\ (75) \int \frac{\sin(ax)}{a} \\ (75) \int \frac{\sin(ax)}{a} \\ (76) \int \frac{\sin(ax)}{a} \\ (77) \int \frac{\sin(ax)}{a} \\ \frac{2\sin(ax)}{a} \\ (77) \int \frac{\sin(ax)}{a} \\ (78) \int \frac{\sin(ax)}{a} \\ (78) \int \frac{\sin(ax)}{a} \\ (78) \int \frac{\sin(ax)}{a} \\ (78) \int \frac{\sin(ax)}{a} \\ (78) \int \frac{\sin(ax)}{a} \\ (78) \int \frac{\sin(ax)}{a} \\ (78) \int \frac{\sin(ax)}{a} \\ (78) \int \frac{\sin(ax)}{a} \\ (78) \int \frac{\sin(ax)}{a} \\ (78) \int \frac{2\sin(ax)}{a} \\ (78) \int \frac{2\sin(ax$$

$$\begin{bmatrix} > \text{ restart}; \\ \mathbb{z} \frac{\pi}{4} \partial 0 \mathbb{E} \frac{1}{2} \frac{1}{2} \frac{1$$

## ▼積分の応用

線の積分

初期化します.

[> restart;

曲線の長さ

関数y = f(x) は区間 [a, b]で連続とする.このときの曲線の長さLは

$$L = \int_{a}^{b} \sqrt{1 + \{f(x)\}^2} \, \mathrm{d}x$$

\_である.

(例1)  $iagle x = x (0 \le x \le 1)$ の長さLを求めます.

> y 1 := x;

$$yI := x \tag{85}$$

y1を確認します(プロットします).

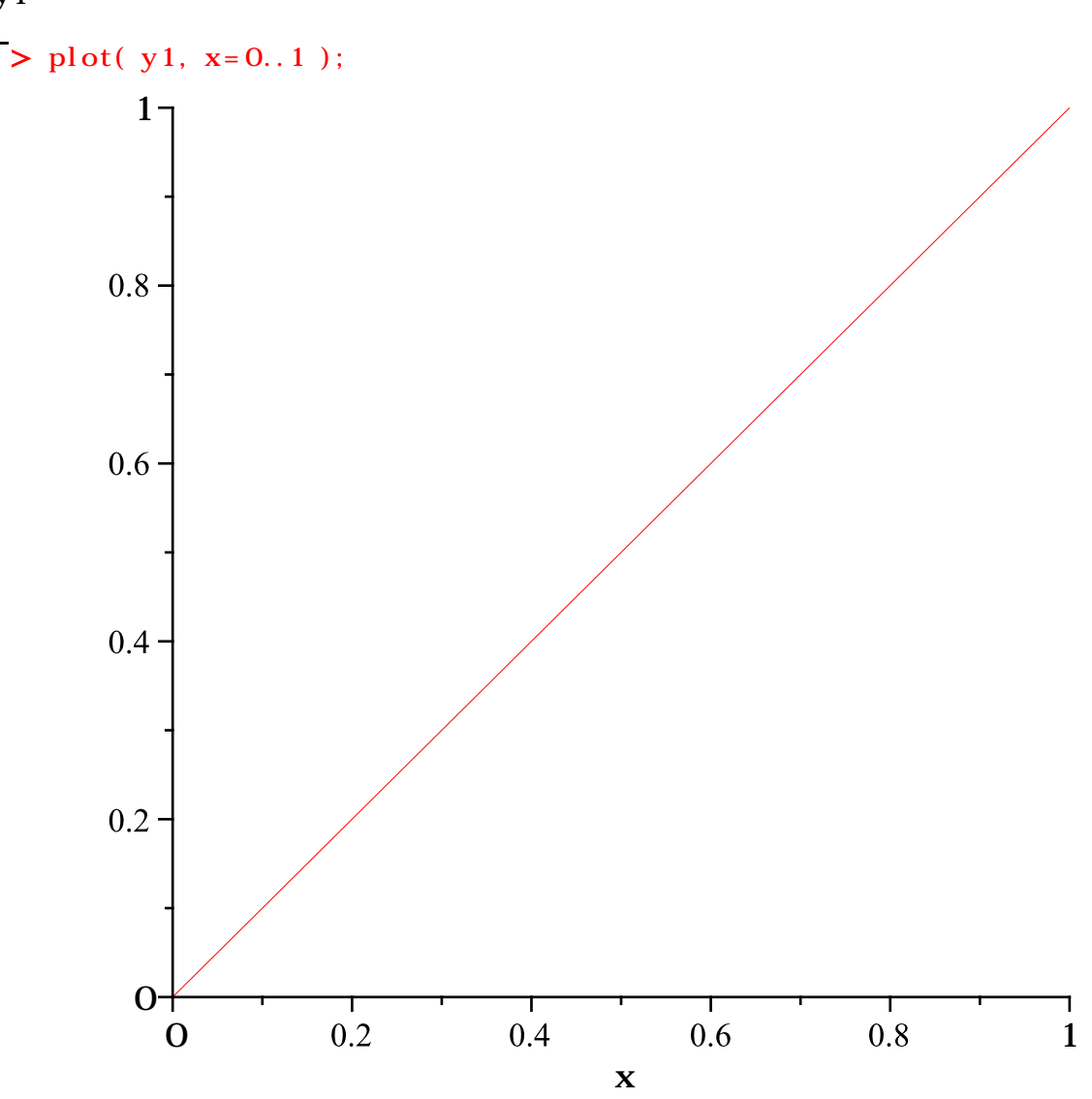

やっぱり微積分

 $L = \int_{a}^{b} \sqrt{1 + \{f(x)\}^2} \, \mathrm{d}x \, \mathsf{L}$ 代入し,評価します. f(x)に代入する dy1を計算します. > dy1 := diff( y1, x ); dy1 := 1(86)  $\sqrt{1 + \{f(x)\}^2}$ をiy1として計算します. > iy1 := sqrt( 1 + dy1^2 );  $iy1 \coloneqq \sqrt{2}$ (87) 最後に $L = \int_{a}^{b} \sqrt{1 + \{f(x)\}^2} \, dx$ を計算します.範囲 x = a...b は x = 0...1 になります.  $\sum L1 := int(iy1, x=0..1);$  $L1 := \sqrt{2}$ (88) (例2)次に,曲線 $y = x\sqrt{x}$  ( $0 \le x \le 1$ )の長さ*L*を求めます. >  $y_2 := x^* sqrt(x);$  $y2 := x^{3/2}$ (89) y2をプロットします. > plot( y2, x=0..1); 0.8 -0.6 -0.4 - $0.2 \cdot$ 0 +0.2 0.8 0 0.4 0.6 1 Х

$$\sqrt{1 + (f(x))^{2}} e_{1/2} 2 e_{1/2} e_{1/2}$$

40 / 53

= a ... b) );  

$$S := (fx, a, b) \rightarrow 2\pi \left( \int_{a}^{b} fx \sqrt{1 + \left(\frac{\partial}{\partial x} fx\right)^{2}} \, dx \right)$$
(100)

次の曲線をx軸のまわりに回転してできる回転面の面積を求めます.

**(例1)**  $y = x^3$  (0 ≤ x ≤ 1)

(例2)  $y = 2\sqrt{x}$  (0 ≤ x ≤ 1)

(参考)半径rの球の表面積S

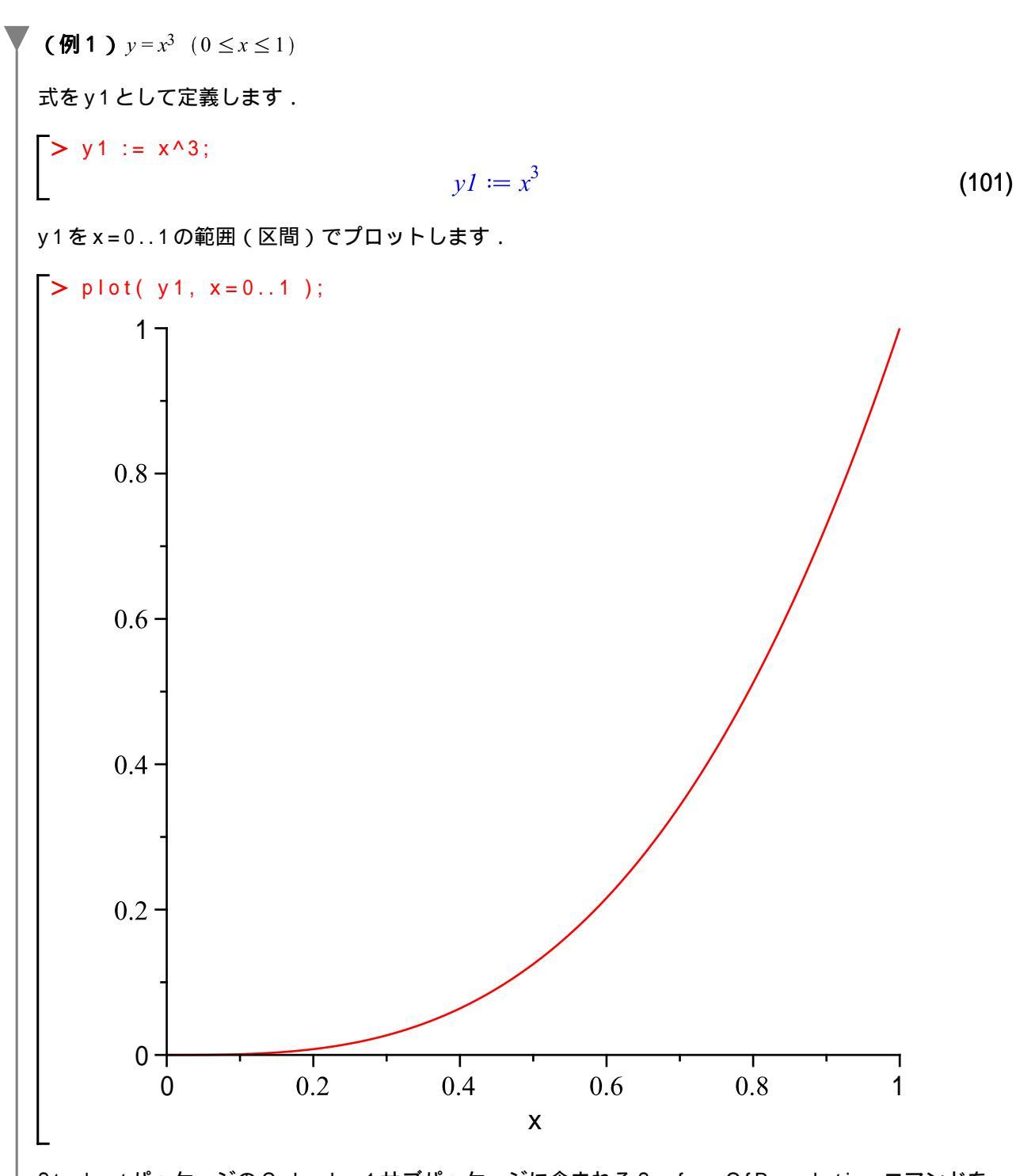

StudentパッケージのCalculus1サブパッケージに含まれるSurfaceOfRevolutionコマンドを用いて, x軸回りで回転させた場合の表面を3次元プロットします.オプションscaling= constrainedは,プロットの縦横比を1:1にします.

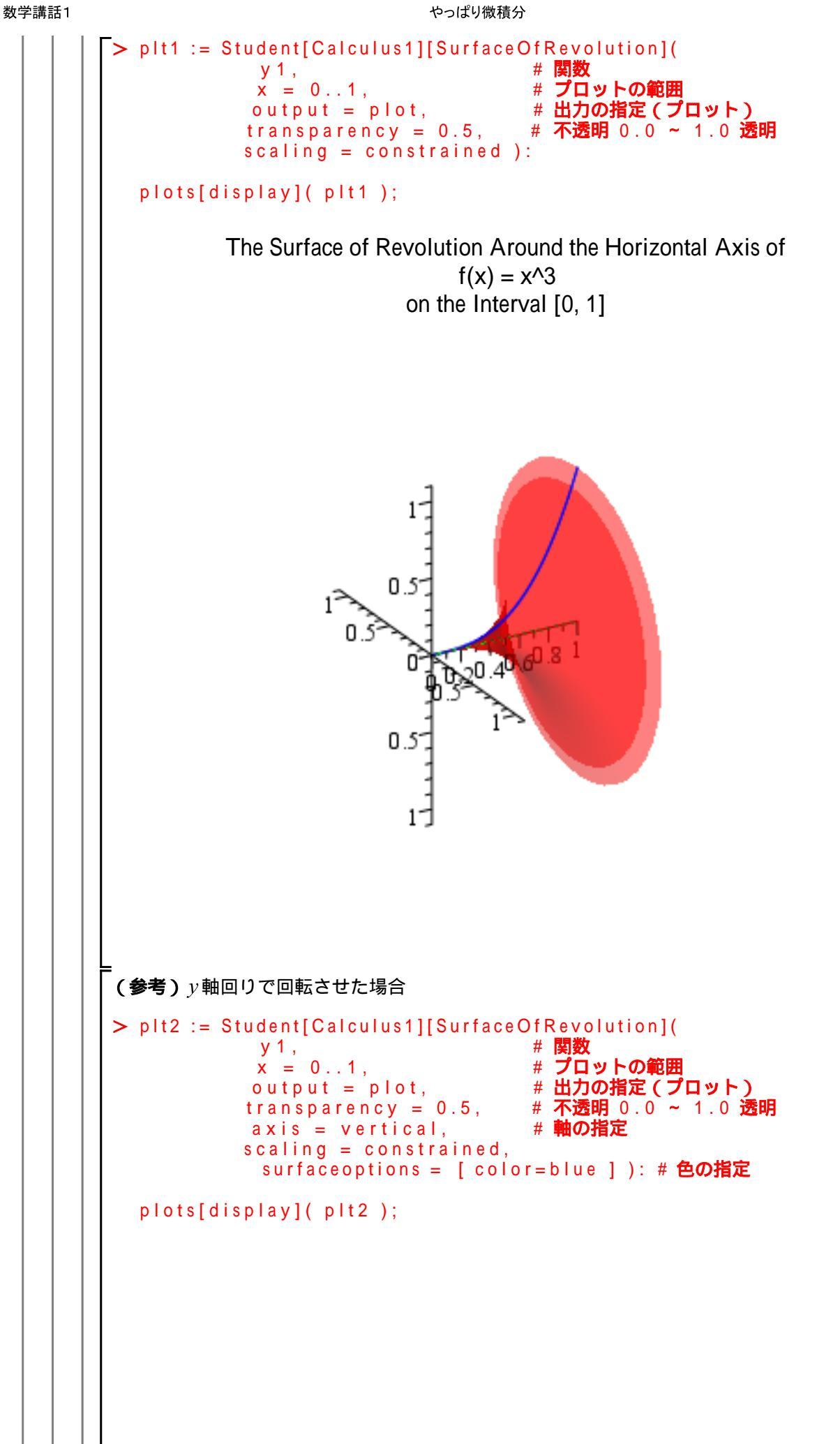

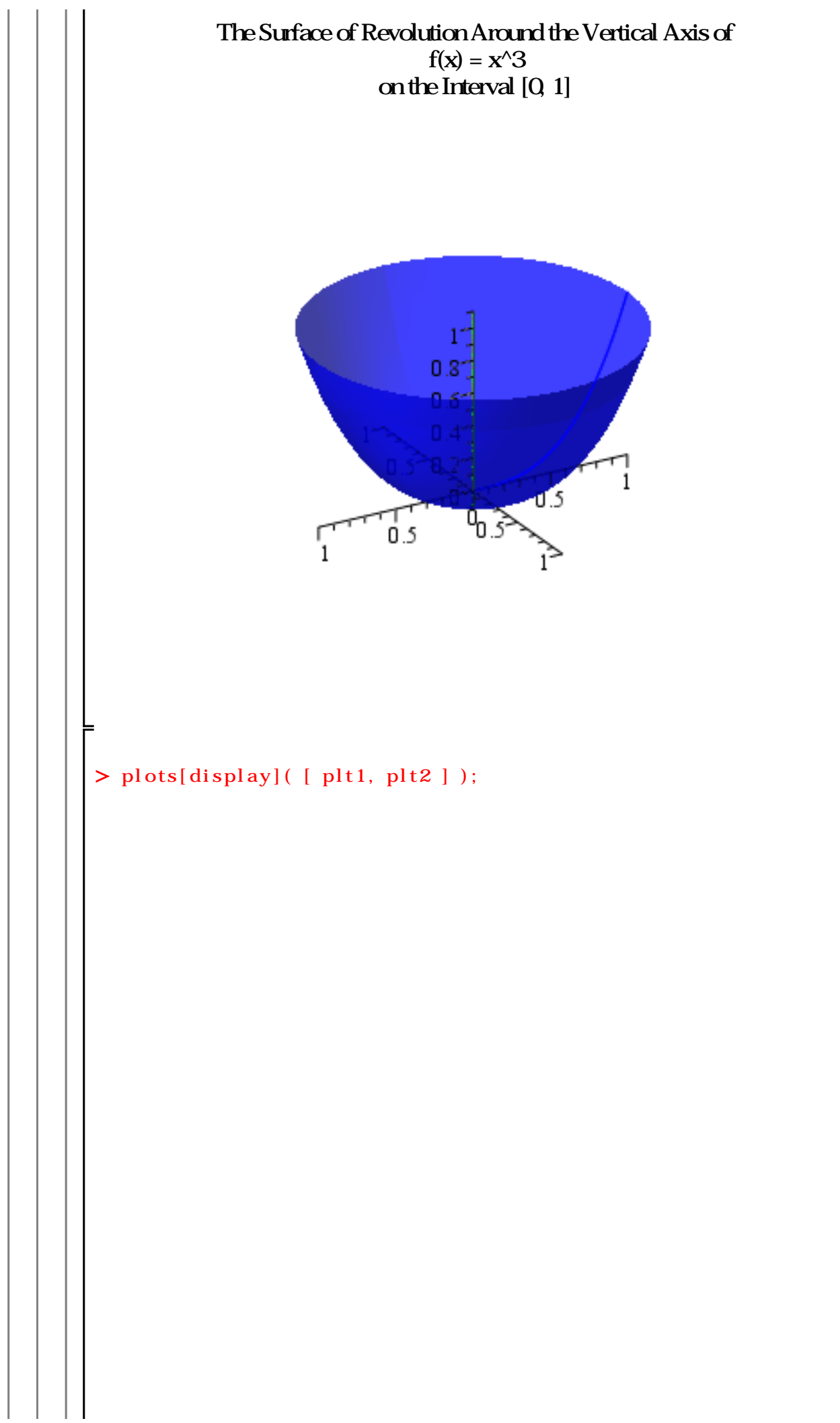

The Surface of Revolution Around the Horizontal Axis of  

$$f(x) = x^{3}$$
on the Interval [0, 1]  

$$\int \frac{1}{105} \int \frac{1}{105} \int \frac{$$

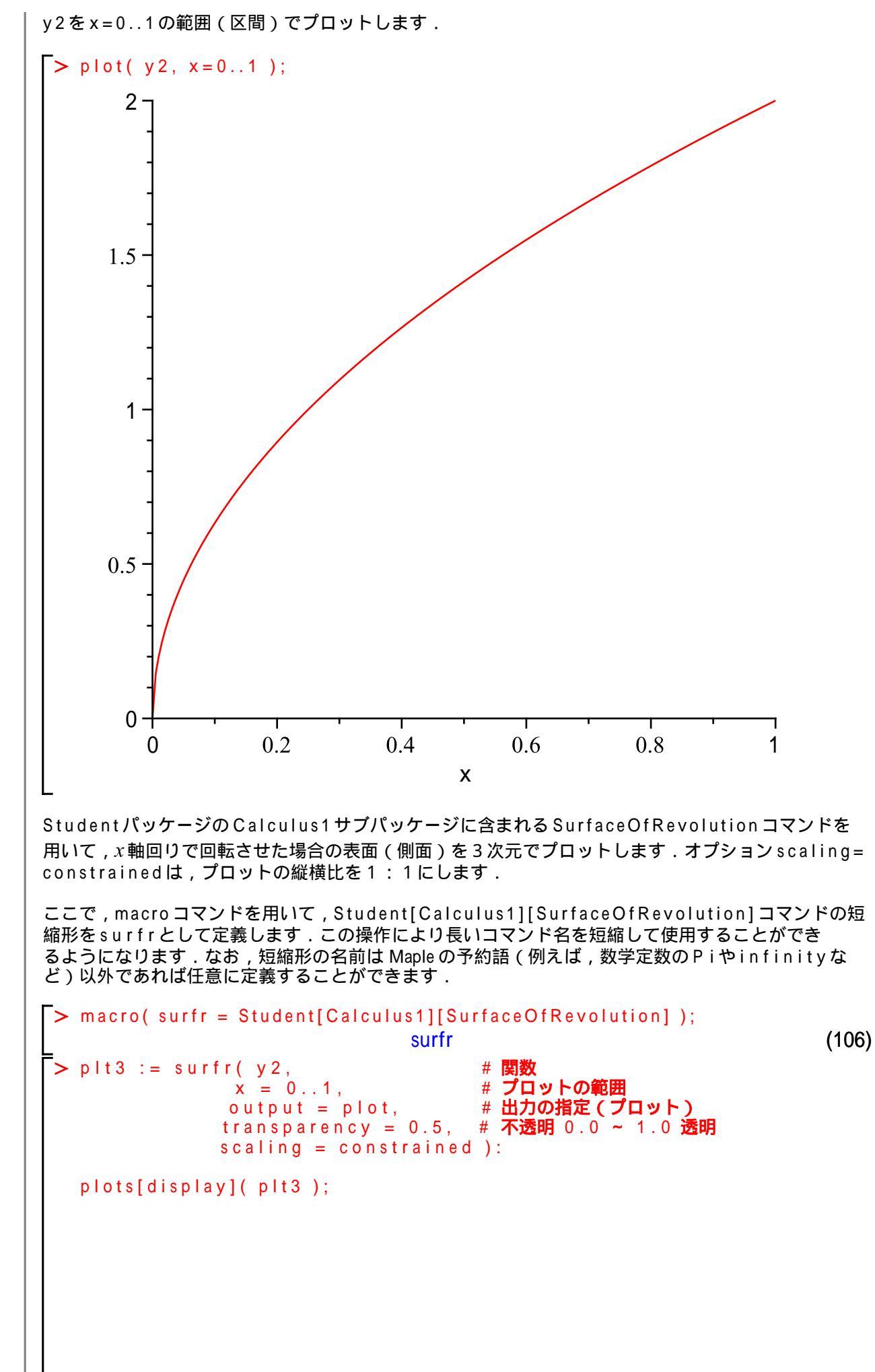

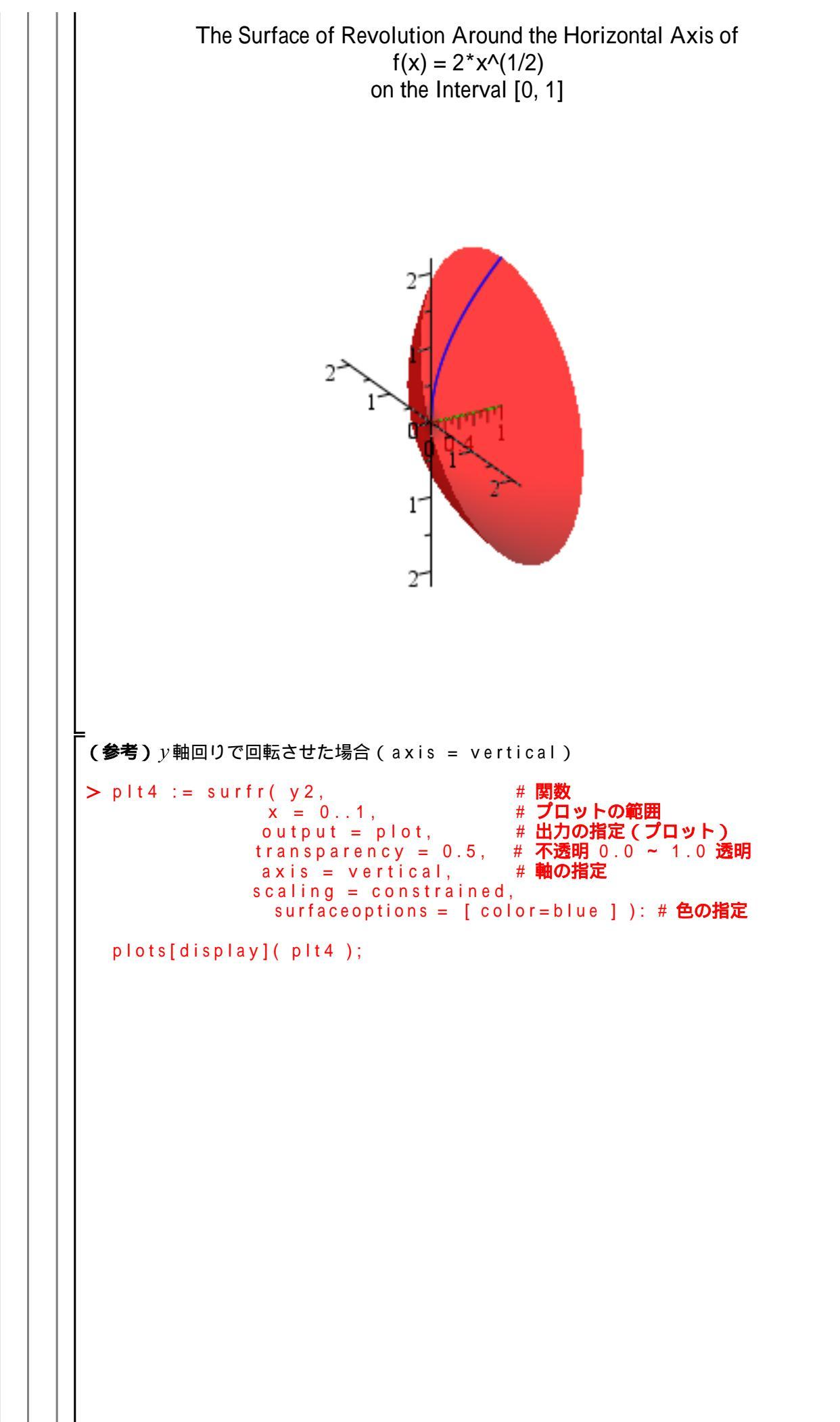

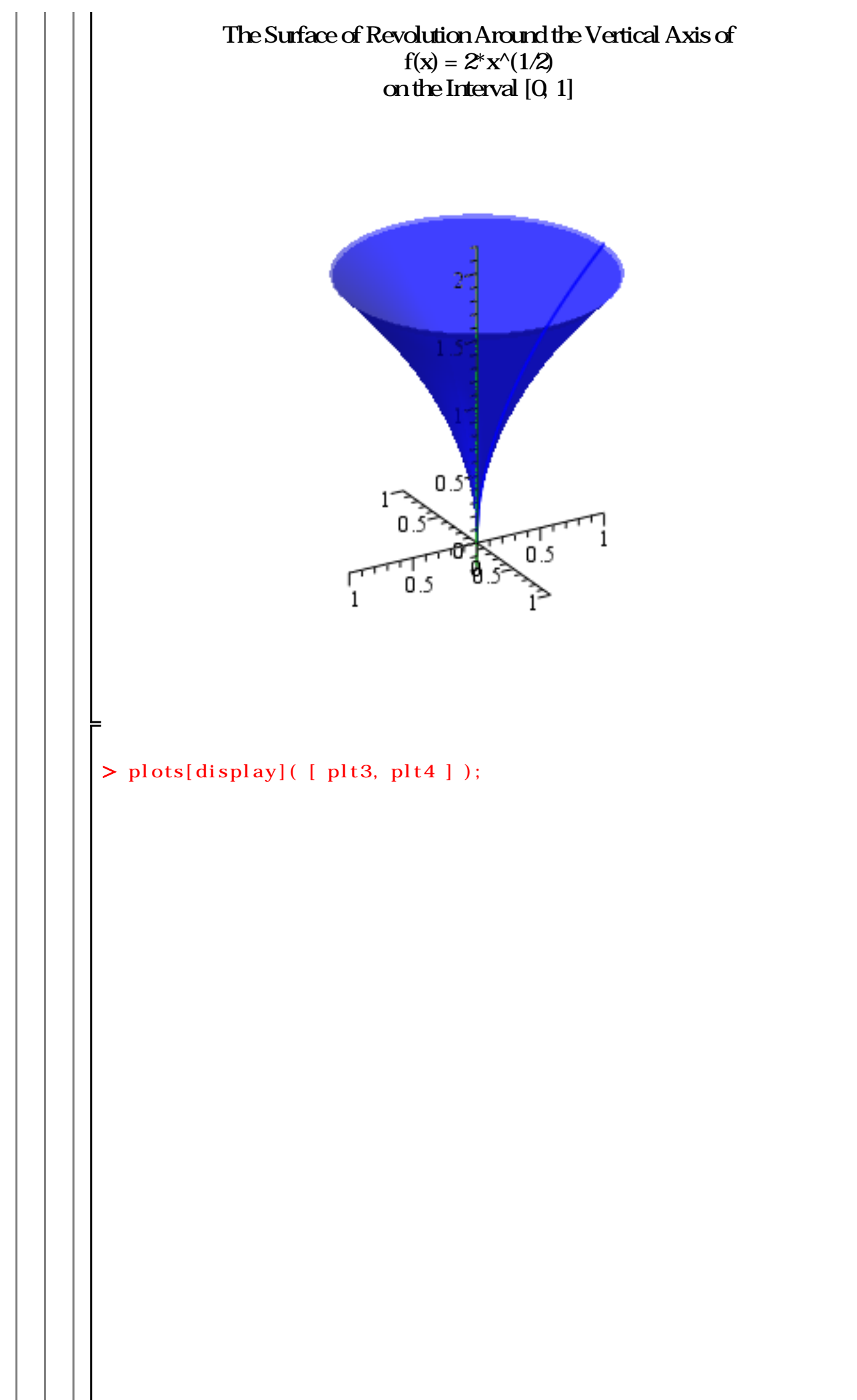

The Surface of Revolution Around the Horizontal Axis of  $f(x) = 2^* x^{(1/2)}$ on the Interval [0, 1] 1 0.5 1 ファンクションSを用いて,区間[0,1]として関数y2の回転面の面積を求めます.結果をS2に格 納します. > S2 := S(y2, 0, 1);  $S2 := 2\pi \left( -\frac{4}{3} + \frac{8\sqrt{2}}{3} \right)$ (107) 式をS2を簡単化します. > simplify( S2 );  $\frac{8\pi(-1+2\sqrt{2})}{3}$ (108)(参考) Student[Calculus1][SurfaceOfRevolution] コマンドの短縮形 surfrを用いて回転面 の面積を求めます。 > surfr( y2, x = 0..1);  $-\frac{8\pi}{3}+\frac{16\sqrt{2}\pi}{3}$ (109)(参考)半径rの球の表面積S 半円  $y = \sqrt{r^2 - x^2} (-r \le x \le r) \delta x$ 軸のまわりに回転させると球になります. 式をy3として定義します.

やっぱり微積分

>  $y_3 := sqrt(r^2 - x^2);$  $y3 \coloneqq \sqrt{r^2 - x^2}$ (110)式y3にr=1を代入してy3aに格納します. > y3a := eval( y3, [ r = 1 ] );  $y3a := \sqrt{1 - x^2}$ (111) y3aをx=-1..1の範囲でプロットします.オプションscaling=constrainedは,プロットの縦横 比を1:1にします. > plot( y3a, x = -1..1, scaling = constrained ); 0.8 0.6 -0.40.2 -0.5 -1 0 0.5 1 Х > Student[Calculus1][SurfaceOfRevolution]( y3a, # 関数 x = -1..1, # プロッ トの範囲 output = plot, # 出力の 指定(プロット) transparency = 0.5, # **不透明** 0.0~1.0 透明 scaling = constrained );

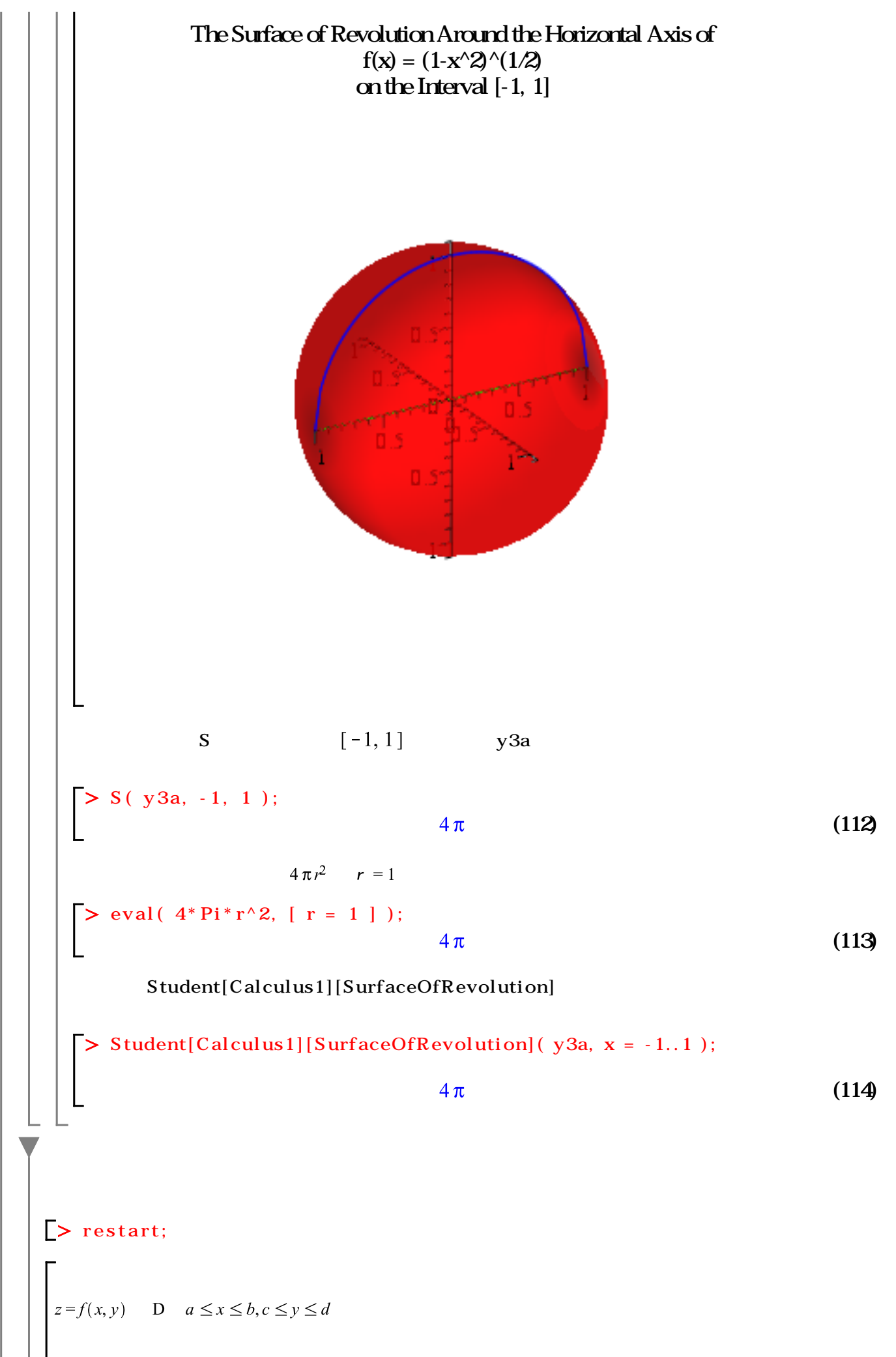

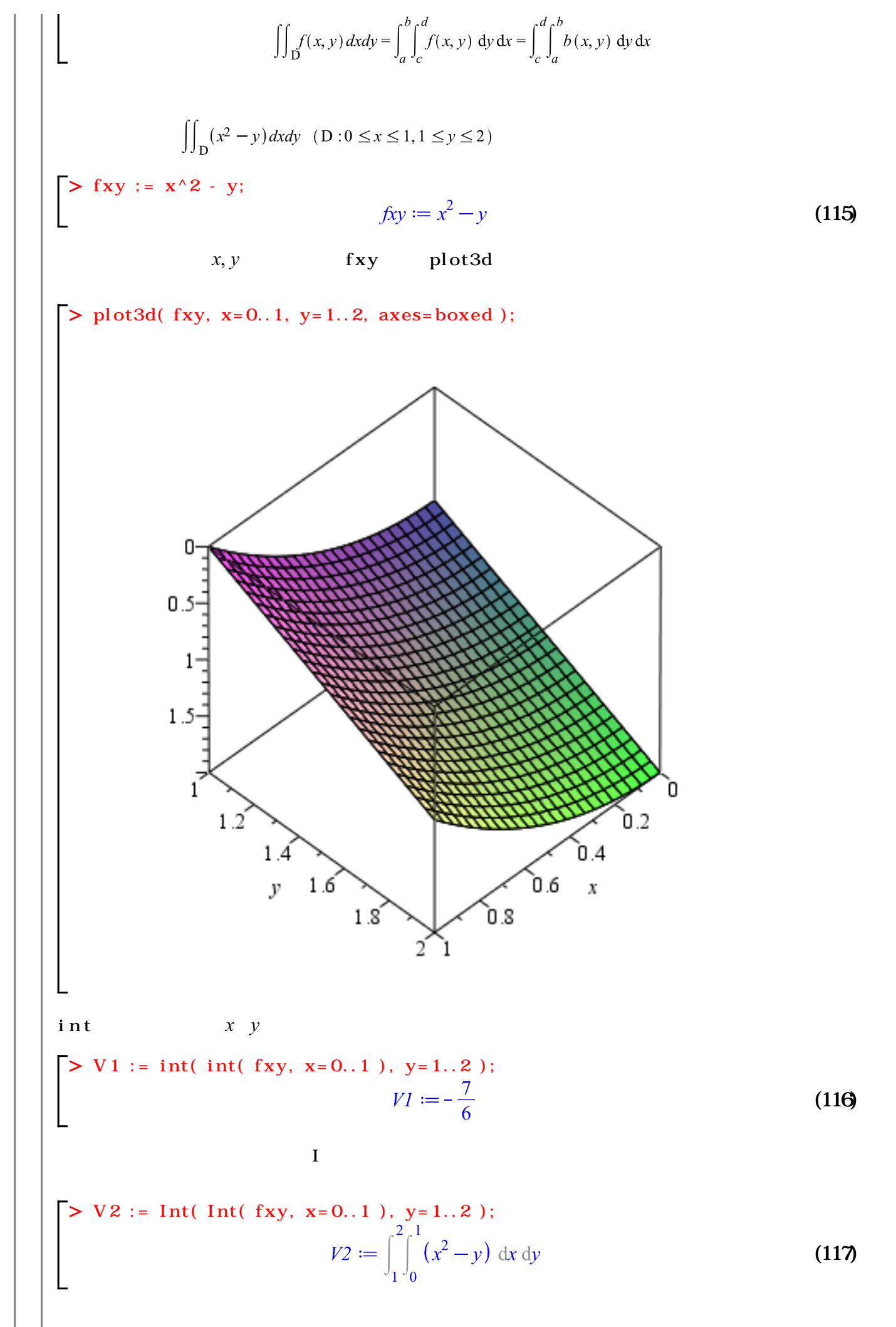

valueコマンドを用いて,不活性形式を評価します.  $\left[ > value(V2); - \frac{7}{6} \right]$ 

(118)

(c)2011 学習院大学理学部数学科 All rights reservesd.

ステップ・バイ・ステップ式 はじめての Maple 応用編

# いわゆる線形代数

線形代数に関する基礎的な操作手順を習得します.

目次

・行列の演算

・ベクトル

•固有値と固有ベクトル

•1次変換(線形写像)のプロット

•連立1次方程式の解法

## ▼行列の演算

初期化します.

> restart;

はじめに線形代数(LinearAlgebra)パッケージをロードします.

#### > with(LinearAlgebra);

[&x, Add, Adjoint, BackwardSubstitute, BandMatrix, Basis, BezoutMatrix, BidiagonalForm, (1) BilinearForm, CARE, CharacteristicMatrix, CharacteristicPolynomial, Column, ColumnDimension, ColumnOperation, ColumnSpace, CompanionMatrix, ConditionNumber, ConstantMatrix, ConstantVector, Copy, CreatePermutation, CrossProduct, DARE, DeleteColumn, DeleteRow, Determinant, Diagonal, DiagonalMatrix, Dimension, Dimensions, DotProduct, EigenConditionNumbers, Eigenvalues, Eigenvectors, Equal, ForwardSubstitute, FrobeniusForm, GaussianElimination, GenerateEquations, GenerateMatrix, Generic, GetResultDataType, GetResultShape, GivensRotationMatrix, GramSchmidt, HankelMatrix, HermiteForm, HermitianTranspose, HessenbergForm, HilbertMatrix, HouseholderMatrix, IdentityMatrix, IntersectionBasis, IsDefinite, IsOrthogonal, IsSimilar, IsUnitary, JordanBlockMatrix, JordanForm, KroneckerProduct, LA Main, LUDecomposition, LeastSquares, LinearSolve, LyapunovSolve, Map, Map2, MatrixAdd, MatrixExponential, MatrixFunction, MatrixInverse, MatrixMatrixMultiply, MatrixNorm, MatrixPower, MatrixScalarMultiply, MatrixVectorMultiply, MinimalPolynomial, Minor, Modular, Multiply, NoUserValue, Norm, Normalize, NullSpace, OuterProductMatrix, Permanent, Pivot, PopovForm, QRDecomposition, RandomMatrix, RandomVector, Rank, RationalCanonicalForm, ReducedRowEchelonForm, Row, RowDimension, RowOperation, RowSpace, ScalarMatrix, ScalarMultiply, ScalarVector, SchurForm, SingularValues, SmithForm, StronglyConnectedBlocks, SubMatrix, SubVector, SumBasis, SylvesterMatrix, SylvesterSolve, ToeplitzMatrix, Trace, Transpose, TridiagonalForm, UnitVector, VandermondeMatrix, VectorAdd, VectorAngle, VectorMatrixMultiply, *VectorNorm*, *VectorScalarMultiply*, *ZeroMatrix*, *ZeroVector*, *Zip*]

### 行列の定義

行列はMatrixコマンドを用いて定義します.

行列(r×c)のサイズのみで,要素が行列に与えられない場合,すべての値は0(デフォルト値)で埋め尽 くされます.

> M22 := Matrix(2,2);

| M22 := | $\left[\begin{array}{cc} 0 & 0 \end{array}\right]$ | (2) |
|--------|----------------------------------------------------|-----|
|        | 0 0                                                | (2) |

> M33 := Matrix(3,3);

> M23 := Matrix(2,3);

$$M33 := \begin{bmatrix} 0 & 0 & 0 \\ 0 & 0 & 0 \\ 0 & 0 & 0 \end{bmatrix}$$
(3)  
$$M23 := \begin{bmatrix} 0 & 0 & 0 \\ 0 & 0 & 0 \\ 0 & 0 & 0 \end{bmatrix}$$
(4)

(5)

(6)

(7)

(8)

(9)

(10)

いわゆる線形代数 (参考)零行列を明示的に定義する場合は,ZeroMatrixコマンドを使用します. > Z33 := ZeroMatrix( 3, 3 );  $Z33 := \left| \begin{array}{ccc} 0 & 0 & 0 \\ 0 & 0 & 0 \\ 0 & 0 & 0 \end{array} \right|$ 要素(5)を指定した場合,すべての値がその要素で埋め尽くされます. > M33a := Matrix( 3,3, 5 );  $M33a := \begin{bmatrix} 5 & 5 & 5 \\ 5 & 5 & 5 \\ 5 & 5 & 5 \end{bmatrix}$ 各要素を指定する場合,以下のような定義方法があります.行列の大きさを宣言し,要素をリストとして コマンドに与えます。 > M33b := Matrix( 3,3, [ a, b, c, d, e, f, g, h, i ] );  $M33b := \begin{bmatrix} a & b & c \\ d & e & f \\ g & h & i \end{bmatrix}$ 変数(記号)で要素を定義する場合,以下のような定義方法があります. > M33c := Matrix( 3,3, symbol=a );  $M33c := \begin{bmatrix} a_{1,1} & a_{1,2} & a_{1,3} \\ a_{2,1} & a_{2,2} & a_{2,3} \\ a_{3,1} & a_{3,2} & a_{3,3} \end{bmatrix}$ (参考) < >を用いた行列の定義方法があります. > M33d := < < 1, 2, 3 > | < 4, 5, 6 > | < 7, 8, 9 > >;  $M33d := \begin{bmatrix} 1 & 4 & 7 \\ 2 & 5 & 8 \\ 3 & 6 & 9 \end{bmatrix}$ 単位行列の定義はIdentity Matrix コマンドを使用します. > E33 := IdentityMatrix(3);  $E33 := \begin{bmatrix} 1 & 0 & 0 \\ 0 & 1 & 0 \\ 0 & 0 & 1 \end{bmatrix}$ 対角行列の定義はDiagonal Matrix コマンドを使用します. > D33 := DiagonalMatrix([a, b, c, 1])

$$D33 := \begin{bmatrix} a & 0 & 0 \\ 0 & b & 0 \\ 0 & 0 & c \end{bmatrix}$$
(11)

いわゆる線形代数

ランダムに行列の要素を定義する Random Matrix コマンドがあります.要素は実行するたびに異なりま > M33e := RandomMatrix(3,3);  $M33e := \begin{bmatrix} 27 & 99 & 92 \\ 8 & 29 & -31 \\ 69 & 44 & 67 \end{bmatrix}$ (12) 多項式や関数などの式を要素として,行列を定義することができます. > M22f := Matrix( 2,2, [  $sin(a^*x), cos(b^*x), exp(c^*x), f(x)$ ]);  $M22f := \begin{vmatrix} \sin(ax) & \cos(bx) \\ e^{cx} & f(x) \end{vmatrix}$ (13) (参考) 全要素にdiffコマンドを適用します(x について全要素を2 階微分). map コマンドの利用 > map( diff, M22f, x );  $\begin{bmatrix} \cos(ax) a & -\sin(bx) b \\ c e^{cx} & f'(x) \end{bmatrix}$ (14) ~ チルダ演算子の利用 > diff~( M22f, x );  $\begin{bmatrix} \cos(ax) a & -\sin(bx) b \\ c e^{cx} & f'(x) \end{bmatrix}$ (15) (参考) 全要素に int コマンドを適用します (x について全要素を積分). 「map コマンドの利用 > map(int, M22f, x);  $\begin{bmatrix} -\frac{\cos(ax)}{a} & \frac{\sin(bx)}{b} \\ \frac{e^{cx}}{c} & \int f(x) \, dx \end{bmatrix}$ (16) -~ チルダ演算子の利用 > int~( M22f, x );  $\begin{bmatrix} -\frac{\cos(ax)}{a} & \frac{\sin(bx)}{b} \\ \frac{e^{cx}}{c} & \int f(x) \, dx \end{bmatrix}$ (17) (参考) map コマンドは, 行列の各要素に同じ処理を作用させることができます. 行列の定義と演算 行列の定義方法になります. Matrixコマンドを用いた2#2の行列Aの定義

| > A := Matrix(2,2, symbol=a);  $A := \begin{bmatrix} a_{1,1} & a_{1,2} \\ a_{2,1} & a_{2,2} \end{bmatrix}$ (18) (18) (18) (18) (18) (18) (18) (19) Matrixコマンドを用いた 2# 2 の行列の定義 > B := Matrix(2,2, symbol=b); B :=  $\begin{bmatrix} b_{1,1} & b_{1,2} \\ b_{2,1} & b_{2,2} \end{bmatrix}$ (20)

**└ 2 # 2 の行列 C** 

> C := Matrix( 2,2, symbol=c );

$$C := \begin{bmatrix} c_{1,1} & c_{1,2} \\ c_{2,1} & c_{2,2} \end{bmatrix}$$
(21)

行列の四則演算になります.

|足し算|

> A + B;

$$\begin{array}{c} a_{1,1} + b_{1,1} & a_{1,2} + b_{1,2} \\ a_{2,1} + b_{2,1} & a_{2,2} + b_{2,2} \end{array}$$
 (22)

- (参考) MatrixAdd コマンドを用いた足し算

> MatrixAdd( A, B );

$$\begin{bmatrix} a_{1,1} + b_{1,1} & a_{1,2} + b_{1,2} \\ a_{2,1} + b_{2,1} & a_{2,2} + b_{2,2} \end{bmatrix}$$
(23)

引き算

> A - B;

$$\begin{bmatrix} a_{1,1} - b_{1,1} & a_{1,2} - b_{1,2} \\ a_{2,1} - b_{2,1} & a_{2,2} - b_{2,2} \end{bmatrix}$$
(24)

掛け算

(参考)掛け算にはドット(.)を使用します.

**>** A.B;

$$\begin{array}{c} a_{1,1}b_{1,1} + a_{1,2}b_{2,1} & a_{1,1}b_{1,2} + a_{1,2}b_{2,2} \\ a_{2,1}b_{1,1} + a_{2,2}b_{2,1} & a_{2,1}b_{1,2} + a_{2,2}b_{2,2} \end{array}$$
(25)

$$\begin{bmatrix} \dot{\varPsi}(7) \\ (26) \end{bmatrix}$$

$$\begin{bmatrix} \frac{a_{1,1}b_{2,2}}{b_{1,1}b_{2,2}-b_{1,2}b_{2,1}} - \frac{a_{1,2}b_{2,1}}{b_{1,1}b_{2,2}-b_{1,2}b_{2,1}}, -\frac{a_{1,1}b_{1,2}}{b_{1,1}b_{2,2}-b_{1,2}b_{2,1}} \\ + \frac{a_{1,2}b_{1,1}}{b_{1,1}b_{2,2}-b_{1,2}b_{2,1}} \end{bmatrix}, \begin{bmatrix} \frac{a_{2,1}b_{2,2}}{b_{1,1}b_{2,2}-b_{1,2}b_{2,1}} - \frac{a_{2,2}b_{2,1}}{b_{1,1}b_{2,2}-b_{1,2}b_{2,1}}, -\frac{a_{2,1}b_{1,2}}{b_{1,1}b_{2,2}-b_{1,2}b_{2,1}} \\ + \frac{a_{2,2}b_{1,1}}{b_{1,1}b_{2,2}-b_{1,2}b_{2,1}} \end{bmatrix} \end{bmatrix}$$

$$(26)$$

 $\frac{A}{B}$   $e_{A \cdot B^{-1}}$ として計算します.数学では行列の割り算が定義されていません.

「MatrixInverseコマンドを用いた逆行列の演算

$$\begin{bmatrix} \frac{a_{2,2}}{a_{1,1}a_{2,2}-a_{1,2}a_{2,1}} & -\frac{a_{1,2}}{a_{1,1}a_{2,2}-a_{1,2}a_{2,1}} \\ -\frac{a_{2,1}}{a_{1,1}a_{2,2}-a_{1,2}a_{2,1}} & \frac{a_{1,1}}{a_{1,1}a_{2,2}-a_{1,2}a_{2,1}} \end{bmatrix}$$
(27)

 $A^{-1}$ もAの逆行列を求めることができます.

> A^(-1);

$$\frac{a_{2,2}}{a_{1,1}a_{2,2}-a_{1,2}a_{2,1}} - \frac{a_{1,2}}{a_{1,1}a_{2,2}-a_{1,2}a_{2,1}} - \frac{a_{2,1}}{a_{1,1}a_{2,2}-a_{1,2}a_{2,1}} - \frac{a_{2,1}}{a_{1,1}a_{2,2}-a_{1,2}a_{2,1}}$$
(28)

「Determinantコマンドを用いた行列式の計算

> Determinant( A );

$$a_{1,1}a_{2,2} - a_{1,2}a_{2,1}$$
(29)

Rank コマンドを用いたランクの計算

> A1 := eval( A, [a[1,1]=1, a[1,2]=0,  

$$a[2,1]=1, a[2,2]=1$$
]);  
 $A1 := \begin{bmatrix} 1 & 0 \\ 1 & 1 \end{bmatrix}$ 
  
> Rank( A1 );
  
(30)

$$2 \qquad (31)$$

$$> A2 := eval(A, [a[1,1]=1, a[1,2]=2, a[2,1]=3, a[2,2]=6]);$$

$$A2 := \begin{bmatrix} 1 & 2 \\ 3 & 6 \end{bmatrix}$$

$$> Rank(A2);$$

6 / 26

(ງງ)

$$\frac{1}{2} = \frac{1}{2} \frac{1}{2} \frac$$

4行目から5行目まで,3列目から6列目までを取り出します(部分行列).

数学講話1

いわゆる線形代数

はじめての Maple

9 / 26

| <b>ベクトル</b>                                      |                                         |    |
|--------------------------------------------------|-----------------------------------------|----|
| 初期化します.                                          |                                         |    |
| <pre>[&gt; restart;</pre>                        |                                         |    |
| はじめに,線形代数パッケージをロードします.                           |                                         |    |
| <pre>&gt; with( LinearAlgebra ):</pre>           |                                         |    |
| (参考)コロン(:)で,結果を非表示にしています                         | <b>ब</b> .                              |    |
| ▼ ベクトルの定義                                        |                                         |    |
| ベクトルは Vector コマンドを用いて定義します                       | す.                                      |    |
| ベクトルのサイズのみで,要素がベクトルに与え<br>尽くされます.特に指定がなければ,列ベクトル | えられない場合,すべての値は0(デフォルト値)で埋め<br>ルが定義されます. | )  |
| > Vector( 2 );                                   |                                         |    |
|                                                  | 0                                       | 0) |
|                                                  |                                         | •) |
| (参考)零ベクトルを明示的に定義する場合は                            | , ZeroVectorコマンドを使用します.                 |    |
| <pre>&gt; ZeroVector( 3 );</pre>                 | r 1                                     |    |
|                                                  | 0                                       | Δ  |
|                                                  | 0 (5                                    | 1) |
|                                                  |                                         |    |
| ベクトルのサイズを指定し,要素をすべて5で気                           | 定義します.                                  |    |
| > Vector( 13, 5 );                               | [ ]                                     |    |
|                                                  | 5 (5                                    | 2) |
|                                                  |                                         | 2) |
|                                                  |                                         |    |
| ベクトルの要素を(リストで)指定します.                             |                                         |    |
| > Vector([1,2,3]);                               | [1]                                     |    |
|                                                  | 2 (5                                    | 3) |
|                                                  | 3                                       | ,  |
| │                                                |                                         |    |
| [ [ ] Vector[row]([ 1, 2, 3]); ]                 |                                         |    |
|                                                  | (5                                      | 4) |
| │ 記号で要素を指定します.                                   |                                         |    |
| > Vector( 3, symbol=v );                         |                                         |    |
|                                                  |                                         |    |

(55)

数学講話1 いわゆる線形代数 はじめての Maple  $v_2$ (55) (参考) 山括弧 < >を用いて, ベクトルを定義することもできます.また, カンマ(,) は要素を縦方向 に並べる働きがあり,バーティカルバー(|)は要素を横方向に並べる働きがあります. > vc := < 1, 2, 3 >;  $vc := \begin{bmatrix} 1 \\ 2 \\ 3 \end{bmatrix}$ (56) > vr := < 1 | 2 | 3 >;  $vr := \begin{bmatrix} 1 & 2 & 3 \end{bmatrix}$ (57) ランダムにベクトルの要素を定義する Random Vector コマンドがあります. 要素は実行するたびに異なります. > RandomVector( 3 );  $\begin{bmatrix} 92\\ -31\\ 67 \end{bmatrix}$ (58)Unit Vector コマンドを用いて,単位ベクトルをシーケンス形式で定義します.シーケンスはカンマ(,)で区切られた Maple オブジェクトのひとつになります. > UnitVector(1, 3), UnitVector(2, 3), UnitVector(3, 3);  $\left[\begin{array}{c}1\\0\\0\end{array}\right], \left[\begin{array}{c}0\\1\\0\end{array}\right], \left[\begin{array}{c}0\\0\\1\end{array}\right]$ (59) ベクトルの操作 列ベクトルを定義します. v1 := Vector([a, b, c]);  $vI := \begin{bmatrix} a \\ b \\ c \end{bmatrix}$ (60) 要素を抽出します. > v1[1]; v1[2]; v1[3]; а b (61) С 行ベクトルを定義します. > v2 := Vector[row]( [ x, y, z ] ); v2 := [ x y z ] (62)

要素を抽出します. v2[1]; v2[2]; v2[3]; Х y (63)Ζ 足し算 列ベクトルpを定義します. p := Vector( 3, symbol=a );  $p := \begin{bmatrix} a_1 \\ a_2 \\ a_3 \end{bmatrix}$ (64) 列ベクトルqを定義します. q := Vector(3, symbol=b);  $q \coloneqq \begin{bmatrix} b_1 \\ b_2 \\ b_3 \end{bmatrix}$ (65) VectorAdd コマンドを用いて2つのベクトルを足し合わせます. VectorAdd( p, q );  $\begin{vmatrix} a_1 + b_1 \\ a_2 + b_2 \\ a_3 + b_3 \end{vmatrix}$ (66) ベクトルの角度 直交する2つのベクトルを定義します. (参考) 2 つのベクトルがなす角度は $\frac{\pi}{2}$ になります. v3 := Vector([1, 0]); v4 := Vector([0,1]);  $v3 := \begin{bmatrix} 1 \\ 0 \end{bmatrix}$  $v4 := \begin{bmatrix} 0\\ 1 \end{bmatrix}$ (67) VectorAngleコマンドを用いて,2つのベクトルの角度を計算します. a := VectorAngle( v3, v4 );  $a \coloneqq \frac{\pi}{2}$ (68)

内積(スカラー積)と外積(ベクトル積)

12 / 26

(71)

初期化します.

> restart;

ここでは,ベクトルのプロットをするために,学生向けのベクトル解析(VectorCalculus)パッケージ をロードします.

> with( Student[VectorCalculus] );

[&x, `\*`, `+', `-', `.', <,>, <|>, About, ArcLength, BasisFormat, Binormal,
ConvertVector, CrossProduct, Curl, Curvature, D, Del, DirectionalDiff, Divergence,
DotProduct, FlowLine, Flux, GetCoordinates, GetPVDescription, GetRootPoint,
GetSpace, Gradient, Hessian, IsPositionVector, IsRootedVector, IsVectorField,
Jacobian, Laplacian, LineInt, MapToBasis, ∇, Norm, Normalize, PathInt,
PlotPositionVector, PlotVector, PositionVector, PrincipalNormal, RadiusOfCurvature,
RootedVector, ScalarPotential, SetCoordinates, SpaceCurve, SpaceCurveTutor,
SurfaceInt, TNBFrame, Tangent, TangentLine, TangentPlane, TangentVector, Torsion,
Vector, VectorField, VectorFieldTutor, VectorPotential, VectorSpace, diff, evalVF, int,
limit, series]

2つの(3次元)ベクトルv1,v2を定義します.

(参考)  $e_x, e_y, e_z$ は, それぞれ3次元の直交座標系(デカルト座標系)の単位ベクトルを表します.

|                         | 1 |   | 0 |   | 0 |  |
|-------------------------|---|---|---|---|---|--|
| $e_{x}, e_{y}, e_{z} =$ | 0 | , | 1 | , | 0 |  |
|                         | 0 |   | 0 |   | 1 |  |

> v1 := Vector([1, 2, 1]);

$$v1 \coloneqq e_x + 2e_y + e_z \tag{70}$$

► v2 := Vector([-3, 1, -2]); v2 :=  $-3e_x + e_y - 2e_z$ 

ベクトルをプロットします.

```
> PlotVector( [ v1, v2 ], color=[ red, blue ], axes=boxed, scaling=
    constrained );
```
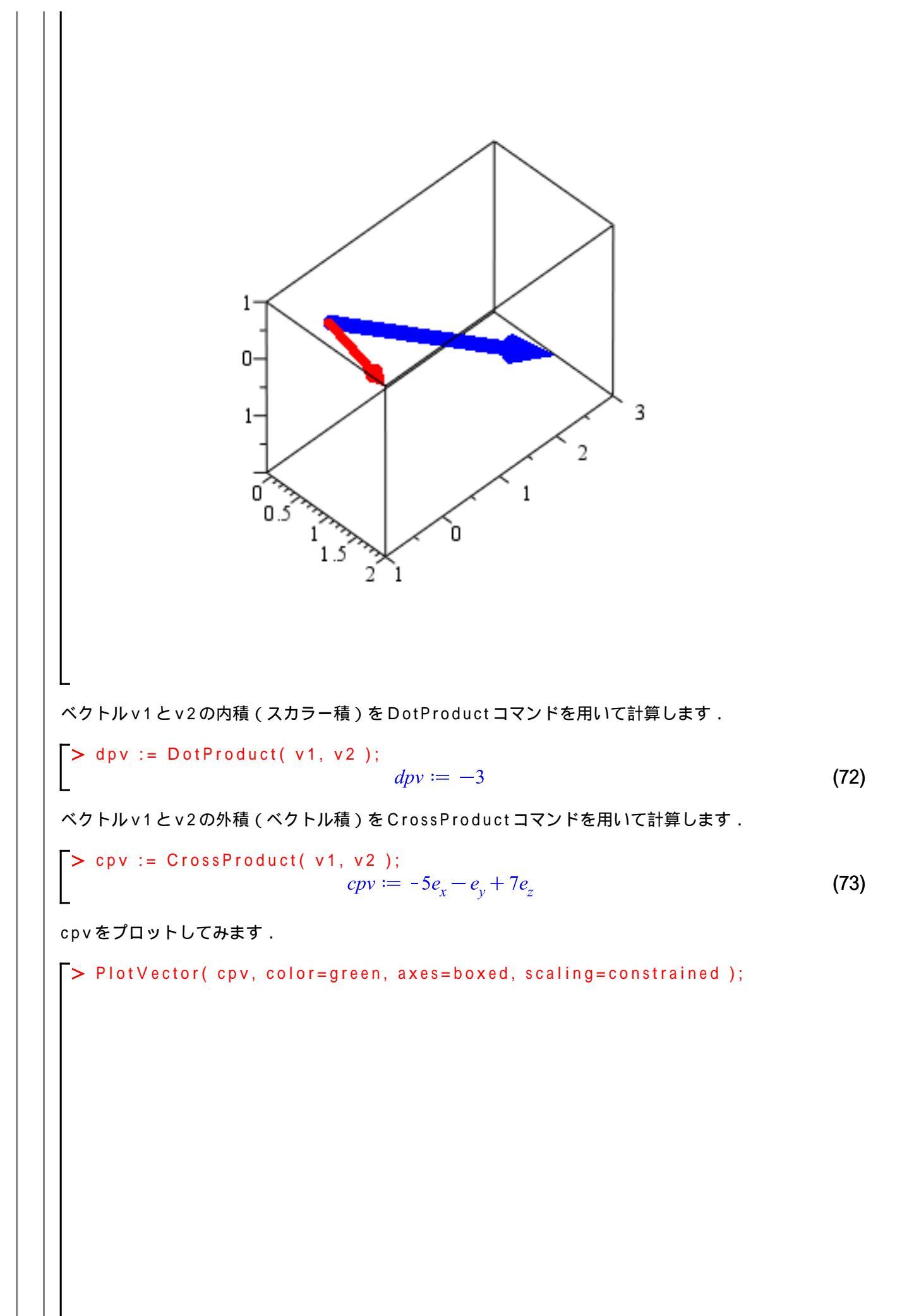

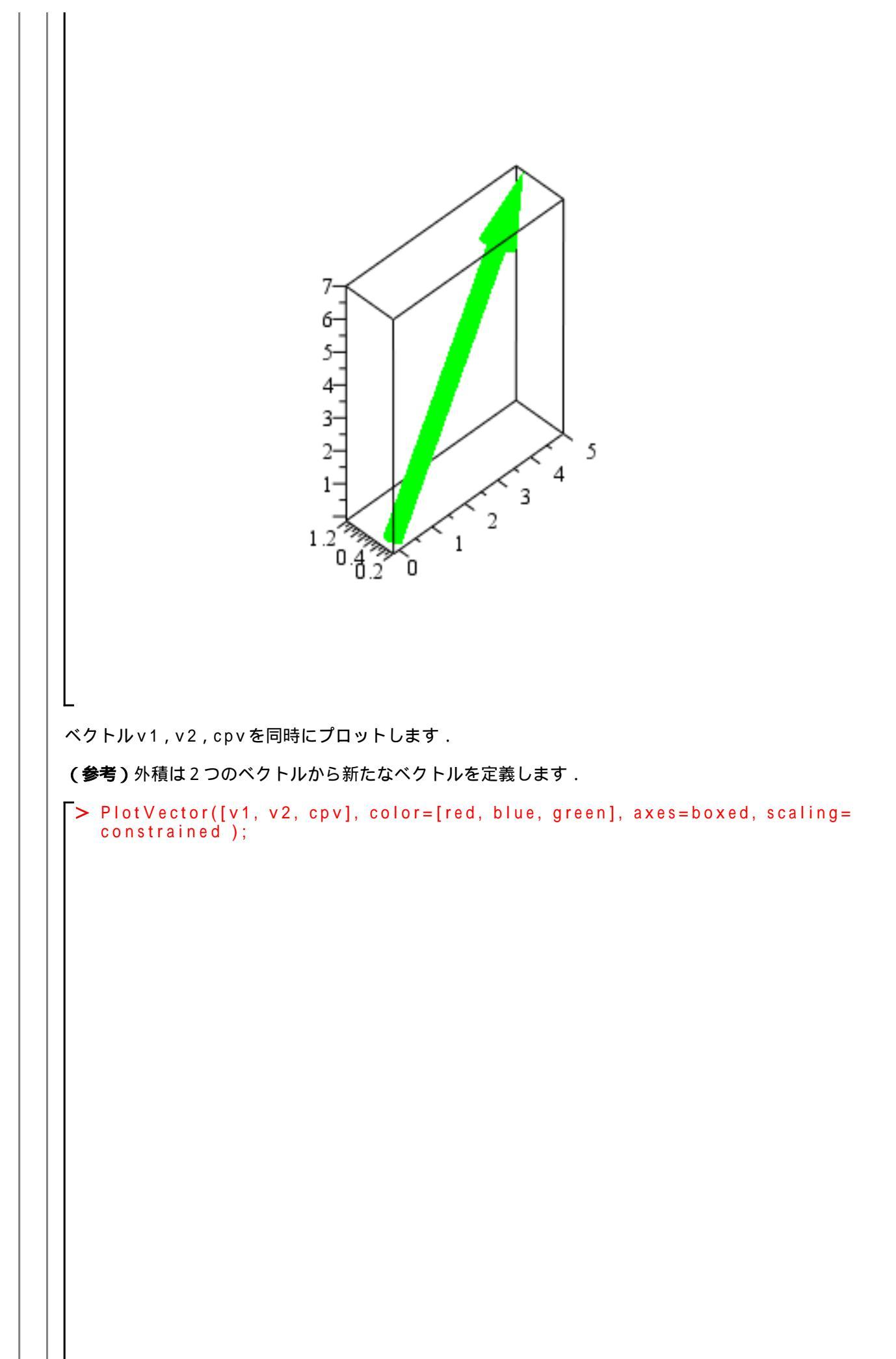

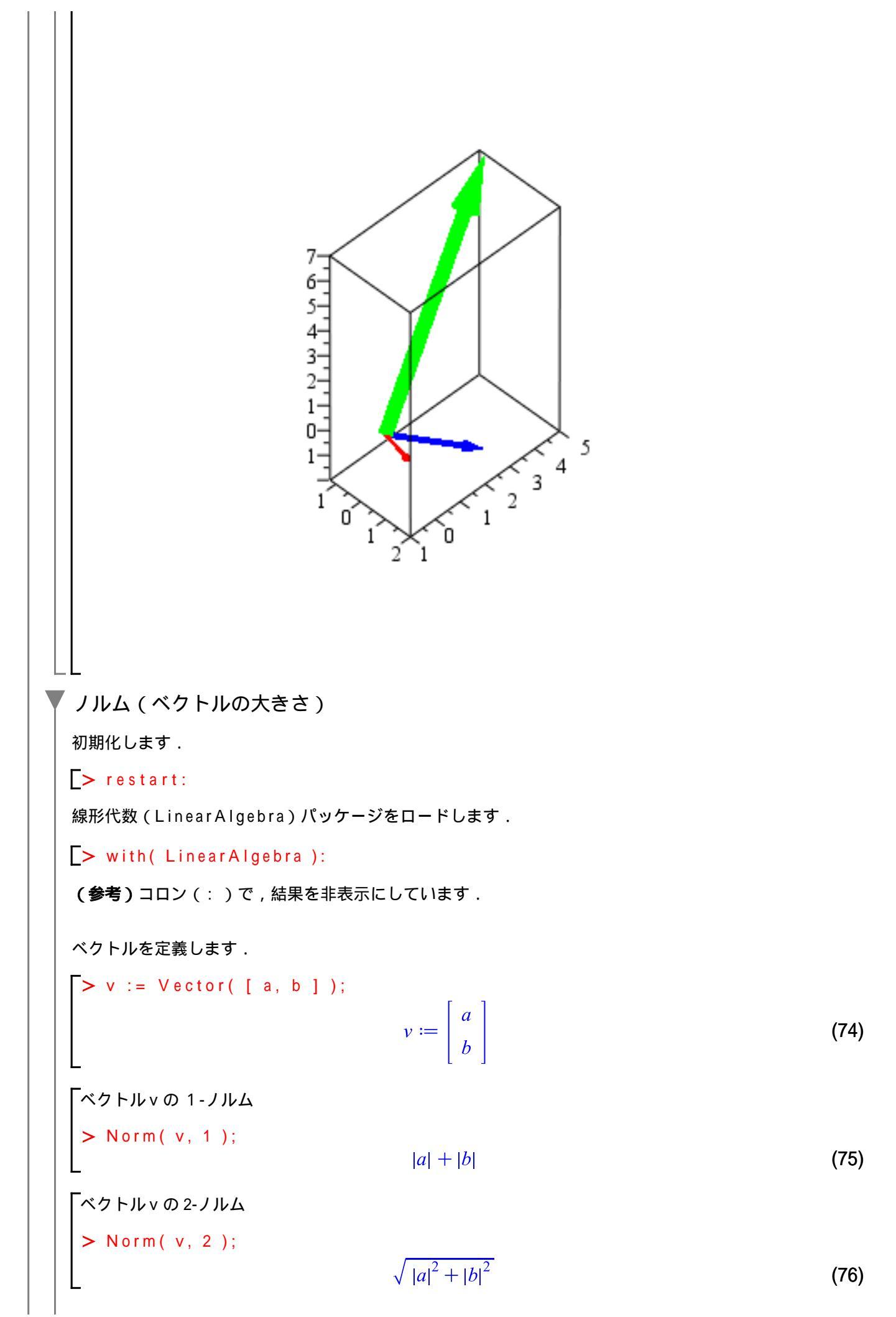

$$\left[ \begin{array}{c} \sqrt[3]{7} + \sqrt{2} + \sqrt{2} + \sqrt{2} \\ > \text{ Norm}(v, 3); \\ (|a|^3 + |b|^3)^{1/3} \\ (77) \\ [\sqrt[3]{7} + \sqrt{2} + \sqrt{2} + \sqrt{2} + \sqrt{2} \\ > \text{ Norm}(v, 3/2); \\ (|a|^{3/2} + |b|^{3/2})^{2/3} \\ [\sqrt[3]{7} + \sqrt{2} + \sqrt{2} + \sqrt{2} + \sqrt{2} \\ (18) \\ [\sqrt[3]{7} + \sqrt{2} + \sqrt{2} + \sqrt{2} \\ (18) \\ [\sqrt[3]{7} + \sqrt{2} + \sqrt{2} + \sqrt{2} \\ (18) \\ [\sqrt[3]{7} + \sqrt{2} + \sqrt{2} + \sqrt{2} \\ (18) \\ [\sqrt[3]{7} + \sqrt{2} + \sqrt{2} + \sqrt{2} \\ (18) \\ [\sqrt[3]{7} + \sqrt{2} + \sqrt{2} \\ (18) \\ [\sqrt[3]{7} + \sqrt{2} + \sqrt{2} \\ (18) \\ [\sqrt[3]{7} + \sqrt{2} \\ (18) \\ (18) \\ [\sqrt[3]{7} + \sqrt{2} \\ (18) \\ (18) \\ [\sqrt[3]{7} + \sqrt{2} \\ (18) \\ (18) \\ [\sqrt[3]{7} + \sqrt{2} \\ (18) \\ (18) \\ [\sqrt[3]{7} + \sqrt{2} \\ (18) \\ (18) \\ [\sqrt[3]{7} + \sqrt{2} \\ (18) \\ (18) \\ [\sqrt[3]{7} + \sqrt{2} \\ (18) \\ (18)$$

# 固有値と固有ベクトル

初期化します.

> restart;

線形代数 (Linear Algebra) パッケージをロードします.

> with( LinearAlgebra ):

(参考) コロン(:)で,結果を非表示にしています.

### 固有値の計算

2#2の行列Aを定義し,その固有値を計算します.

 $\begin{bmatrix} > A := Matrix(2,2, [2, 0, 7, -5]); \\ A := \begin{bmatrix} 2 & 0 \\ 7 & -5 \end{bmatrix}$ (80)

行列 Aの固有値を Eigenvalues コマンドを用いて求めます.

> r := Eigenvalues( A );

$$r := \begin{bmatrix} 2\\ -5 \end{bmatrix}$$
(81)

(参考)以下は,教科書にあるような手順で固有値を求めています.

はじめ,2#2の単位行列を定義します.

> E := IdentityMatrix( 2 );

$$E := \begin{bmatrix} 1 & 0 \\ 0 & 1 \end{bmatrix}$$
(82)

Diagonal Matrix コマンドを用いた定義

> DiagonalMatrix([1, 1]);

 $\left[\begin{array}{cc}1&0\\0&1\end{array}\right] \tag{83}$ 

A を正方行列, I を固有値, x を固有ベクトルとした場合, *A x* = λ*x* を変形して得られる以下の式(**行列式** = 0)より,固有方程式(特性方程式)を導きます.

 $|A - \lambda E| = 0$ 

> M := A - lambda\*E;

$$M := \begin{bmatrix} 2 - \lambda & 0 \\ 7 & -5 - \lambda \end{bmatrix}$$
(84)

行列式を求めるDeterminantコマンドを使用します.

> ceq := Determinant( M ) = 0;  $ceq := (-2 + \lambda) (5 + \lambda) = 0$ (85)

固有方程式(特性方程式) $ceq \coloneqq (-2 + \lambda)(5 + \lambda) = 0$ の解を求めます.

$$\begin{bmatrix} > R := solve(ceq. lambda); \\ R := 2, -5$$
(86)  

$$r := \begin{bmatrix} 2 \\ -5 \end{bmatrix} E ||0| Uz O ||0| Uz O ||0| Uz O ||0| Uz O ||0| Uz O ||0| Uz O ||0| Uz O ||0| Uz O ||0| Uz O ||0| Uz O ||0| Uz O ||0| Uz O ||0| Uz O ||0| Uz O ||0| Uz O ||0| Uz O ||0| Uz O ||0| Uz O ||0| Uz O ||0| Uz O ||0| Uz O ||0| Uz O ||0| Uz O ||0| Uz O ||0| Uz O ||0| Uz O ||0| Uz O ||0| Uz O ||0| Uz O ||0| Uz O ||0| Uz O ||0| Uz O ||0| Uz O ||0| Uz O ||0| Uz O ||0| Uz O ||0| Uz O ||0| Uz O ||0| Uz O ||0| Uz O ||0| Uz O ||0| Uz O ||0| Uz O ||0| Uz O ||0| Uz O ||0| Uz O ||0| Uz O ||0| Uz O ||0| Uz O ||0| Uz O ||0| Uz O ||0| Uz O ||0| Uz O ||0| Uz O ||0| Uz O ||0| Uz O ||0| Uz O ||0| Uz O ||0| Uz O ||0| Uz O ||0| Uz O ||0| Uz O ||0| Uz O ||0| Uz O ||0| Uz O ||0| Uz O ||0| Uz O ||0| Uz O ||0| Uz O ||0| Uz O ||0| Uz O ||0| Uz O ||0| Uz O ||0| Uz O ||0| Uz O ||0| Uz O ||0| Uz O ||0| Uz O ||0| Uz O ||0| Uz O ||0| Uz O ||0| Uz O ||0| Uz O ||0| Uz O ||0| Uz O ||0| Uz O ||0| Uz O ||0| Uz O ||0| Uz O ||0| Uz O ||0| Uz O ||0| Uz O ||0| Uz O ||0| Uz O ||0| Uz O ||0| Uz O ||0| Uz O ||0| Uz O ||0| Uz O ||0| Uz O ||0| Uz O ||0| Uz O ||0| Uz O ||0| Uz O ||0| Uz O ||0| Uz O ||0| Uz O ||0| Uz O ||0| Uz O ||0| Uz O ||0| Uz O ||0| Uz O ||0| Uz O ||0| Uz O ||0| Uz O ||0| Uz O ||0| Uz O ||0| Uz O ||0| Uz O ||0| Uz O ||0| Uz O ||0| Uz O ||0| Uz O ||0| Uz O ||0| Uz O ||0| Uz O ||0| Uz O ||0| Uz O ||0| Uz O ||0| Uz O ||0| Uz O ||0| Uz O ||0| Uz O ||0| Uz O ||0| Uz O ||0| Uz O ||0| Uz O ||0| Uz O ||0| Uz O ||0| Uz O ||0| Uz O ||0| Uz O ||0| Uz O ||0| Uz O ||0| Uz O ||0| Uz O ||0| Uz O ||0| Uz O ||0| Uz O ||0| Uz O ||0| Uz O ||0| Uz O ||0| Uz O ||0| Uz O ||0| Uz O ||0| Uz O ||0| Uz O ||0| Uz O ||0| Uz O ||0| Uz O ||0| Uz O ||0| Uz O ||0| Uz O ||0| Uz O ||0| Uz O ||0| Uz O ||0| Uz O ||0| Uz O ||0| Uz O ||0| Uz O ||0| Uz O ||0| Uz O ||0| Uz O ||0| Uz O ||0| Uz O ||0| Uz O ||0| Uz O ||0| Uz O ||0| Uz O ||0| Uz O ||0| Uz O ||0| Uz O ||0| Uz O ||0| Uz O ||0| Uz O ||0| Uz O ||0| Uz O ||0| Uz O ||0| Uz O ||0| Uz O ||0| Uz O ||0| Uz O ||0| Uz O ||0| Uz O ||0| Uz O ||0| Uz O ||0| Uz O ||0| U$$

1次変換(線形写像)のプロット

初期化します.

> restart;

1次変換(線形写像)のプロットコマンドを使用するために,学生向け線形代数(LinearAlgebra)パッケ ージをロードします.

> with( Student[LinearAlgebra] ):

(参考)コロン(:)で,結果を非表示にしています.

表現行列を単位行列として定義します.

> E := IdentityMatrix( 2 );

$$E := \begin{bmatrix} 1 & 0 \\ 0 & 1 \end{bmatrix}$$
(92)

1次変換をLinearTransformPlotコマンドを用いてプロットします.左側の単位円(半径1の円)が変換 されます.単位行列の場合,自分自身に変換されます(恒等変換).

> LinearTransformPlot( E );

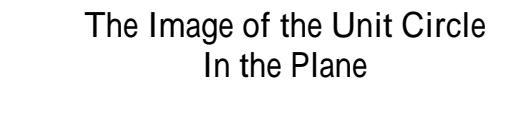

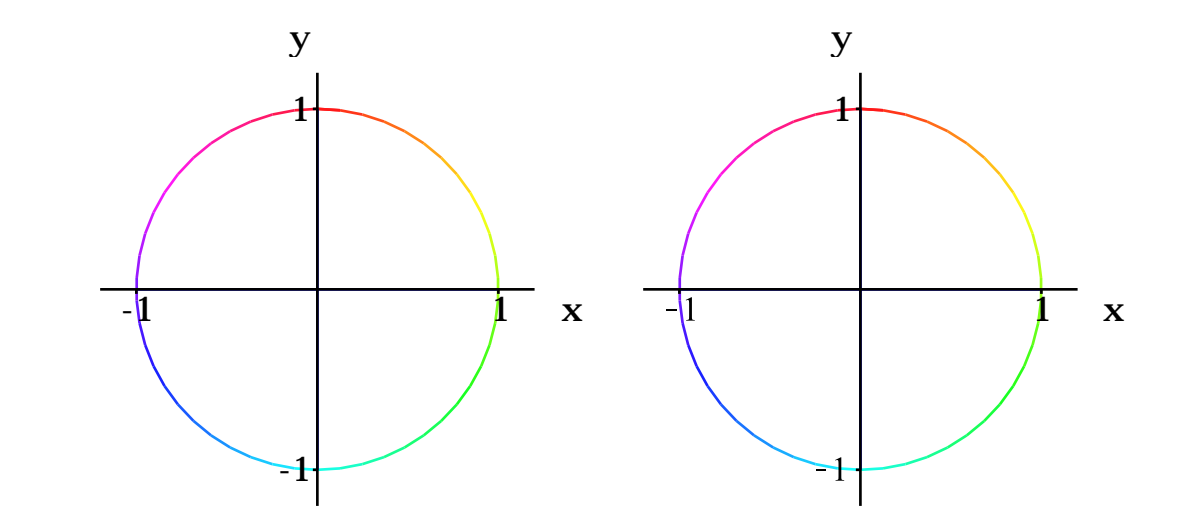

適当な表現行列を定義します. 「> M := Matrix(2,2, [-2, 1, 3, -2]);

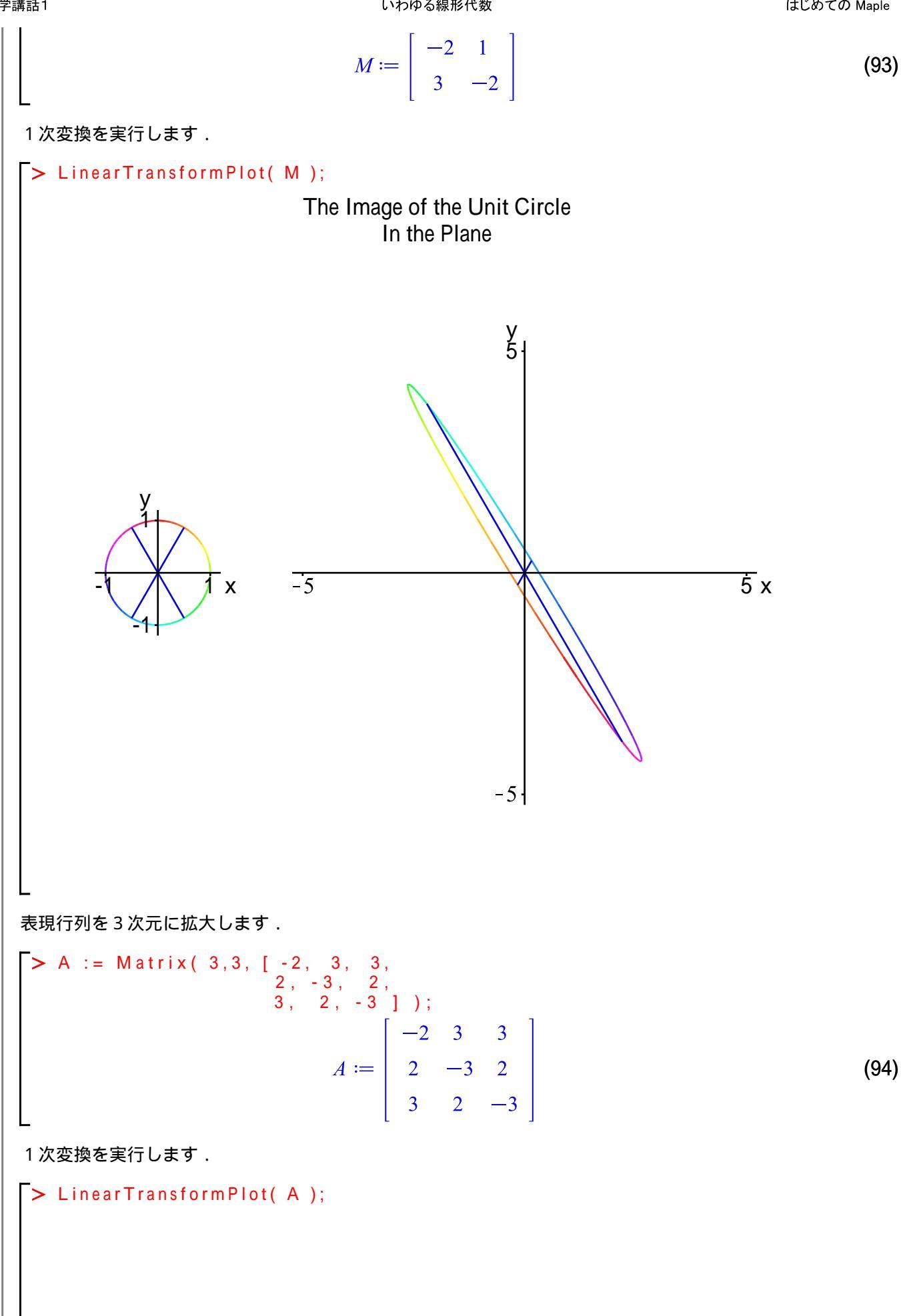

# The Image of the Unit Sphere In 3-Space

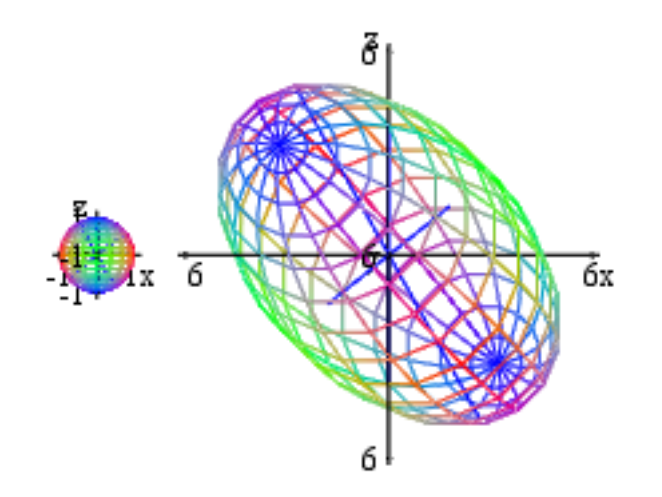

## | 連立1次方程式の解法|

初期化します.

> restart;

線形代数 (LinearAlgebra) パッケージをロードします.

> with( LinearAlgebra ):

(参考)コロン(:)で,結果を非表示にしています.

はじめに連立1次方程式を(係数を文字として)定義します.

$$eq := [a11x + a12y + a13z = p, a21x + a22y + a23z = q, a31x + a32y + a33z = r]$$
(95)

各1次方程式を表示します.

> eq[1]; eq[2]; eq[3];

$$a11x + a12y + a13z = p$$
  

$$a21x + a22y + a23z = q$$
  

$$a31x + a32y + a33z = r$$
(96)

係数を定義します.

> cffs := [
$$a11 = 1$$
,  $a12 = 1$ ,  $a13 = -1$ ,  $p = 5$ ,  
 $a21 = 2$ ,  $a22 = 2$ ,  $a23 = 0$ ,  $q = -1$ ,  
 $a31 = 0$ ,  $a32 = 1$ ,  $a33 = 3$ ,  $r = 2$ ];  
cffs := [ $a11 = 1$ ,  $a12 = 1$ ,  $a13 = -1$ ,  $p = 5$ ,  $a21 = 2$ ,  $a22 = 2$ ,  $a23 = 0$ ,  $q = -1$ ,  $a31 = 0$ ,  $a32$  (97)  
 $= 1$ ,  $a33 = 3$ ,  $r = 2$ ]

係数を,式(95)に代入します.

$$\begin{bmatrix} > eqs := eval(eq, cffs); \\ eqs := [x + y - z = 5, 2x + 2y = -1, y + 3z = 2] \end{bmatrix}$$
(98)

従属変数を定義します.

$$\begin{bmatrix} v := [x, y, z]; \\ v := [x, y, z] \end{bmatrix}$$
(99)

solveコマンドを使用して連立1次方程式を解きます.

> sol := solve( eqs, v );  

$$sol := \left[ \left[ x = -19, y = \frac{37}{2}, z = -\frac{11}{2} \right] \right]$$
(100)

以下は行列操作によって連立方程式を解きます. 係数行列を抽出します.

> ( A, b ) := GenerateMatrix( eqs, v );

(101)

> A; b;

$$A, b := \begin{bmatrix} 1 & 1 & -1 \\ 2 & 2 & 0 \\ 0 & 1 & 3 \end{bmatrix}, \begin{bmatrix} 5 \\ -1 \\ 2 \end{bmatrix}$$
(101)

抽出された係数行列を表示します.

$$\begin{bmatrix} 1 & 1 & -1 \\ 2 & 2 & 0 \\ 0 & 1 & 3 \end{bmatrix}$$

$$\begin{bmatrix} 5 \\ -1 \\ 2 \end{bmatrix}$$
(102)

連立1次方程式の係数行列を引数として解を求めるLinearSolveコマンドを使用します.

> sol1 := LinearSolve( A, b );

$$soll := \begin{bmatrix} -19 \\ \frac{37}{2} \\ -\frac{11}{2} \end{bmatrix}$$
 (103)

A.v=bの式から $v=A^{-1}.b$ を計算して解を求めます.MatrixInverse コマンドは逆行列を計算します.

> Sol2 := MatrixInverse( A ).b;

$$Sol2 := \begin{bmatrix} -19 \\ \frac{37}{2} \\ -\frac{11}{2} \end{bmatrix}$$
(104)

以下は,ガウス・ジョルダン消去法を用いた解法になります.

係数拡大行列 Mを作成します.同じコマンドにオプションを追加します.

> M1 := GenerateMatrix( eqs, v, augmented=true );

$$MI := \begin{bmatrix} 1 & 1 & -1 & 5 \\ 2 & 2 & 0 & -1 \\ 0 & 1 & 3 & 2 \end{bmatrix}$$
(105)

(参考) 行列(105)は,以下の方法でも得ることができます.

$$A, b := \begin{bmatrix} 1 & 1 & -1 \\ 2 & 2 & 0 \\ 0 & 1 & 3 \end{bmatrix}, \begin{bmatrix} 5 \\ -1 \\ 2 \end{bmatrix}$$

> < A | b >;

ガウス・ジョルダンの消去法を適用します.

> M2 := ReducedRowEchelonForm( M1 );

$$M2 := \begin{bmatrix} 1 & 0 & 0 & -19 \\ 0 & 1 & 0 & \frac{37}{2} \\ 0 & 0 & 1 & -\frac{11}{2} \end{bmatrix}$$
(107)

連立1次方程式を視覚化するコマンドを使用するために,学生向けの線形代数(LinearAlgebra)パッケー ジのコマンドを使用してみます.

> with( Student[LinearAlgebra] ):

連立1次方程式eqsの内容を確認します.

> eqs;

$$[x + y - z = 5, 2x + 2y = -1, y + 3z = 2]$$
(108)

LinearSystemPlotコマンドを使用します.各方程式は,それぞれ平面の式を表しています.

> LinearSystemPlot( eqs );

A System of Linear Equations

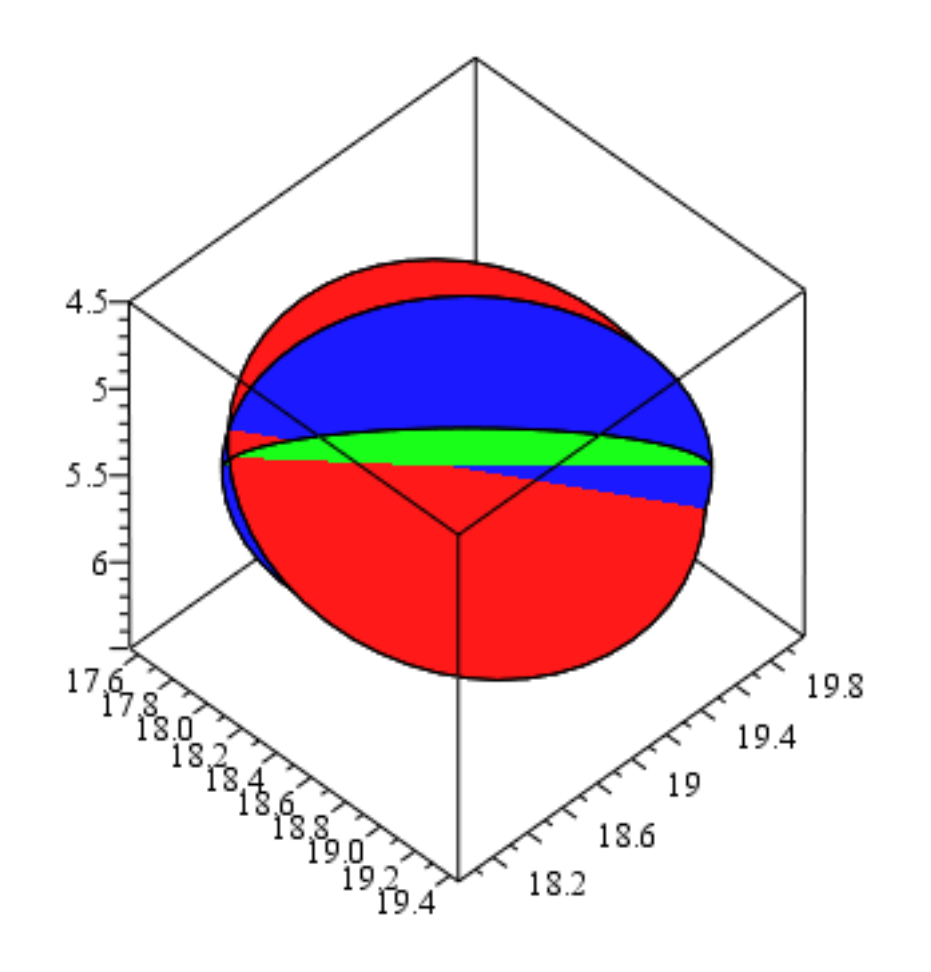

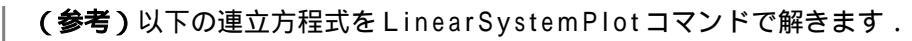

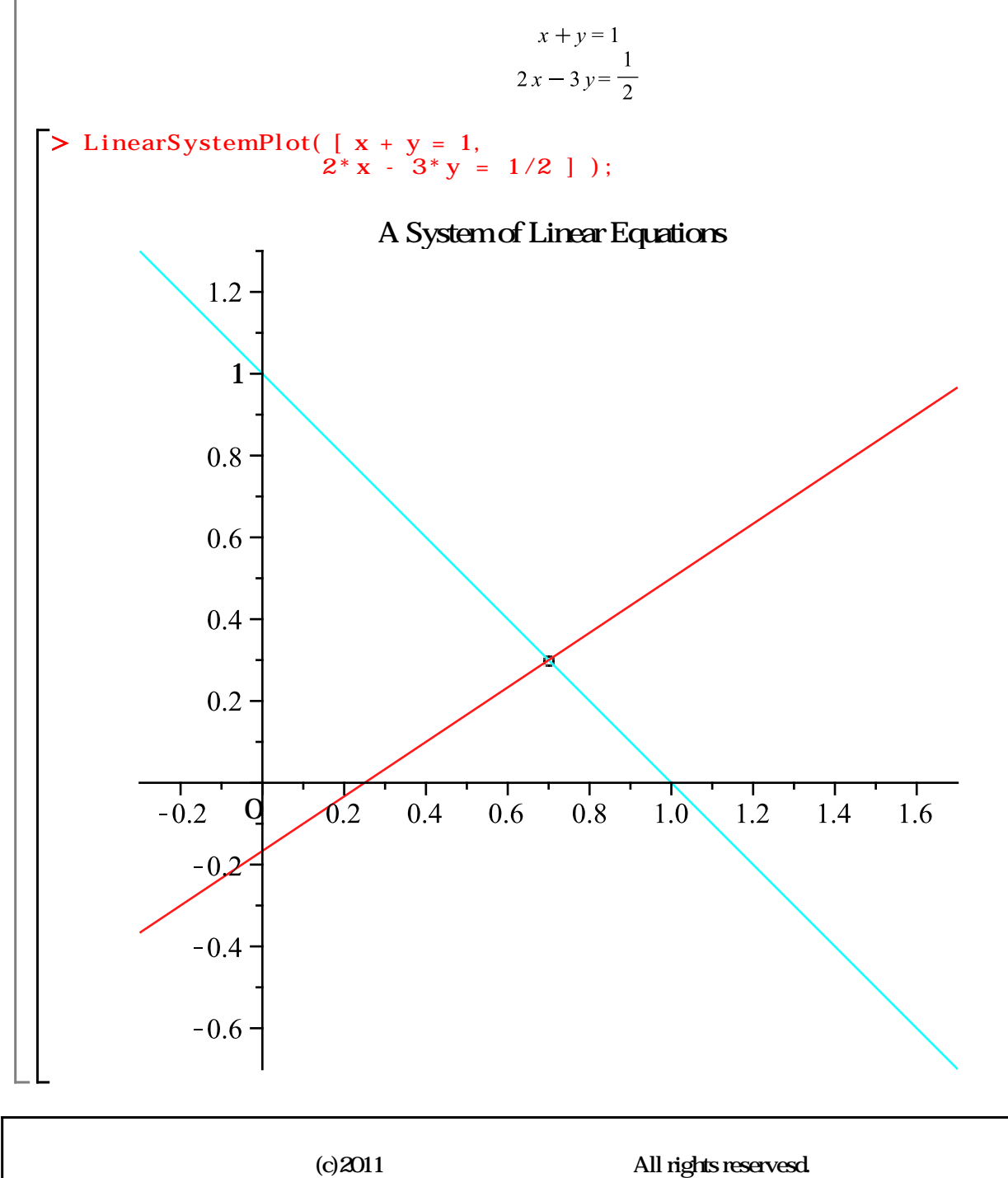

ステップ・バイ・ステップ式 はじめての Maple 応用編

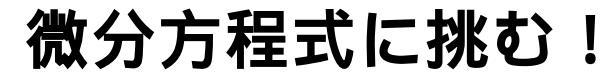

微分方程式の定義方法およびその解法を習得します.

**目次** ・数学モデルの作り方

・常微分方程式(ODE)の定義と解析解

・常微分方程式(ODE)の数値解法

# 数学モデルの作り方

- 1. 現実モデルを定式化する
- 2. モデルのための仮定を立てる 3. 数学問題を定式化する
- 4. 数学問題を解く
- 5. 解の意味を説明する
- 6. モデルの妥当性を検証する(必要に応じて2に戻る) 7. モデルを用いて説明,予測,決定,計画を行う

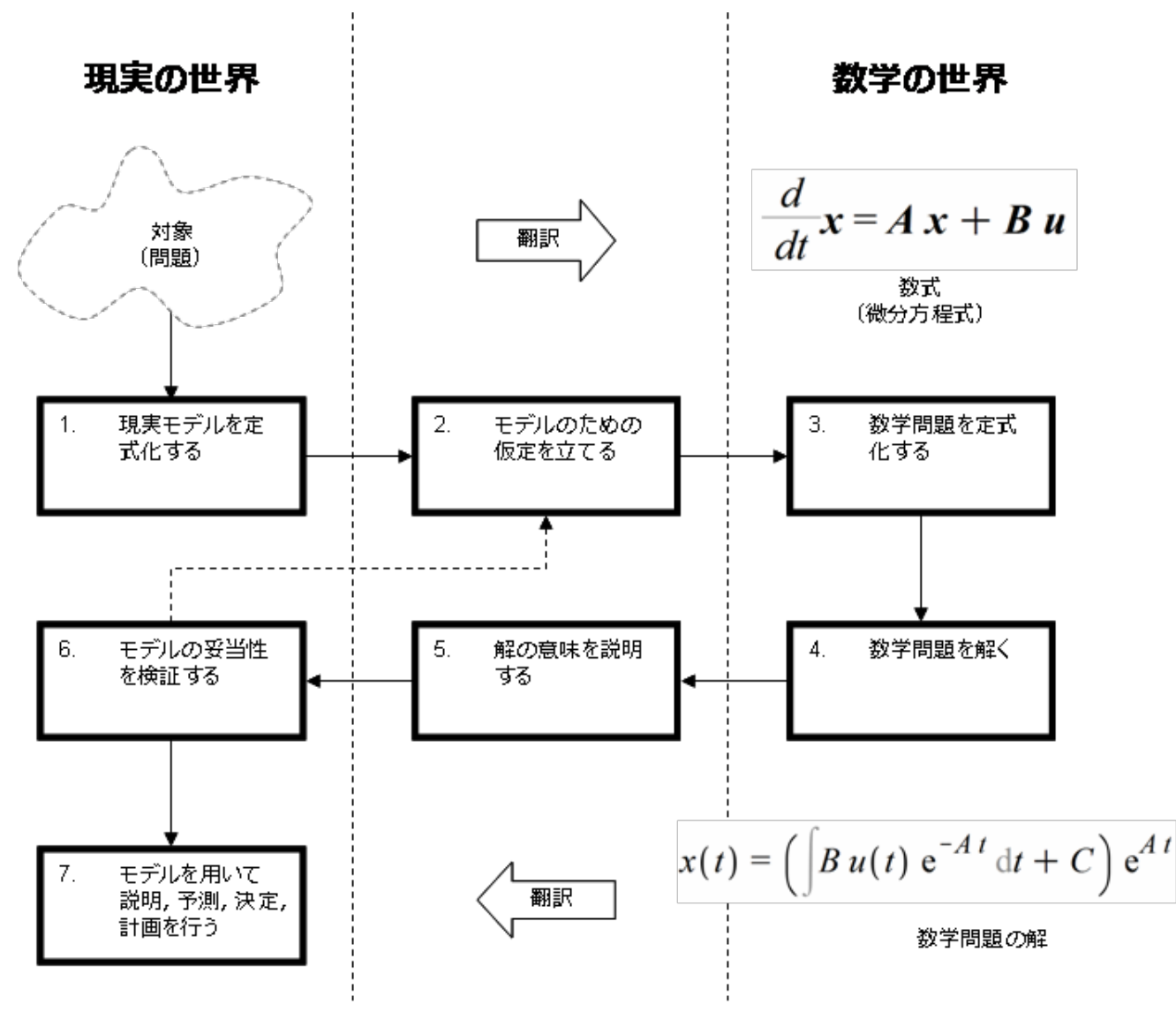

図.現実社会の問題をモデル化するおもな過程

参考図書:『微分方程式で数学モデルを作ろう』,日本評論社,D・バージェス / M・ポリー著,垣田高夫 / 大町比佐栄訳

(注意)一部情報を加筆・追加しました.

## 「常微分方程式(ODE)の定義と解析解

少しだけ常微分方程式のこと

関数の微分である導関数を含む方程式を微分方程式と呼び,特に独立変数がひとつの微分方程式を常微分 方程式と呼びます.例えば,y(x)やx(t)などの関数が微分され,それらで式が組み立てられます.

$$\frac{dy}{dx}$$
,  $\frac{d^2y}{dx^2}$ ,  $\frac{dx}{dt}$ ,  $\frac{d^2x}{dt^2}$ ,....

**(参考)**常微分方程式の英語は Ordinary Differential Equation になります.通常,頭文字から ODE と呼ばれ ます.

1 階常微分方程式

方程式に含まれる導関数の中でもっとも高い次数が1の場合(階数が1階である場合),1階常微分方程式と呼びます.通常,テキストなどでは,以下のように1階常微分方程式が記述されています.

$$\frac{dy}{dx} = (1 - y^2) \tan x$$

あるいは,

 $y' = (1 - y^2) \tan x$ 

ただし,もう少し記述を正確にすると,以下のようになります.

 $y'(x) = (1 - y(x)^2) \tan(x)$ 

つまり, yはxの関数になります.本テキストでは,最後の記述スタイル  $y'(x) = (1 - y(x)^2) \tan(x)$ を用いています.

#### ここで,初期化します.

> restart;

(例1) 
$$\frac{d}{dx}y(x) = (1 - y(x)^2)\tan(x)$$

1 階の常微分方程式  $\frac{\mathrm{d}}{\mathrm{d}x} y(x) = (1 - y(x)^2) \tan(x)$  を定義します.

> ode1 := diff( 
$$y(x)$$
,  $x$  ) = (1 -  $y(x)^2$ ) \* tan(x);  
 $ode1 := y'(x) = (1 - y(x)^2) tan(x)$  (1)

微分方程式の求解コマンドdsolveを用いて,定義した微分方程式の一般解を求めます.\_\_C1は, Maple が内部処理で用いる任意定数になります.

> sol1 := dsolve( ode1 );  

$$sol1 := y(x) = tanh(-ln(cos(x)) + CI)$$
(2)

ここで,任意定数 C1をパラメータpに置き換えます.

> solla := subs( \_C1 = p, soll ); solla := y(x) = tanh(-ln(cos(x)) + p)(3)

式 solla := y(x) = tanh(-ln(cos(x)) + p)の右辺を eq1 に割り当てます.

eq1 := rhs( sol1a );  

$$eq1 := \tanh(-\ln(\cos(x)) + p)$$
(4)

plotsパッケージのanimateコマンドを用いて、パラメータpの変化を見てみます. plots[animate](plot, [eq1, x=-5..5], p=-3..3);p = -3.0.8 0.6 0.4 0.2 0 2 -2 4 -4 Х -0.2 -0.4 -0.6 -0.8 (参考)アニメーションの操作は,以下の操作パネルから行うことができます.操作パネルは,プロットされたグラフをクリックするとツールバーの下に表示されます. プロット アニメーション テキスト Math 描画 ------ 🕪 🕶 📥 🕶 FPS: 🛛 10 🛛 🕃 🐟 🖑 🐥 🧶 🖙 🔣 💷 🕨 🔰 現在のフレーム 1 **(例2)**  $x\left(\frac{d}{dx}y(x)\right) = y(x) + \sqrt{x^2 + y(x)^2}$ 1 階の常微分方程式  $x\left(\frac{\mathrm{d}}{\mathrm{d}x}y(x)\right) = y(x) + \sqrt{x^2 + y(x)^2}$  を定義します. > ode2 := x\*diff( y(x), x) = y(x) + sqrt( x^2 + y(x)^2);  $ode2 := xy'(x) = y(x) + \sqrt{x^2 + y(x)^2}$ (5) ode2の一般解を求めます. > sol2 := dsolve( ode2 );  $sol2 := \frac{y(x)}{x^2} + \frac{\sqrt{x^2 + y(x)^2}}{x^2} - Cl = 0$ (6) ここで, isolateコマンドを用いて, y(x)で式を整理します. > sol2a := isolate( sol2, y(x) );

微分方程式に挑む!

はじめての Maple

$$sol2a := y(x) = \frac{-1 + Cl^{2}x^{2}}{2 Cl} \qquad (7)$$

$$H \equiv \mathbb{Z} \boxtimes Cl \in q \ \mathbb{C} \equiv \Phi \& \exists x \equiv \pi.$$

$$\left[ > sol2b := eval(sol2a, [ _C1 = q ] ); \\ sol2b := y(x) = \frac{-1 + q^{2}x^{2}}{2q} \qquad (8)$$

$$\exists sol2b := y(x) = \frac{-1 + q^{2}x^{2}}{2q} \qquad (9)$$

$$plots/Sy = y(x) = \frac{-1 + q^{2}x^{2}}{2q} \qquad (9)$$

$$plots/Sy = y(x) = \frac{-1 + q^{2}x^{2}}{2q} \qquad (9)$$

$$plots/Sy = y(x) = \frac{-1 + q^{2}x^{2}}{2q} \qquad (9)$$

$$plots/Sy = y(x) = \frac{-1 + q^{2}x^{2}}{2q} \qquad (9)$$

$$plots/Sy = y(x) = \frac{-1 + q^{2}x^{2}}{2q} \qquad (9)$$

$$plots/Sy = y(x) = \frac{-1 + q^{2}x^{2}}{2q} \qquad (9)$$

$$plots/Sy = y(x) = \frac{-1 + q^{2}x^{2}}{2q} \qquad (9)$$

$$plots/Sy = y(x) = \frac{-1 + q^{2}x^{2}}{2q} \qquad (9)$$

$$plots/Sy = y(x) = \frac{-1 + q^{2}x^{2}}{2q} \qquad (9)$$

$$plots/Sy = y(x) = \frac{-1 + q^{2}x^{2}}{2q} \qquad (9)$$

$$plots/Sy = y(x) = \frac{-1 + q^{2}x^{2}}{2q} \qquad (9)$$

$$plots/Sy = y(x) = \frac{-1 + q^{2}x^{2}}{2q} \qquad (9)$$

$$plots/Sy = y(x) = \frac{-1 + q^{2}x^{2}}{2q} \qquad (9)$$

$$plots/Sy = y(x) = \frac{-1 + q^{2}x^{2}}{2q} \qquad (9)$$

$$plots/Sy = y(x) = \frac{-1 + q^{2}x^{2}}{2q} \qquad (9)$$

$$plots/Sy = y(x) = \frac{-1 + q^{2}x^{2}}{2q} \qquad (9)$$

$$plots/Sy = y(x) = \frac{-1 + q^{2}x^{2}}{2q} \qquad (9)$$

$$plots/Sy = y(x) = \frac{-1 + q^{2}x^{2}}{2q} \qquad (9)$$

$$plots/Sy = y(x) = \frac{-1 + q^{2}x^{2}}{2q} \qquad (9)$$

$$plots/Sy = y(x) = \frac{-1 + q^{2}x^{2}}{2q} \qquad (9)$$

$$plots/Sy = y(x) = \frac{-1 + q^{2}x^{2}}{2q} \qquad (9)$$

$$plots/Sy = y(x) = \frac{-1 + q^{2}x^{2}}{2q} \qquad (9)$$

$$plots/Sy = y(x) = \frac{-1 + q^{2}x^{2}}{2q} \qquad (9)$$

$$plots/Sy = y(x) = \frac{-1 + q^{2}x^{2}}{2q} \qquad (9)$$

$$plots/Sy = y(x) = \frac{-1 + q^{2}x^{2}}{2q} \qquad (9)$$

$$plots/Sy = \frac{-1 + q^{2}x^{2}}{2q} \qquad (9)$$

$$plots/Sy = \frac{-1 + q^{2}x^{2}}{2q} \qquad (9)$$

$$plots/Sy = \frac{-1 + q^{2}x^{2}}{2q} \qquad (9)$$

$$plots/Sy = \frac{-1 + q^{2}x^{2}}{2q} \qquad (9)$$

$$plots/Sy = \frac{-1 + q^{2}x^{2}}{2q} \qquad (9)$$

$$plots/Sy = \frac{-1 + q^{2}x^{2}}{2q} \qquad (9)$$

$$plots/Sy = \frac{-1 + q^{2}x^{2}}{2q} \qquad (9)$$

$$plots/Sy = \frac{-1 + q^{2}x^{2}}{2q} \qquad (9)$$

$$plots/Sy = \frac{-1 + q^{2}x^{2}}{2q} \qquad (9)$$

$$plots/Sy = \frac{-1 + q^{2}x^{2}}{2q} \qquad (9)$$

$$plots/Sy = \frac{-1 + q^{2}x^{2}}{2q} \qquad (9)$$

$$plots/Sy = \frac{-1 + q^{2}x^{2}}{2q} \qquad (9)$$

$$plots/Sy = \frac{-1 + q^{2}x^{2}}{2q} \qquad (9)$$

$$plots/Sy = \frac{-1 + q^{2}x^{2}}{2q} \qquad (9)$$

$$\frac{d}{dx} y(x) + 2y(x) \tan(x) = \sin(x)$$
1 \Bigma \Bigma \Bigma \Bigma y(x) + 2y(x) \tan(x) = \sin(x) \sin(x) = \sin(x);  
ode3 \leq \dots = \dots = \dots

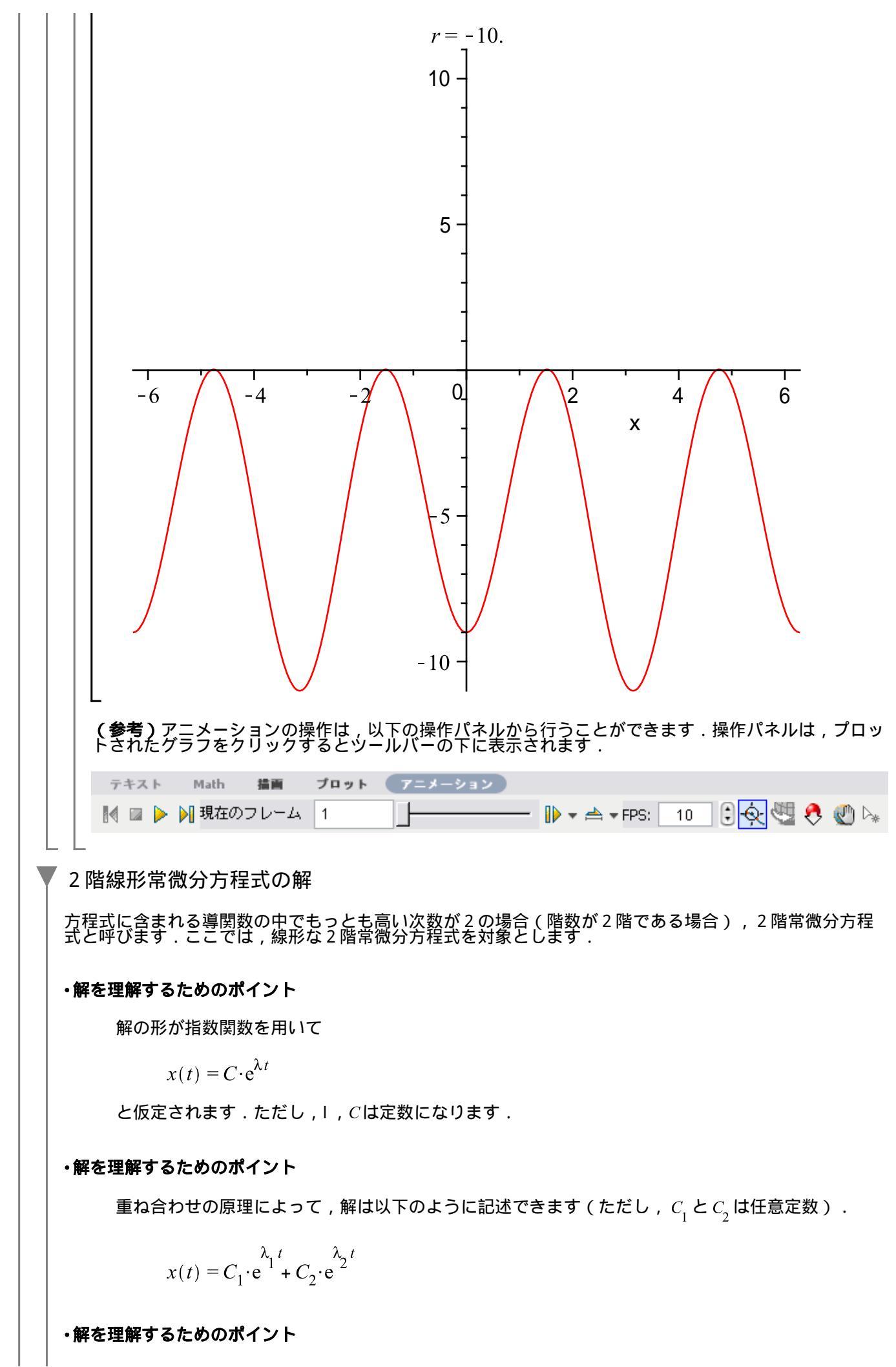

(16)

 $\lambda_1 \geq \lambda_2$ の組は以下の3つの型に分けられます.

1)異なる2つの実数になる場合

2)異なる2つの複素数になる場合

3)同じ二つの実数になる場合

1自由度粘性減衰振動系の解

以上のポイントを踏まえて,以下の減衰する振動(1自由度粘性減衰振動系)を考えます.

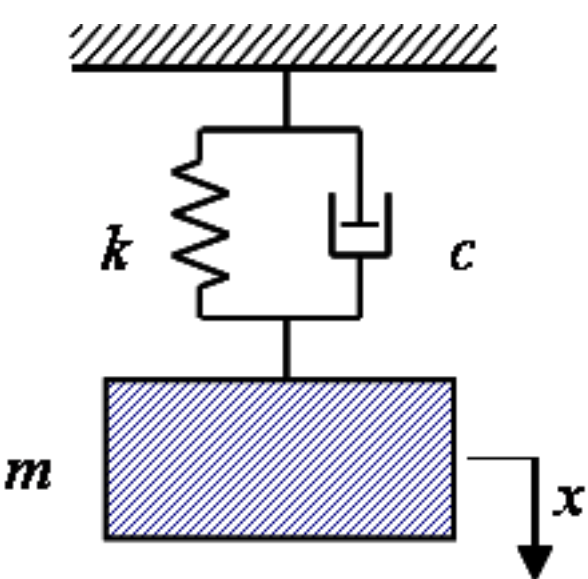

初期化します.

> restart:

ニュートンの第2法則  $m \cdot \frac{d^2}{dt^2} x(t) = F$ より,力は加速度に比例し,加速度は時間に関する位置の2階微分で表されることがわかります.

以上の知見をもとに , 1 自由度の振動系を運動方程式で記述します . すなわち , ここでは , 2階の常微 分方程式を定義することになります .

(復習)方程式に含まれる導関数の中でもっとも高い次数が2の場合(階数が2階である場合),2階 (線形)常微分方程式と呼びます。

> deq1 := 
$$m^* diff(x(t), t, t) + c^* diff(x(t), t) + k^* x(t) = 0;$$
  
 $deq1 := m\ddot{x}(t) + c\dot{x}(t) + kx(t) = 0$ 
(15)

解を理解するためのポイント より

方程式の一般解を以下のような指数関数型で仮定します(Cは任意定数).

> eq1 := x(t) = C\*exp( lambda\*t );  $eq1 := x(t) = Ce^{\lambda t}$ 

続けて,式

$$deq1 := m\ddot{x}(t) + c\dot{x}(t) + kx(t) = 0$$

に

 $eq1 := x(t) = C e^{\lambda t}$ 

を代入します.

> eq2

$$:= \text{eval(deq1, [eq1]);} eq2 := mC\lambda^2 e^{\lambda t} + cC\lambda e^{\lambda t} + kC e^{\lambda t} = 0$$
(17)

次に,式

$$eq2 := mC\lambda^2 e^{\lambda t} + cC\lambda e^{\lambda t} + kC e^{\lambda t} = 0$$

の両辺を

 $C e^{\lambda t}$ 

で割ります.

> eq2a := eq2/( C\*exp( lambda\*t ) );  

$$eq2a := \frac{mC\lambda^2 e^{\lambda t} + cC\lambda e^{\lambda t} + kC e^{\lambda t}}{C e^{\lambda t}} = 0$$
(18)

最後に,式

$$eq2a := \frac{mC\lambda^2 e^{\lambda t} + cC\lambda e^{\lambda t} + kC e^{\lambda t}}{C e^{\lambda t}} = 0$$

を展開します.

> eq2b := expand( eq2a );

$$eq2b := m\lambda^2 + c\lambda + k = 0$$
(19)

この式

$$eq2b := m\lambda^2 + c\lambda + k = 0$$

は特性方程式と呼ばれ,その根は特性根と呼ばれます. ここで,特性方程式

$$eq2b := m\lambda^2 + c\lambda + k = 0$$

を について解きます.また,2つの特性根を $\lambda_1, \lambda_2$ に,そのまま割り当てます.

> (lambda[1], lambda[2]) := solve(eq2b, lambda);  

$$\lambda_{1}, \lambda_{2} := \frac{-c + \sqrt{c^{2} - 4mk}}{2m}, -\frac{c + \sqrt{c^{2} - 4mk}}{2m}$$
(20)

特性根 $\lambda_1, \lambda_2$ の性質は ,  $c^2 - 4 m k$ の符号によって変わります . すなわち ;

1)  $c^2 - 4 m k > 0$ のとき,異なる2つの実根を持ちます.

2)  $c^2 - 4 m k < 0$ のとき,異なる2つの虚根を持ちます.

3)  $c^2 - 4 m k = 0$ のとき,重根(実数)を持ちます.

(参考)これは,高校数学で習う判別式を表しています.判別式とは,2次方程式が異なる2つの実根 を持つかどうかを判別するための式になります.

以上から, **解を理解するためのポイント** 

 $\lambda_1 \geq \lambda_2$ の組は以下の3つの型に分けられます.

#### 1)異なる2つの実数になる場合 2)異なる2つの複素数になる場合 3)同じ二つの実数になる場合

は,以下のような表現に改めることができます.

特性方程式  $m\lambda^2 + c\lambda + k = 0$ は,特性根  $\lambda_1 \geq \lambda_2$ の性質によって3つの型に分けられます.

1)異なる2つの実根を持つ場合( $c^2 - 4 m k > 0$ ) 2)異なる2つの虚根を持つ場合( $c^2 - 4 m k < 0$ ),そして 3)重根(実数)を持つ場合( $c^2 - 4 m k < 0$ )

ここで,**解を理解するためのポイント** 

重ね合わせの原理から,式

$$eq2b := m\lambda^2 + c\lambda + k = 0$$

の一般解は,はじめに仮定した

$$eq1 := x(t) = C e^{\lambda t}$$

より,以下のように求められます.

$$x(t) = CI e^{\lambda_1 t} + C2 e^{\lambda_2 t}$$

ただし, C1, C2は任意定数です.

以上をsol1として定義します.

> sol1 := C1\*exp( lambda[1] \* t ) + C2\*exp( lambda[2] \* t );

$$sol1 := Cl e^{\frac{\left(-c + \sqrt{c^2 - 4mk}\right)t}{2m}} + C2 e^{-\frac{\left(c + \sqrt{c^2 - 4mk}\right)t}{2m}}$$
(21)

同様に,dsolveコマンドを用いて,はじめの2階線形常微分方程式

$$deq1 \coloneqq m\ddot{x}(t) + c\dot{x}(t) + kx(t) = 0$$

の解を求めてみます.

> dsolve( deq1 );

$$x(t) = C1 e^{\frac{\left(-c + \sqrt{c^2 - 4mk}\right)t}{2m}} + C2 e^{\frac{\left(c + \sqrt{c^2 - 4mk}\right)t}{2m}}$$
(22)

ひとつずつ式を変形しながら求めた解

soll := Cl e 
$$\frac{(-c + \sqrt{c^2 - 4mk})t}{2m} + C2 e^{-\frac{(c + \sqrt{c^2 - 4mk})t}{2m}}$$

と同じになります.

この一般解は,特性方程式の3つの型(特性根が実根,虚根,あるいは重根)によって,それぞれ異な る挙動を示します.

1)異なる2つの実根を持つ場合( $c^2 - 4 m k > 0$ ) 2)異なる2つの虚根を持つ場合( $c^2 - 4 m k < 0$ ) 3)重根(実数)を持つ場合( $c^2 - 4 m k < 0$ )

指数関数の特性

指数関数に具体的な値を代入して,その挙動を調べます.

はじめに,初期化します.

**>** restart:

基本となる指数関数を f として,以下のように定義します. f := exp( lambda1\*t ) + exp( lambda2\*t );  $f := e^{\lambda l t} + e^{\lambda 2 t}$ (23)1) 異なる2つの実根を持つ場合 a) ともに正の場合 特性根を定義します. > pa := [ lambda1 = 1, lambda2 = 2 ];  $pa := [\lambda l = 1, \lambda 2 = 2]$ (24) > fa := eval( f, pa );  $fa := e^t + e^{2t}$ (25) 時間が十分経った(t + )としてプロットします. > plta := plot( fa, t=0..infinity ): plots[display]( plta );  $\infty$ Ó ò t +∞に発散します. (注意) 数学定数infinity(無限大,N)を用いたプロットは,対象,例えば数列の第n項や関数などの 定性的な挙動を示したものであり,定量的あるいは数値的に正しい挙動をプロットしたものではあ りません. 特性根を複素数として定義し,複素平面上にプロットしてみます. > va := [1 + 0\*I, 2 + 0\*I];

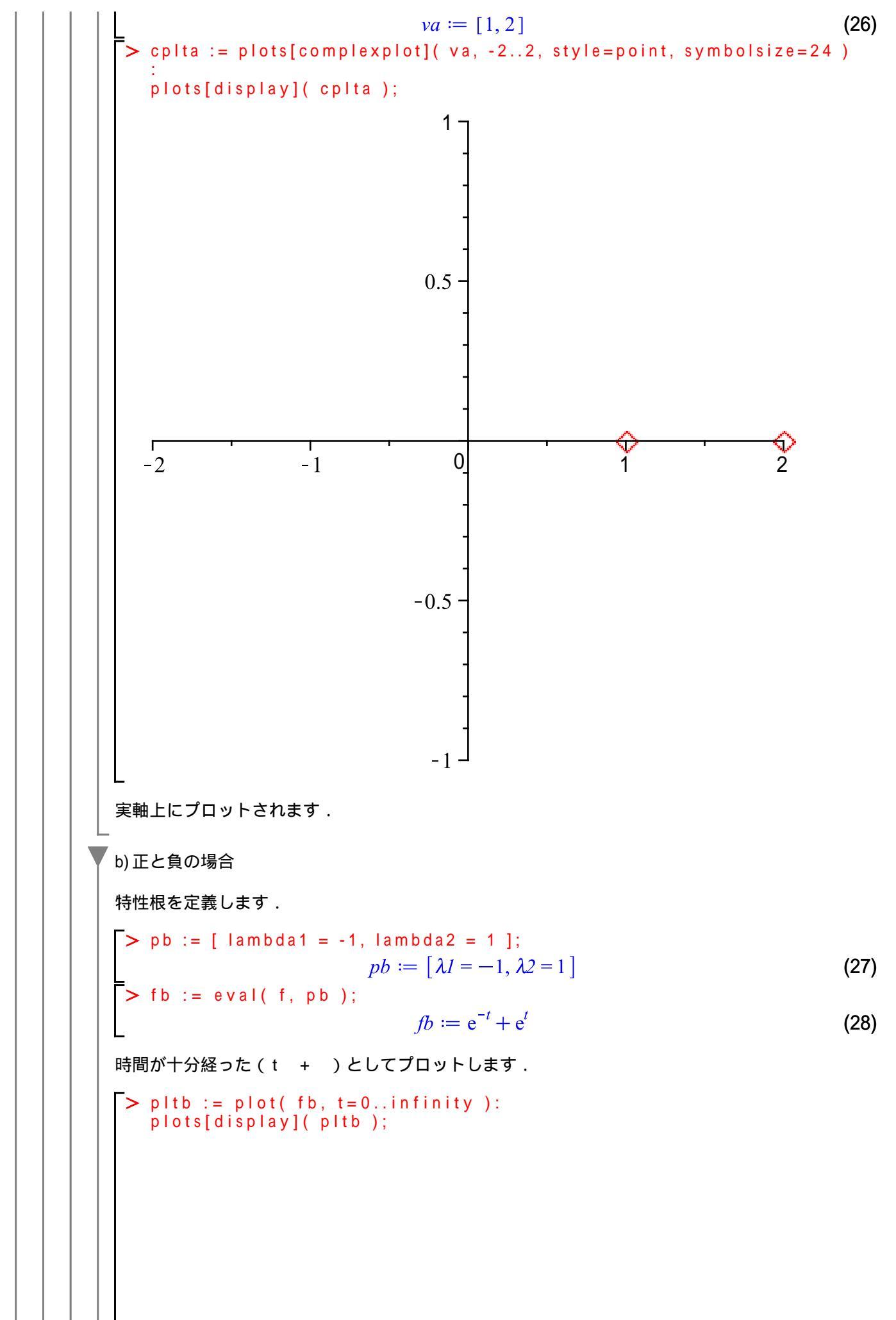

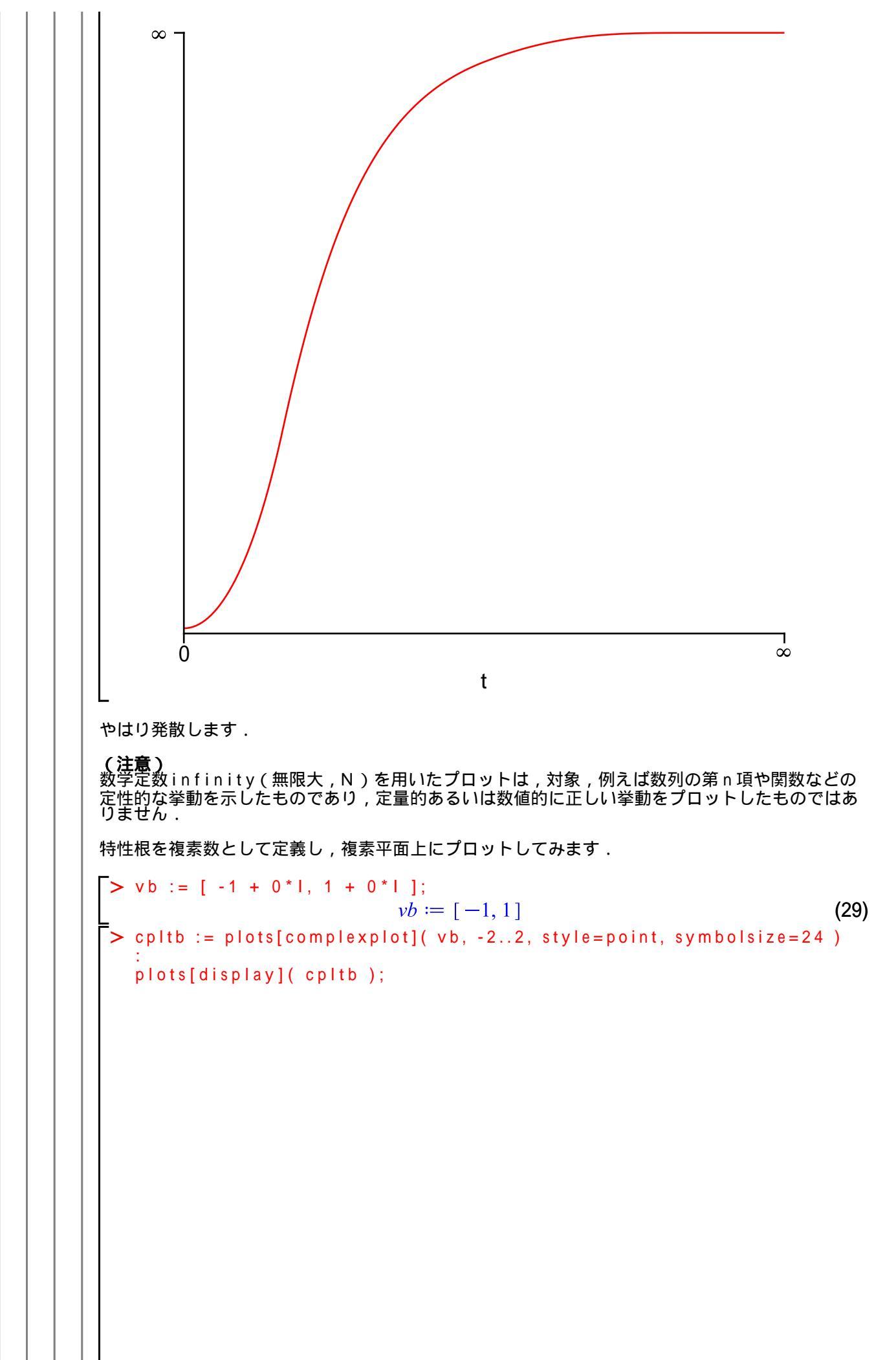

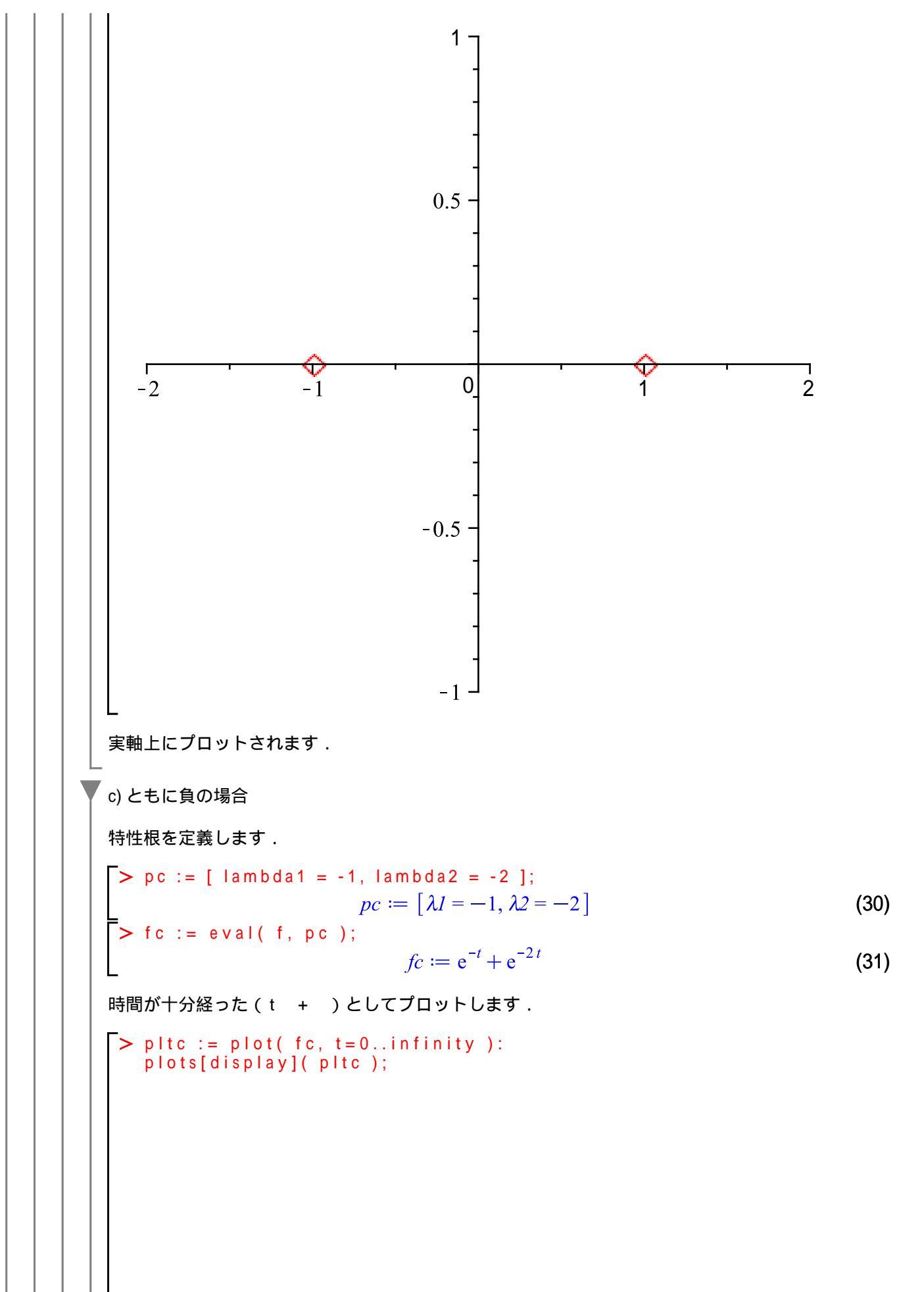

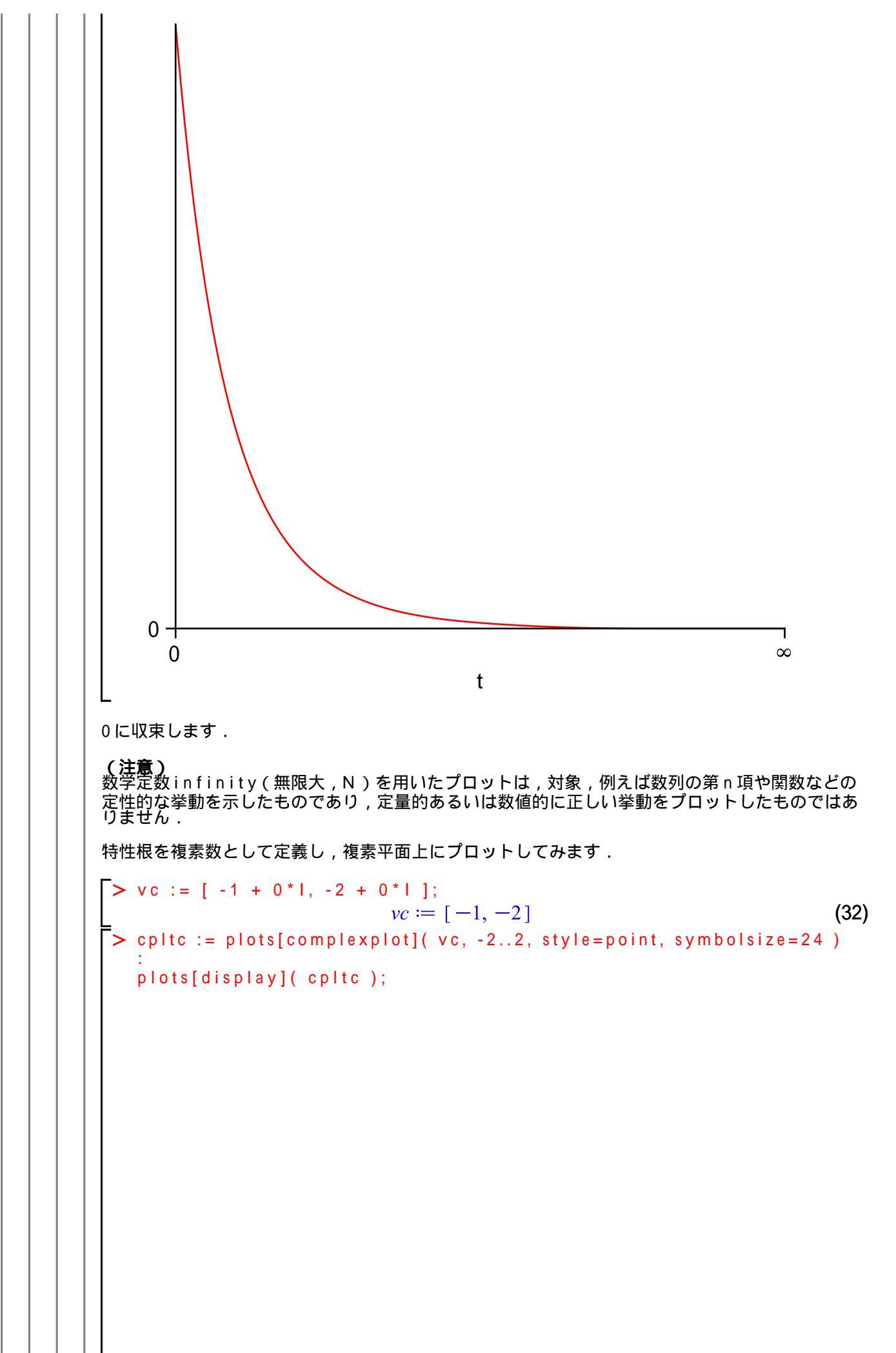

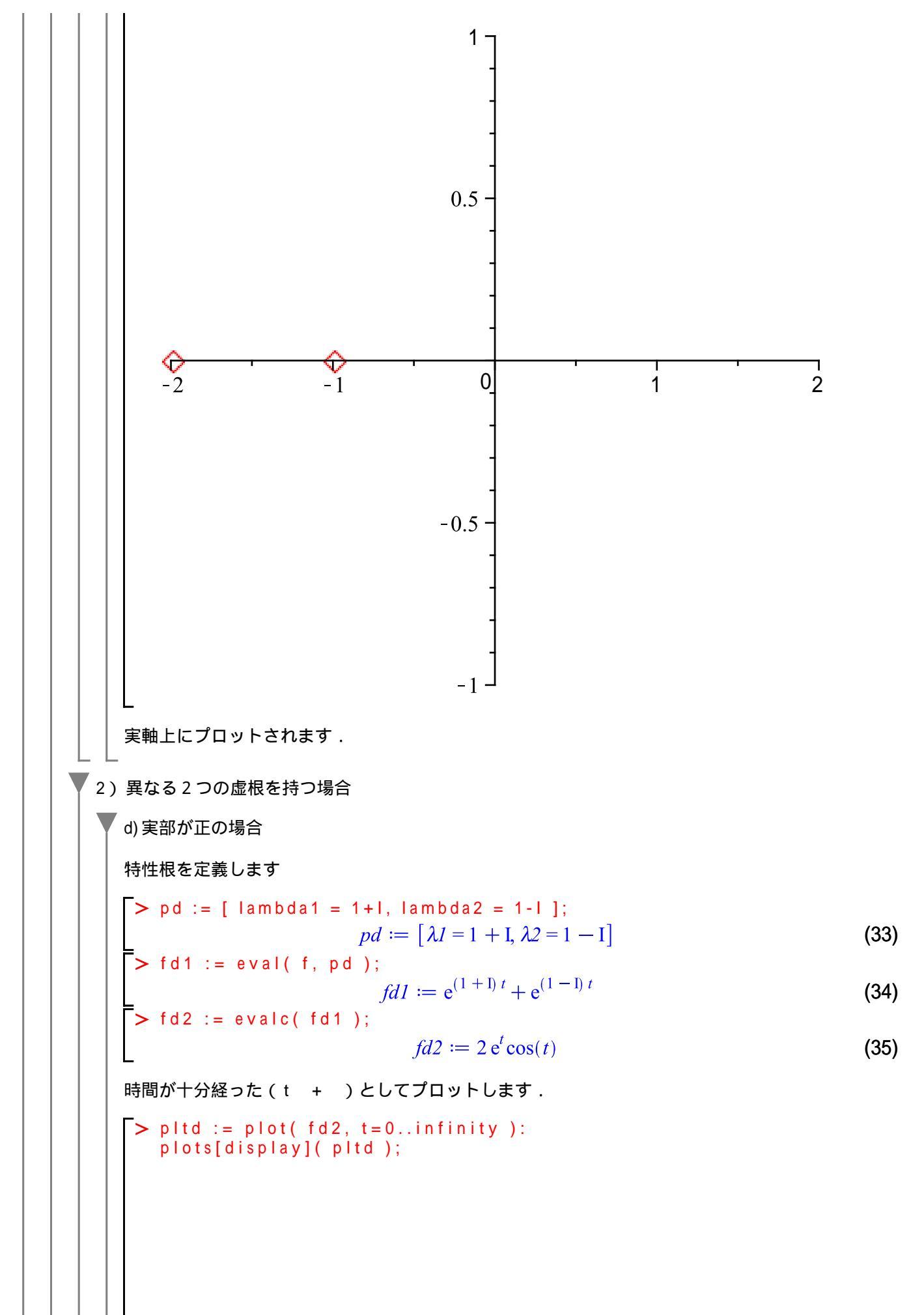

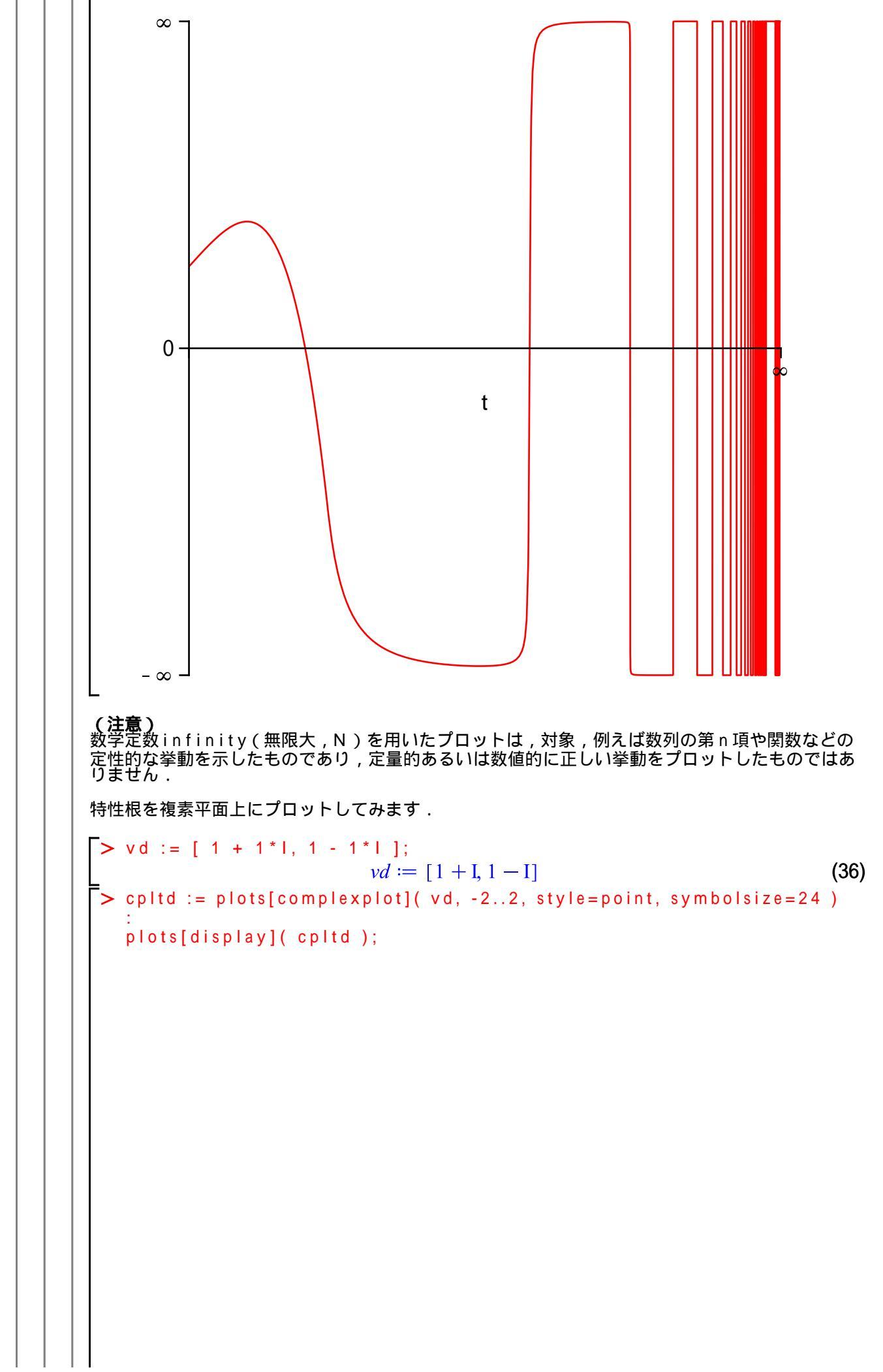

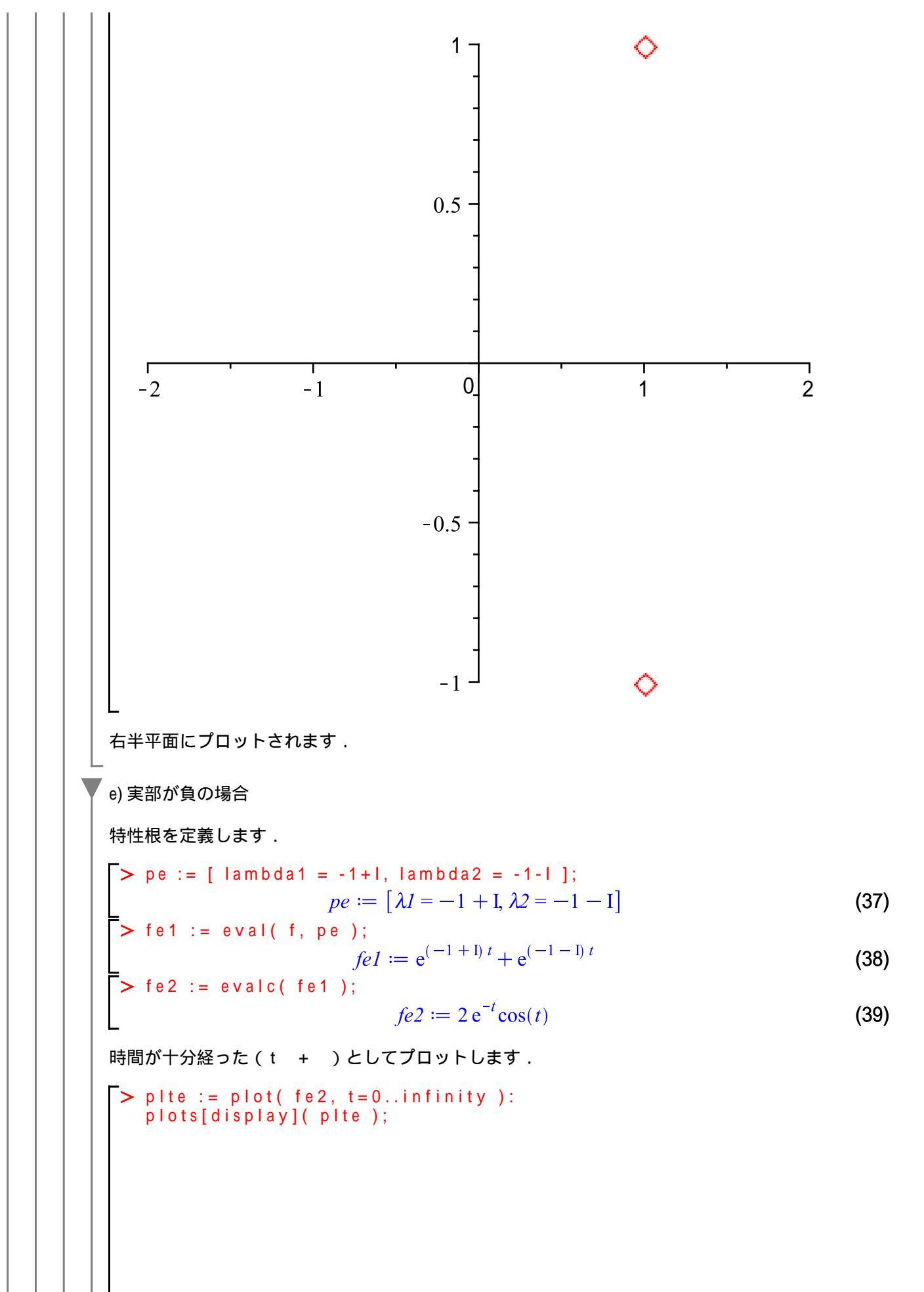

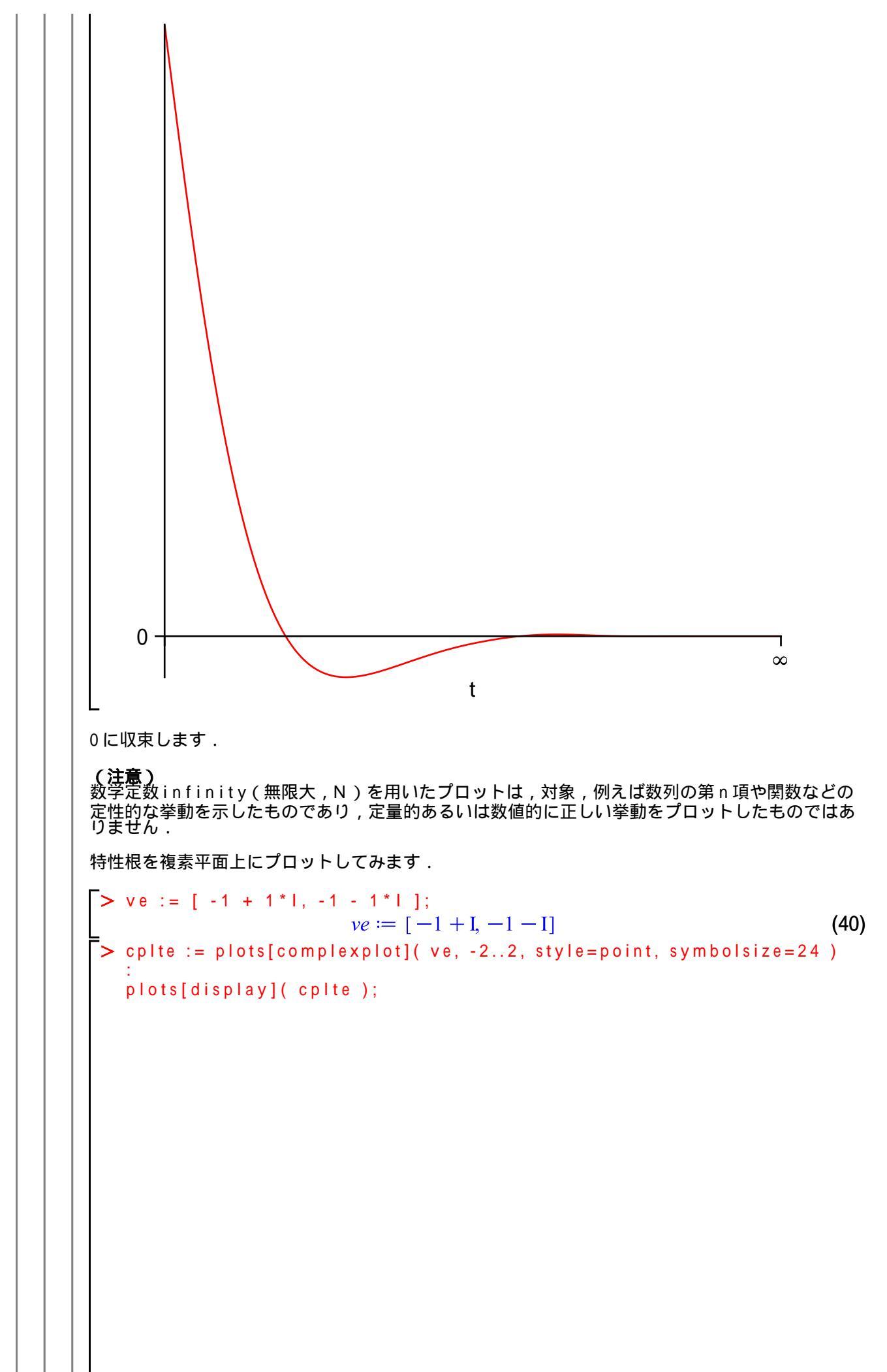

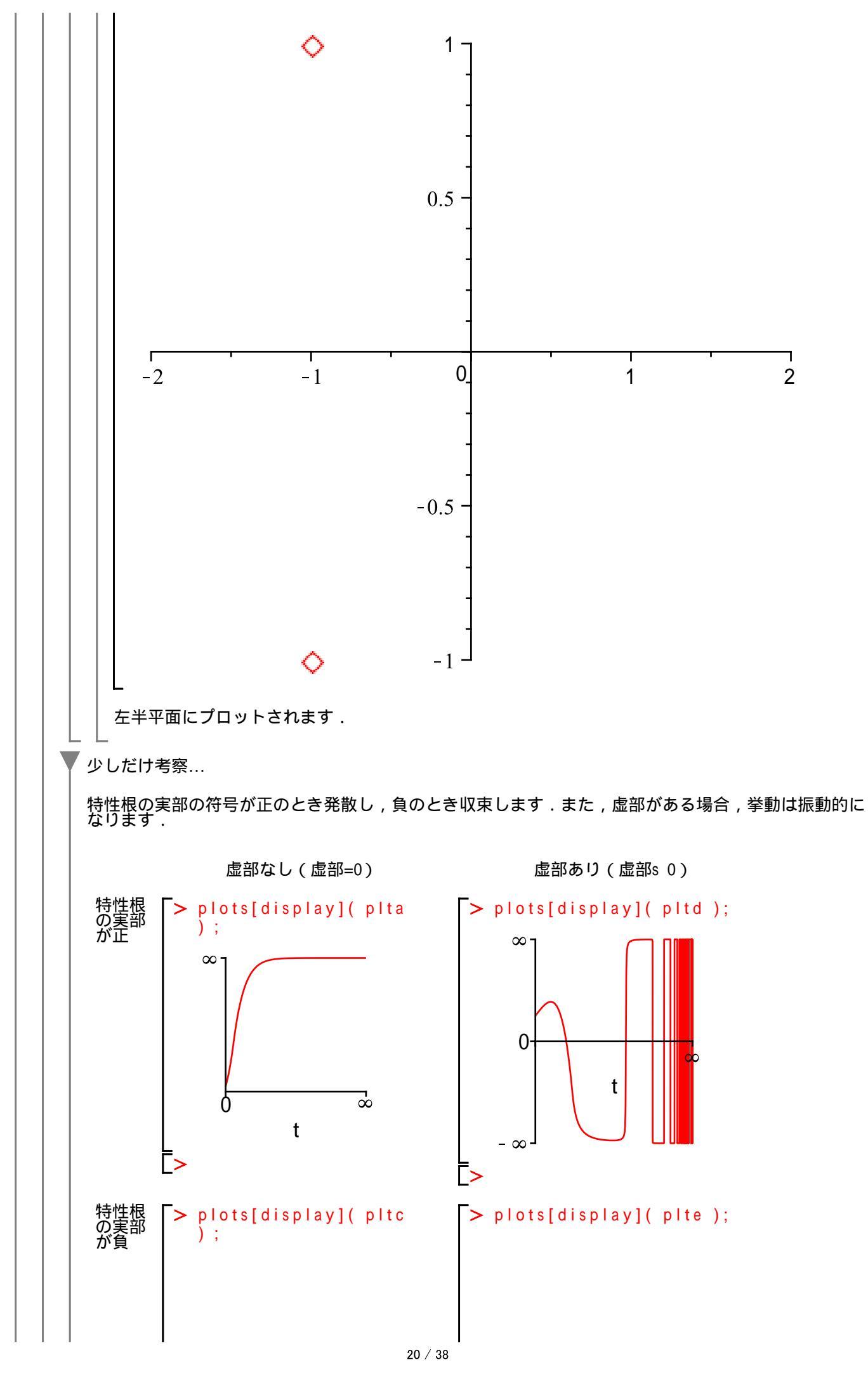

数学講話1

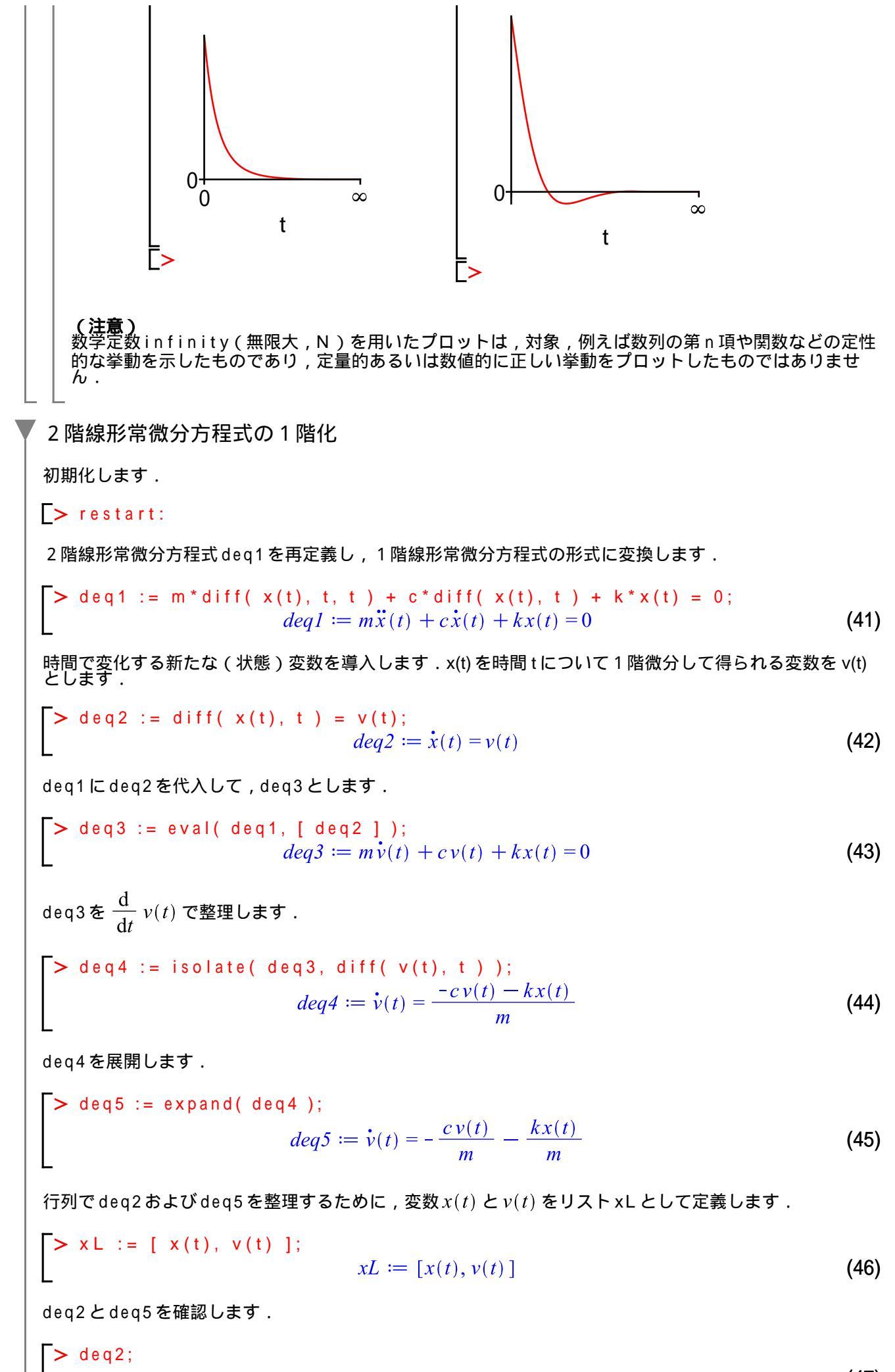

21 / 38

(47)

 $\dot{x}(t) = v(t)$ 

> deq5;

$$\dot{\mathbf{v}}(t) = -\frac{c\,\mathbf{v}(t)}{m} - \frac{kx(t)}{m} \tag{48}$$

deq2, deq5ともに1次の導関数で整理され,1階常微分方程式が導かれます.

ここで,以下のように1階常微分方程式 deq2, deq5 を行列形式で整理するために, deq2, deq5 の右辺 をそれぞれ抽出し,リスト rhs deqs (方程式系)としてまとめます.

$$\begin{bmatrix} \dot{x}(t) \\ \dot{v}(t) \end{bmatrix} = \begin{bmatrix} 0 & 1 \\ -\frac{k}{m} & -\frac{c}{m} \end{bmatrix} \begin{bmatrix} x(t) \\ v(t) \end{bmatrix}$$

> rhsdeqs := [ rhs( deq2 ), rhs( deq5 ) ];  $rhsdeqs \coloneqq \left[v(t), -\frac{cv(t)}{m} - \frac{kx(t)}{m}\right]$ (49)

Generate Matrix コマンドを用いて,(1階常微分方程式の系)rhsdeqsから係数行列Aを求めます. (参考)dummyは,本処理において意味のない出力となります.

> ( A, dummy ) := LinearAlgebra[GenerateMatrix]( rhsdeqs, xL );

$$A, dummy := \begin{bmatrix} 0 & 1 \\ -\frac{k}{m} & -\frac{c}{m} \end{bmatrix}, \begin{bmatrix} 0 \\ 0 \end{bmatrix}$$
(50)

> A;

$$\begin{bmatrix} 0 & 1 \\ -\frac{k}{m} & -\frac{c}{m} \end{bmatrix}$$
(51)

ここまでの結果を用いて,以下の式を定義します.

$$\begin{bmatrix} \dot{x}(t) \\ \dot{v}(t) \end{bmatrix} = \begin{bmatrix} 0 & 1 \\ -\frac{k}{m} & -\frac{c}{m} \end{bmatrix} \cdot \begin{bmatrix} x(t) \\ v(t) \end{bmatrix}$$

行列(ベクトル)表現とするために変数リスト xL をベクトル型に変換します.

> xV := convert( xL, Vector );

$$xV := \begin{bmatrix} x(t) \\ v(t) \end{bmatrix}$$
(52)

はじめに,表記を行列形式に留めるために,subsコマンドを利用して式を整理します.

> deq6 := subs( [ m=A, n=xV ], map( diff, xV, t ) = m.n );  

$$deq6 := \begin{bmatrix} \dot{x}(t) \\ \dot{v}(t) \end{bmatrix} = \begin{bmatrix} 0 & 1 \\ -\frac{k}{m} & -\frac{c}{m} \end{bmatrix} \cdot \begin{bmatrix} x(t) \\ v(t) \end{bmatrix}$$
(53)

以上の式を, eval コマンドを用いて評価すると, 行列の演算が実行されます.

> deq7 := eval( deq6 );

$$deq7 := \begin{bmatrix} \dot{x}(t) \\ \dot{v}(t) \end{bmatrix} = \begin{bmatrix} v(t) \\ -\frac{c v(t)}{m} - \frac{kx(t)}{m} \end{bmatrix}$$
(54)

ここで,係数行列Aの固有値を求めてみます.

> LinearAlgebra[Eigenvalues]( A );  

$$\begin{bmatrix} \frac{-c + \sqrt{c^2 - 4mk}}{2m} \\ -\frac{c + \sqrt{c^2 - 4mk}}{2m} \end{bmatrix}$$
(55)

これは,特性方程式の特性根と同じ値になります.

特性方程式:  $m\lambda^2 + c\lambda + k = 0$ 

特性根:

$$\lambda_{1}, \lambda_{2} := \frac{-c + \sqrt{c^{2} - 4mk}}{2m}, -\frac{c + \sqrt{c^{2} - 4mk}}{2m}$$

すなわち,

$$deq1 := m\ddot{x}(t) + c\dot{x}(t) + kx(t) = 0$$

の一般解:

$$x(t) = CI e^{\frac{(-c + \sqrt{c^2 - 4mk})t}{2m}} + C2 e^{-\frac{(c + \sqrt{c^2 - 4mk})t}{2m}}$$

の挙動は係数行列 A

$$\begin{array}{ccc} 0 & 1 \\ -\frac{k}{m} & -\frac{c}{m} \end{array}$$

の固有値を調べることよっても判別することができます.

$$deq6 := \begin{bmatrix} \dot{x}(t) \\ \dot{v}(t) \end{bmatrix} = \begin{bmatrix} 0 & 1 \\ -\frac{k}{m} & -\frac{c}{m} \end{bmatrix} \cdot \begin{bmatrix} x(t) \\ v(t) \end{bmatrix}$$

を(制御工学の分野で)**状態方程式**と呼びます.また,Aを係数行列と呼び,制御システムの理論的な設 計に用いられます.

(参考)連立微分方程式の解法

2つの1階常微分方程式

deq2 := 
$$\dot{x}(t) = v(t)$$

および
deq5 :=
$$\dot{v}(t) = -\frac{cv(t)}{m} - \frac{kx(t)}{m}$$

を連立させて(解析)解を求めてみます.

dsolveコマンドを用いて連立微分方程式を解きます.

$$| Sol := dsolve([deq2, deq5]); sol := \left\{ v(t) = \frac{\left( -\frac{c}{2} - \frac{\sqrt{c^2 - 4mk}}{2} \right)_{-}C2e^{-\frac{\left(c + \sqrt{c^2 - 4mk}\right)t}{2m}} \\ + \frac{\left( -\frac{c}{2} + \frac{\sqrt{c^2 - 4mk}}{2} \right)_{-}C1e^{\frac{\left( -c + \sqrt{c^2 - 4mk} \right)t}{2m}} \\ m \\ = _{-}C1e^{\frac{\left( -c + \sqrt{c^2 - 4mk} \right)t}{2m}} + _{-}C2e^{-\frac{\left(c + \sqrt{c^2 - 4mk} \right)t}{2m}} \right\}$$
(56)

解を抽出します.

▼ 初期値問題

初期化します.

[> restart;

2階線形常微分方程式を再定義します.

> ode := 
$$m^* diff(x(t), t, t) + c^* diff(x(t), t) + k^* x(t) = 0;$$
  
 $ode := m\ddot{x}(t) + c\dot{x}(t) + kx(t) = 0$ 
(59)

式

$$ode \coloneqq m\ddot{x}(t) + c\dot{x}(t) + kx(t) = 0$$

の解を求めます.

> dsolve( ode );

$$x(t) = CI e^{\frac{(-c + \sqrt{c^2 - 4km})t}{2m}} + C2 e^{-\frac{(c + \sqrt{c^2 - 4km})t}{2m}}$$
(60)

初期条件を以下のように定義します.

式

に

微分方程式に挑む!  $x(0) = -1, \frac{dx(0)}{dt} = 0.$ 初期条件の定義には,微分演算子Dを用い,シーケンスとして定義します.  $rac{1}{2}$  ics := x(0)=-1, D(x)(0)=0; ics := x(0) = -1, D(x)(0) = 0 (61) { } (集合の記号)を用いて,方程式と初期条件を整理します(括ります). 適当な係数 m, c, k を定義し, 方程式に代入します. > params := [m=1, c=1/3, k=11];params :=  $\left[m=1, c=\frac{1}{3}, k=11\right]$ (62)  $ode := m\ddot{x}(t) + c\dot{x}(t) + kx(t) = 0$ params :=  $\left[m=1, c=\frac{1}{3}, k=11\right]$ を代入します. > odea := eval( ode, params );  $odea := \ddot{x}(t) + \frac{\dot{x}(t)}{3} + 11x(t) = 0$ (63) 初期値問題として解きます. > sol := dsolve( { odea, ics } );  $sol := x(t) = -\frac{\sqrt{395} e^{-\frac{t}{6}} \sin\left(\frac{\sqrt{395} t}{6}\right)}{395} - e^{-\frac{t}{6}} \cos\left(\frac{\sqrt{395} t}{6}\right)$ (64) 求められた解は,特殊解と呼ばれます. なお,引数は以下のような集合になっています. (復習) 集合の定義において, 順番は保持されず, 重複する要素は省かれます. > { ode, ics }; { $m\ddot{x}(t) + c\dot{x}(t) + kx(t) = 0, x(0) = -1, D(x)(0) = 0$ } (65)

$$sol := x(t) = -\frac{\sqrt{395} e^{-\frac{t}{6}} \sin\left(\frac{\sqrt{395} t}{6}\right)}{395} - e^{-\frac{t}{6}} \cos\left(\frac{\sqrt{395} t}{6}\right)$$

の右辺を eq1 に割り当てます.

$$\begin{bmatrix} > eq1 := rhs(sol); \\ eq1 := -\frac{\sqrt{395}e^{-\frac{t}{6}}\sin\left(\frac{\sqrt{395}t}{6}\right)}{395} - e^{-\frac{t}{6}}\cos\left(\frac{\sqrt{395}t}{6}\right) \tag{66}$$

式

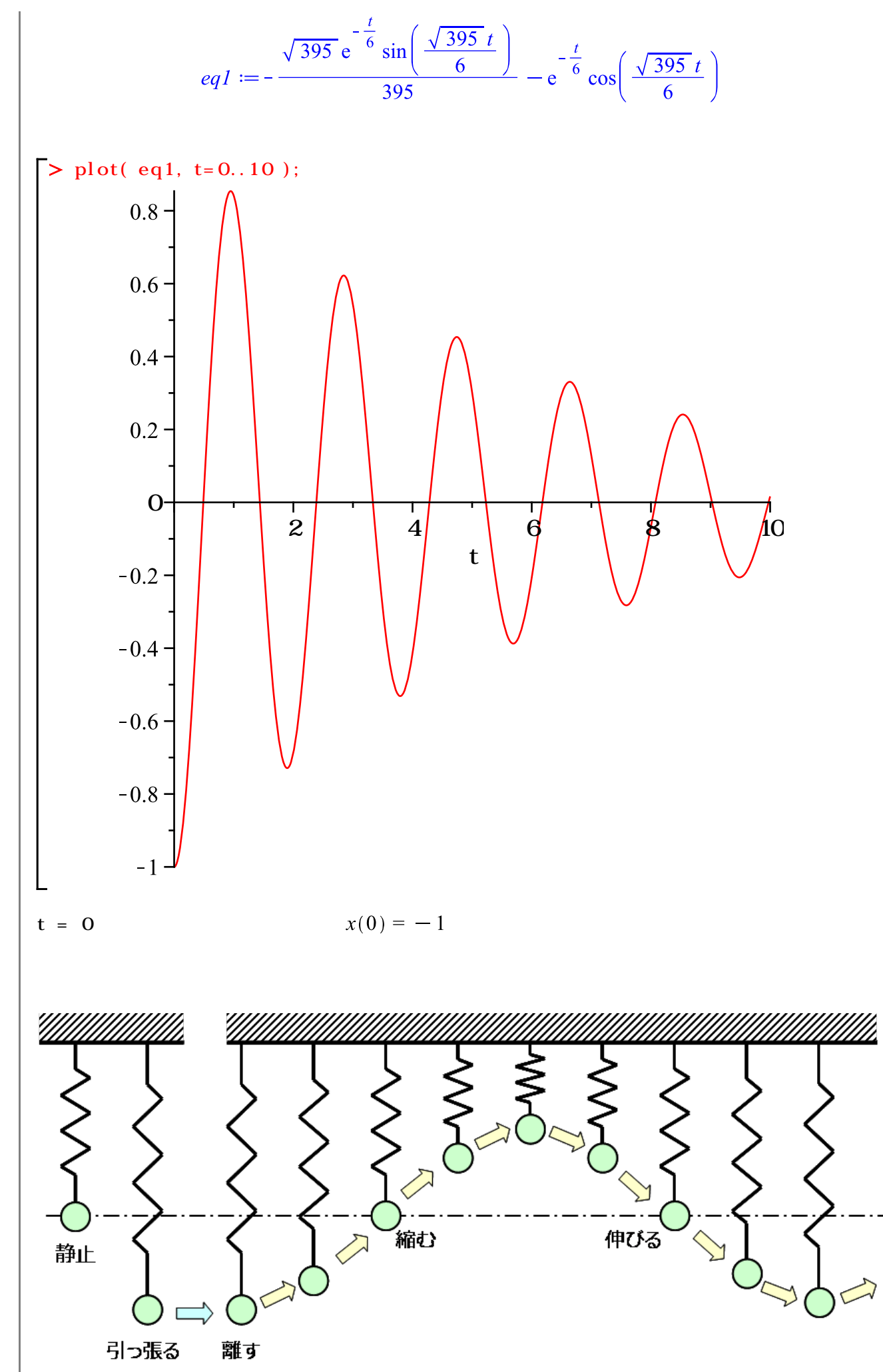

| 初期条件をパラメータ x0 として定義しなおします.

> pics := 
$$x(0) = x0$$
,  $D(x)(0) = 0$ ;  
pics :=  $x(0) = x0$ ,  $D(x)(0) = 0$ 
(67)

定義した初期条件

$$pics := x(0) = x0, D(x)(0) = 0$$

で方程式

>

$$ode \coloneqq m\ddot{x}(t) + c\dot{x}(t) + kx(t) = 0$$

の解を求めます.

psol := dsolve( { odea, pics } );  
psol := 
$$x(t) = \frac{x0\sqrt{395} e^{-\frac{t}{6}} \sin\left(\frac{\sqrt{395} t}{6}\right)}{395} + x0 e^{-\frac{t}{6}} \cos\left(\frac{\sqrt{395} t}{6}\right)$$
 (68)

$$psol := x(t) = \frac{x0\sqrt{395} e^{-\frac{t}{6}} \sin\left(\frac{\sqrt{395} t}{6}\right)}{395} + x0 e^{-\frac{t}{6}} \cos\left(\frac{\sqrt{395} t}{6}\right)$$

の右辺を eq2 に割り当てます.

> eq2 := rhs(psol);  

$$eq2 := \frac{x0\sqrt{395} e^{-\frac{t}{6}} \sin\left(\frac{\sqrt{395} t}{6}\right)}{395} + x0 e^{-\frac{t}{6}} \cos\left(\frac{\sqrt{395} t}{6}\right)$$
(69)

初期値を変化させて、アニメーションを作成します.

> plots[animate]( plot, [ eq2, t=0..10], x0=-1..1 );

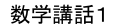

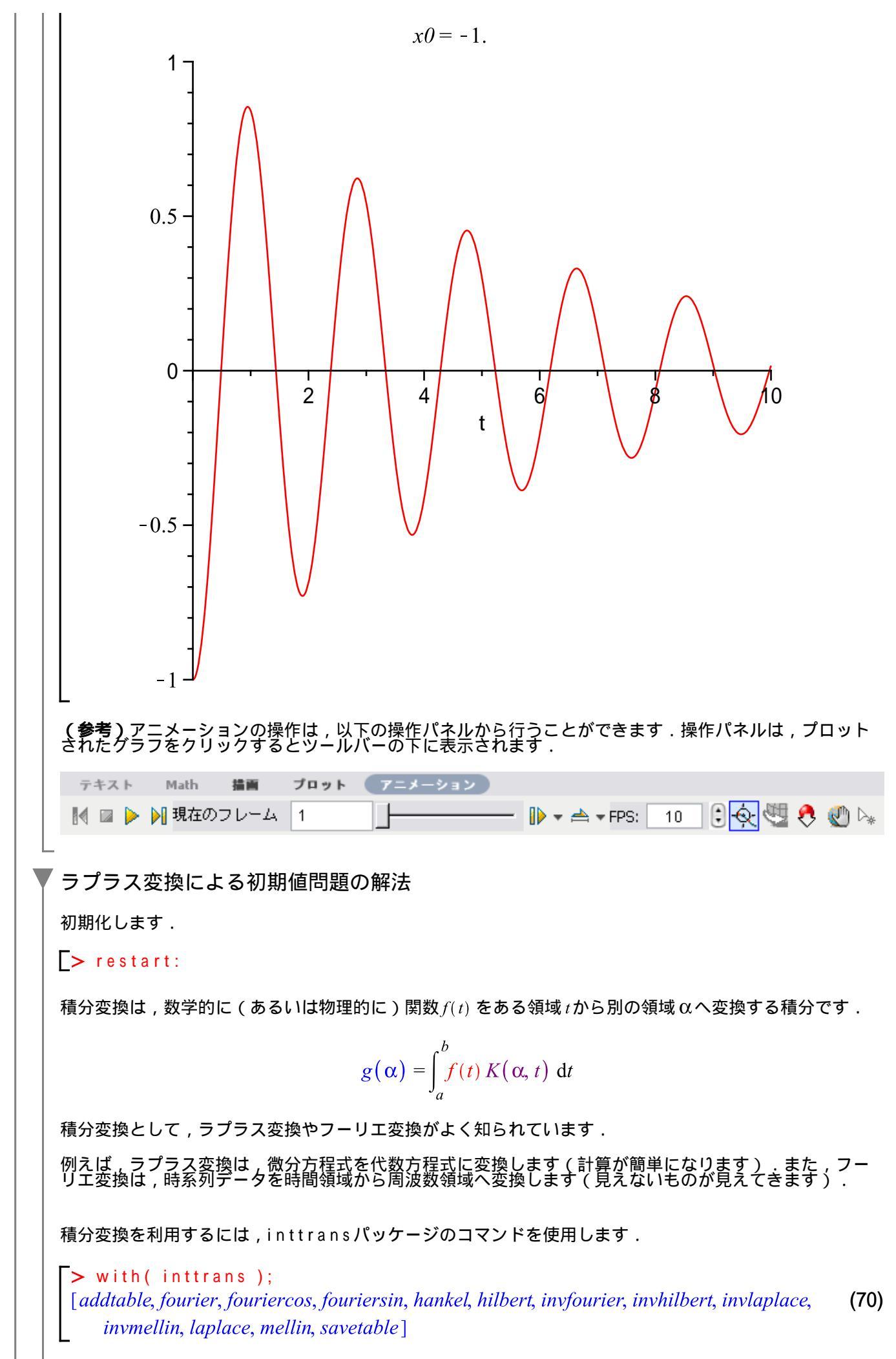

ラプラス変換を用いて微分方程式の初期値問題を解いてみます.

ここで,2階線形常微分方程式を再定義します.

> deq := diff( x(t), t,t) + 2\*diff( x(t), t) - 3\*x(t) = 0;  

$$deq := \ddot{x}(t) + 2\dot{x}(t) - 3x(t) = 0$$
(71)

初期値 $x(0) = 0, \frac{d}{dt} x(0) = 1$ を集合 { }として定義します.

(参考) Dは微分演算子になります.

> ics := { 
$$x(0)=0, D(x)(0)=1$$
 };  
ics := { $x(0)=0, D(x)(0)=1$ }
(72)

微分方程式をラプラス変換します(領域 t から領域 s に変換します).

> Leq1 := laplace( deq, t, s); Leq1 :=  $s^2 laplace(x(t), t, s) - D(x)(0) - sx(0) + 2s laplace(x(t), t, s) - 2x(0)$  (73) - 3 laplace(x(t), t, s) = 0

式を見やすくするために,いったん laplace(x(t), t, s) をXに置き換えます.

> Leq2 := subs( laplace( x(t), t, s) = X, Leq1 );  

$$Leq2 := s^2 X - D(x)(0) - sx(0) + 2sX - 2x(0) - 3X = 0$$
(74)

初期条件を式に代入・評価します.

> Leq3 := eval( Leq2, ics );  

$$Leq3 := s^2 X - 1 + 2s X - 3X = 0$$
(75)

Xで式を整理します.

> Leq4 := isolate( Leq3, X );

$$Leq4 := X = \frac{1}{s^2 + 2s - 3}$$
(76)

Xを元の laplace(x(t), t, s) に置き換えます.

> Leq5 := subs( X=laplace( x(t), t, s), Leq4 );  

$$Leq5 := laplace(x(t), t, s) = \frac{1}{s^2 + 2s - 3}$$
(77)

右辺を部分分数に変換します.

> Leq6 := convert( Leq5, parfrac );  

$$Leq6 := laplace(x(t), t, s) = \frac{1}{4(s-1)} - \frac{1}{4(s+3)}$$
(78)

式

$$Leq6 := laplace(x(t), t, s) = \frac{1}{4(s-1)} - \frac{1}{4(s+3)}$$

を逆ラプラス変換します(領域 sから領域 tに変換します).

> Leq7 := invlaplace( Leq6, s, t);  $Leq7 := x(t) = \frac{e^{t}}{4} - \frac{e^{-3t}}{4}$ (79) 初期値問題の解になります. (参考)以下は, dsolve コマンドを用いた解になります. > dsol := dsolve( { deq } union ics );  $dsol := x(t) = \frac{e^t}{4} - \frac{e^{-3t}}{4}$ (80) (参考) union は集合の和 (演算子) になります. > {deq} union ics;  $\{\ddot{x}(t) + 2\dot{x}(t) - 3x(t) = 0, x(0) = 0, D(x)(0) = 1\}$ (81) (参考)tの世界とsの世界 微分方程式 解 敵分方程式を解く  $X = e^{At} X_0$  $\dot{x} = Ax$ eAt 時刻Oの状態 Xo 展開する **ラブラス変換** x = Ax elt  $C_1 e^{\lambda_1 c} + C_2 e^{\lambda_2 c} + \ldots + C_n e^{\lambda_n c} \blacktriangleleft$ ラブラス変換/ tの世界 sの世界 1 逆ラプラス変換 s - 2 3- 21 3-22 余因子行列 (sI — A)  $(s-\lambda_1)$   $(s-\lambda_2)$  ...  $(s-\lambda_n)$ 1. 解が指数関数で記述される 余因子行列(sI — A) 2. λは行列Aの固有値である 行列式 (sI - A) 逆ラプラス変換 (sI - ム)\* 簡単な代数式 簡単な代数式 加減乗算の計算  $X = (sI - A)^{-1} X_0$  $sX - x_0 = AX$ 

「常微分方程式(ODE)の数値解法

初期化します.

F> restart;

2階の線形常微分方程式を定義します.

> ode := 
$$m^* diff(x(t), t, t) + c^* diff(x(t), t) + k^* x(t) = 0;$$
  
 $ode := m\ddot{x}(t) + c\dot{x}(t) + kx(t) = 0$ 
(82)

パラメータを定義します.

> params := [ m=1, c=1/3, k=11 ];  

$$params := \left[ m=1, c = \frac{1}{3}, k=11 \right]$$
(83)

定義したパラメータ

$$params := \left[m = 1, c = \frac{1}{3}, k = 11\right]$$

を式

$$ode := m\ddot{x}(t) + c\dot{x}(t) + kx(t) = 0$$

に代入します.

> odea := eval( ode, params );

$$odea := \ddot{x}(t) + \frac{\dot{x}(t)}{3} + 11x(t) = 0$$
 (84)

初期条件icsを定義します.

> ics := 
$$x(0) = -1$$
,  $D(x)(0) = 0$ ;  
ics :=  $x(0) = -1$ ,  $D(x)(0) = 0$  (85)

数値解を求めるためのオプション (numeric)を指定します.

```
> dsol := dsolve( {odea,ics}, numeric );
```

(86)

(87)

数値解を求める処理が一種のプログラム形式で出力されます.すなわち,dsolにある値を引数として与える ことで,その値に対する出力値が計算されます.

このプログラム形式の数値解を,解関数と呼びます.さらに,Mapleの中では一般的な名称として,プロシージャ(処理の単位)という言葉が使用されます.

t=0として,解関数dsolを計算してみます.

$$[ > dsol(0); [t=0., x(t) = -1., \dot{x}(t) = 0.]$$

t=0のときのx(0)と $\frac{d}{dt}x(0)$ の値が計算されます.

同様に t=1のときの値を計算してみます.

$$\begin{bmatrix} > dsol(1); \\ [t=1., x(t) = 0.841399896866335, \dot{x}(t) = -0.477906337087004] \end{bmatrix}$$
(88)

以下は, t=πのときの値です.

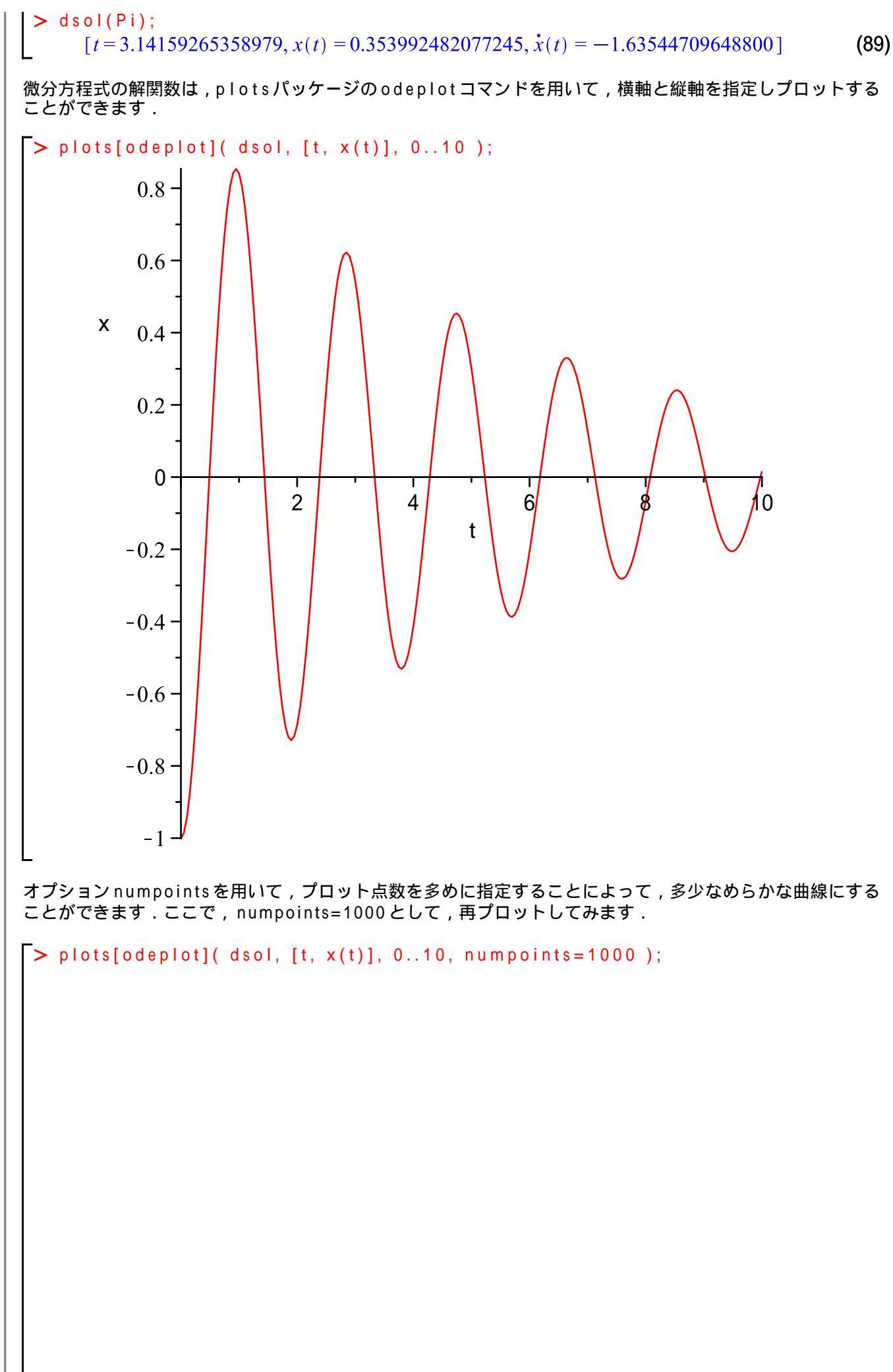

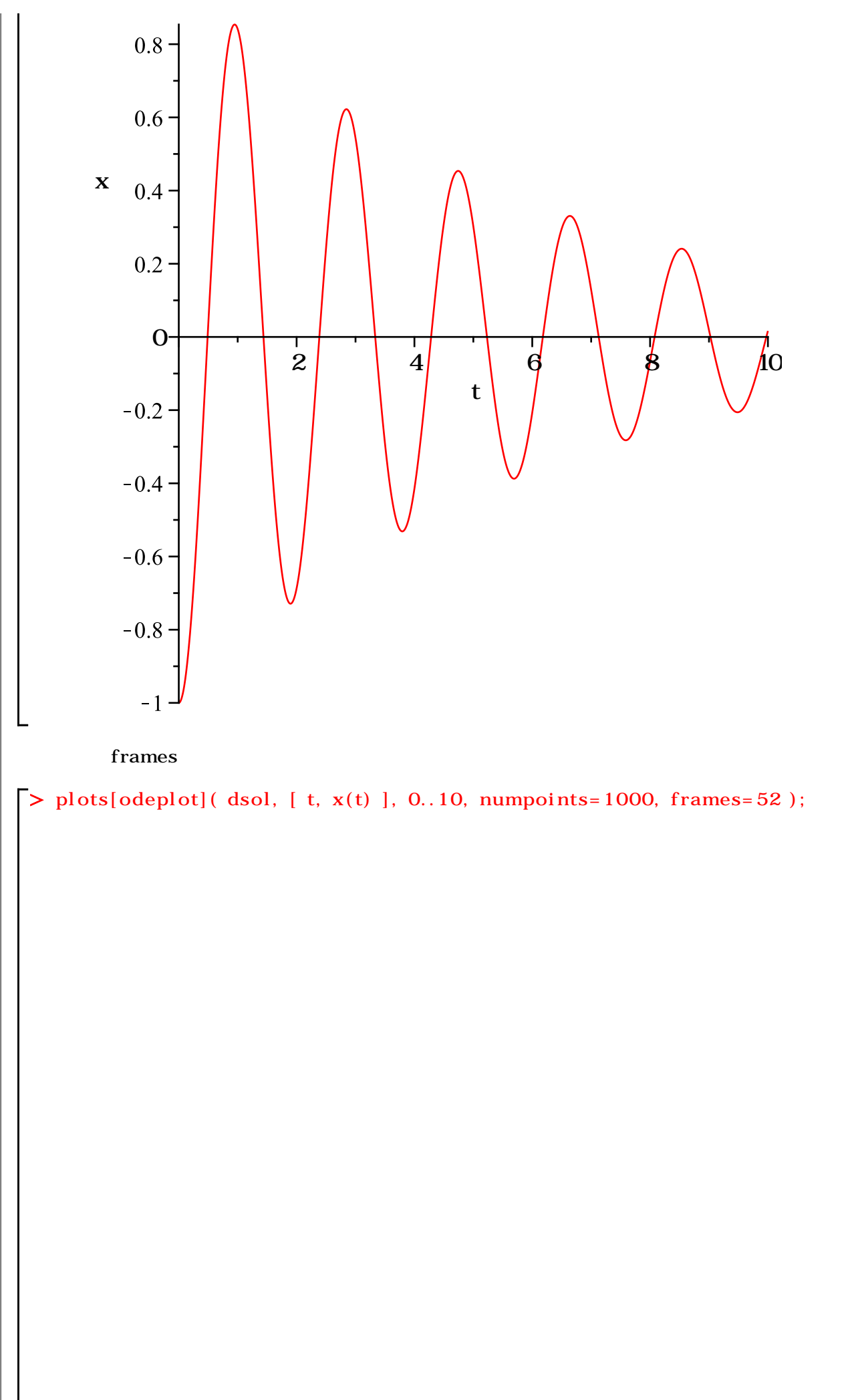

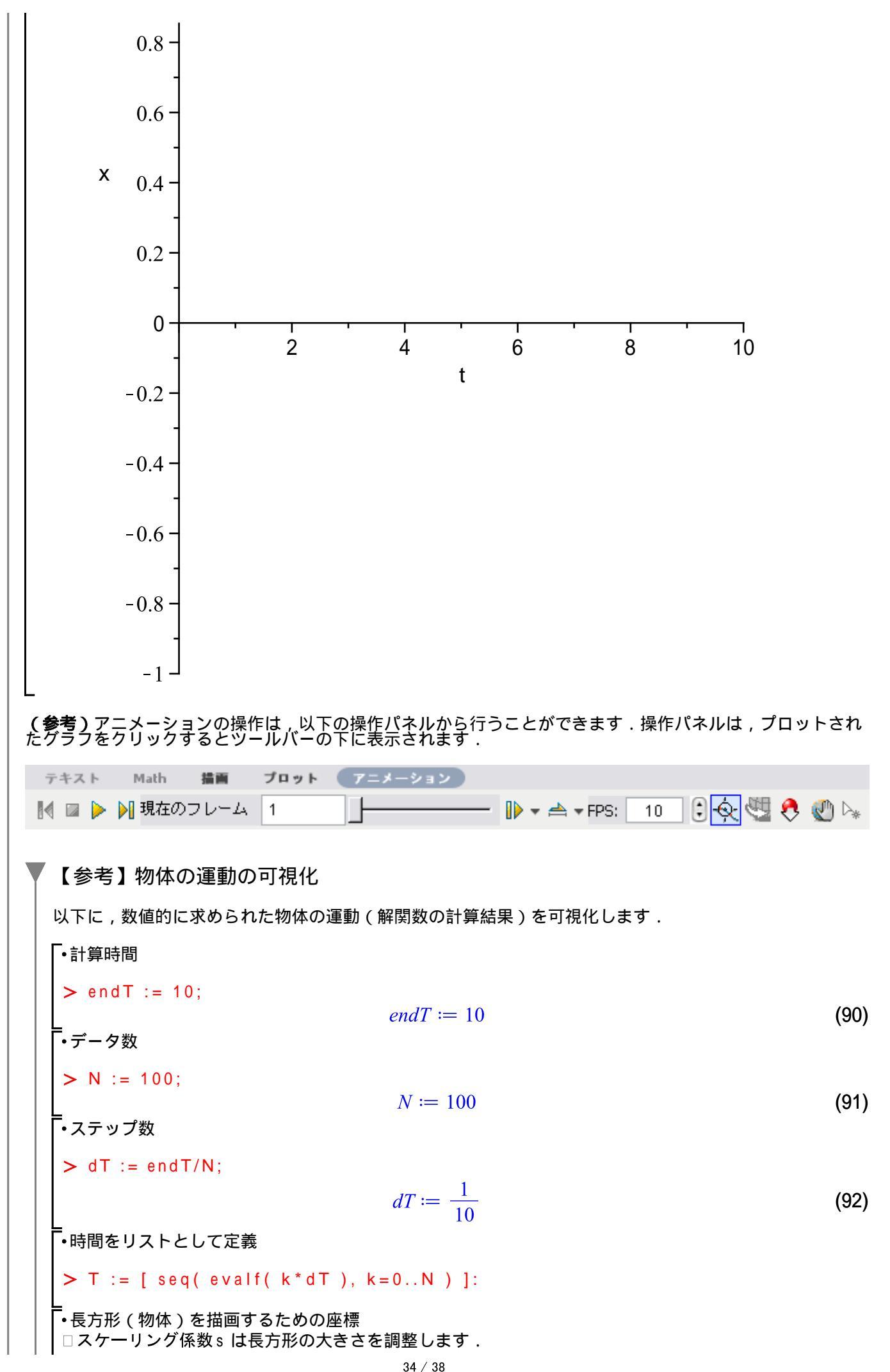

s := 2; # スケーリング係数 (x1,y1):= -0.8/s, -0.5/s; # 座標1 (x2,y2):= 0.8/s, 0.5/s; # 座標2  $s \coloneqq 2$ x1, y1 := -0.400000000, -0.2500000000(93) x2, y2 := 0.400000000, 0.2500000000以下に解関数の結果から所望の値だけを抽出する操作を段階的に示します. -●解関数の操作(1) □時間の抽出 > T[1];T[N+1]; 0. 10. (94) ・解関数の操作(2) > dsol( T[1] ); dsol( T[N+1] );  $[t=0., x(t) = -1., \dot{x}(t) = 0.]$  $[t=10., x(t) = 0.0164981510659941, \dot{x}(t) = 0.621293952341519]$ (95) -・解関数の操作(3) > dsol( T[1] )[]; dsol( T[N+1])[];  $t = 0., x(t) = -1., \dot{x}(t) = 0.$  $t = 10., x(t) = 0.0164981510659941, \dot{x}(t) = 0.621293952341519$ (96) ・解関数の操作(4) > ( dsol( T[1] )[] )[2]; (dsol(T[N+1])[])[2]; x(t) = -1.x(t) = 0.0164981510659941(97) - 解関数の操作(5) > rhs( ( dsol( T[1] )[] )[2] ); rhs((dsol(T[N+1])]))); -1. 0.0164981510659941 (98) 以上の操作を応用して,アニメーションを作成します. -•物体の位置の描画オブジェクトを生成 □解析解とd[i]の定義が異なります. □解析解の場合:d[i] := evalf( Re( eval( eq2, t=T[i] ) )): > for i from 1 to N+1 do # オフセットの計算 d[i] := rhs( ( dsol( T[i] )[] )[2] ): #物体の位置 r[i] := plots[display]( plottools[rectangle]( [ x1, y1+d[i] ], [ x2, y2+d[i] ], color=green ) ): end do: -•描画オブジェクトをシーケンスとして生成 req := [ seq( r[i], i=1..N+1 ) ]:

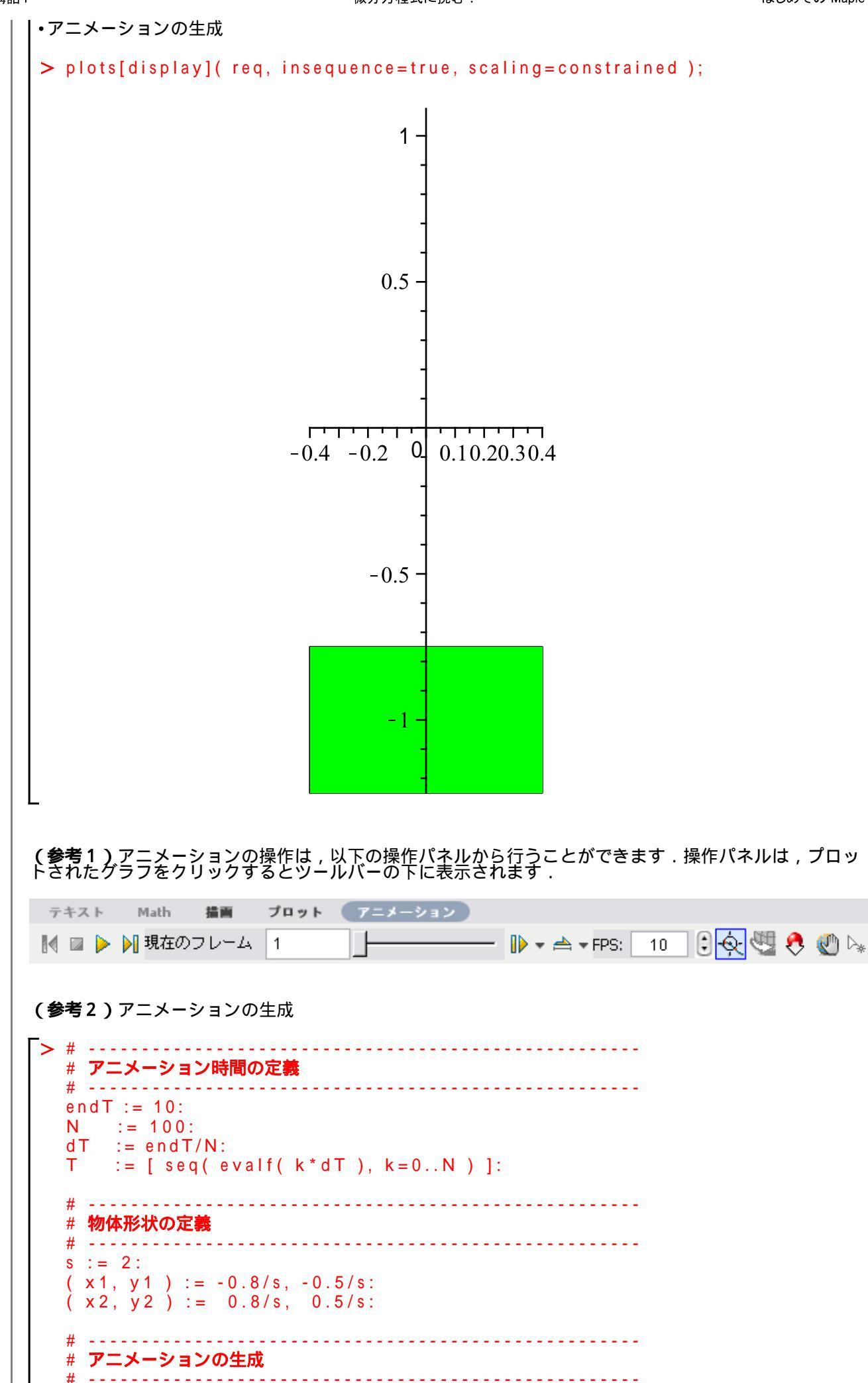

## 数学講話1

微分方程式に挑む!

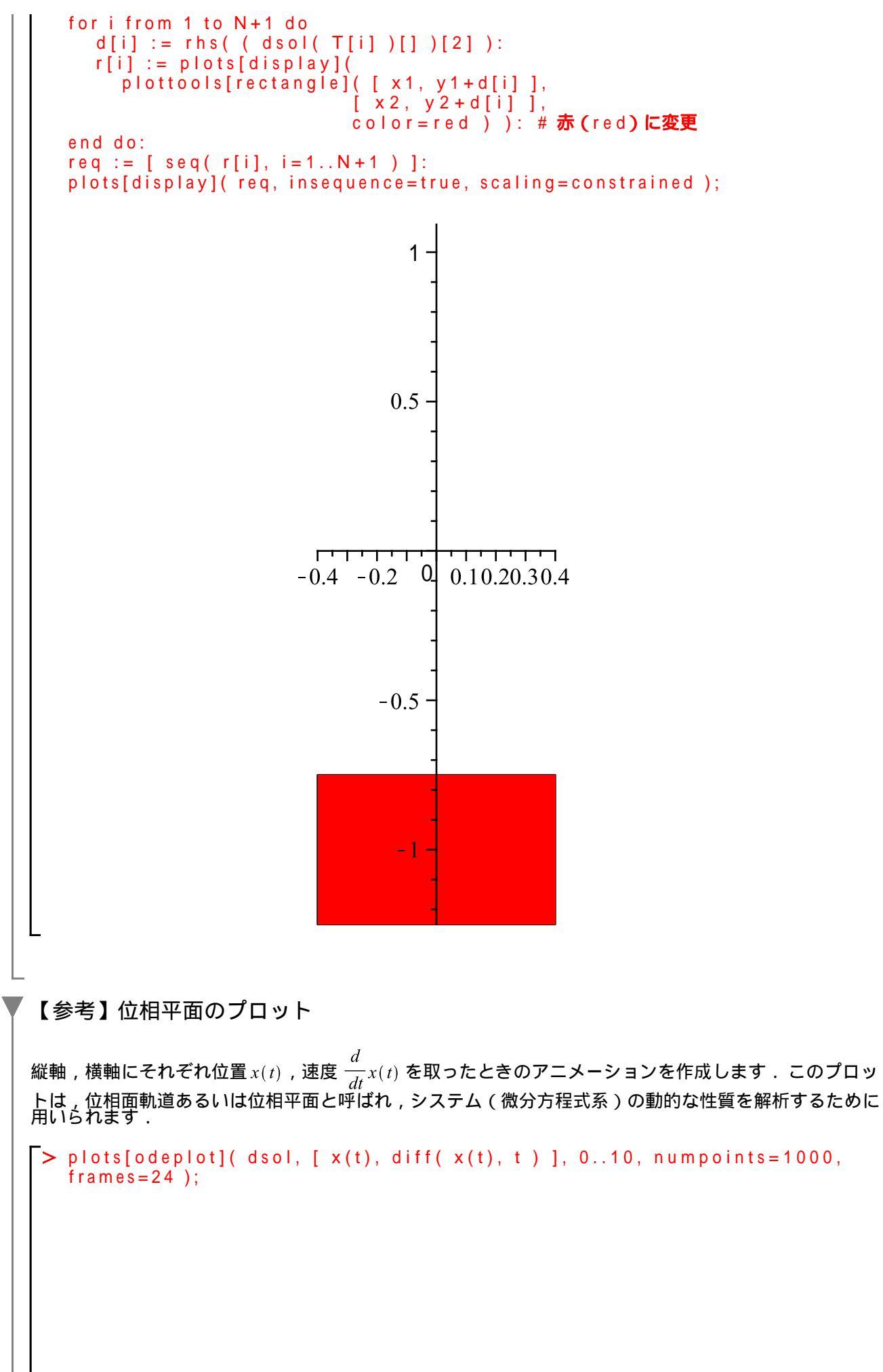

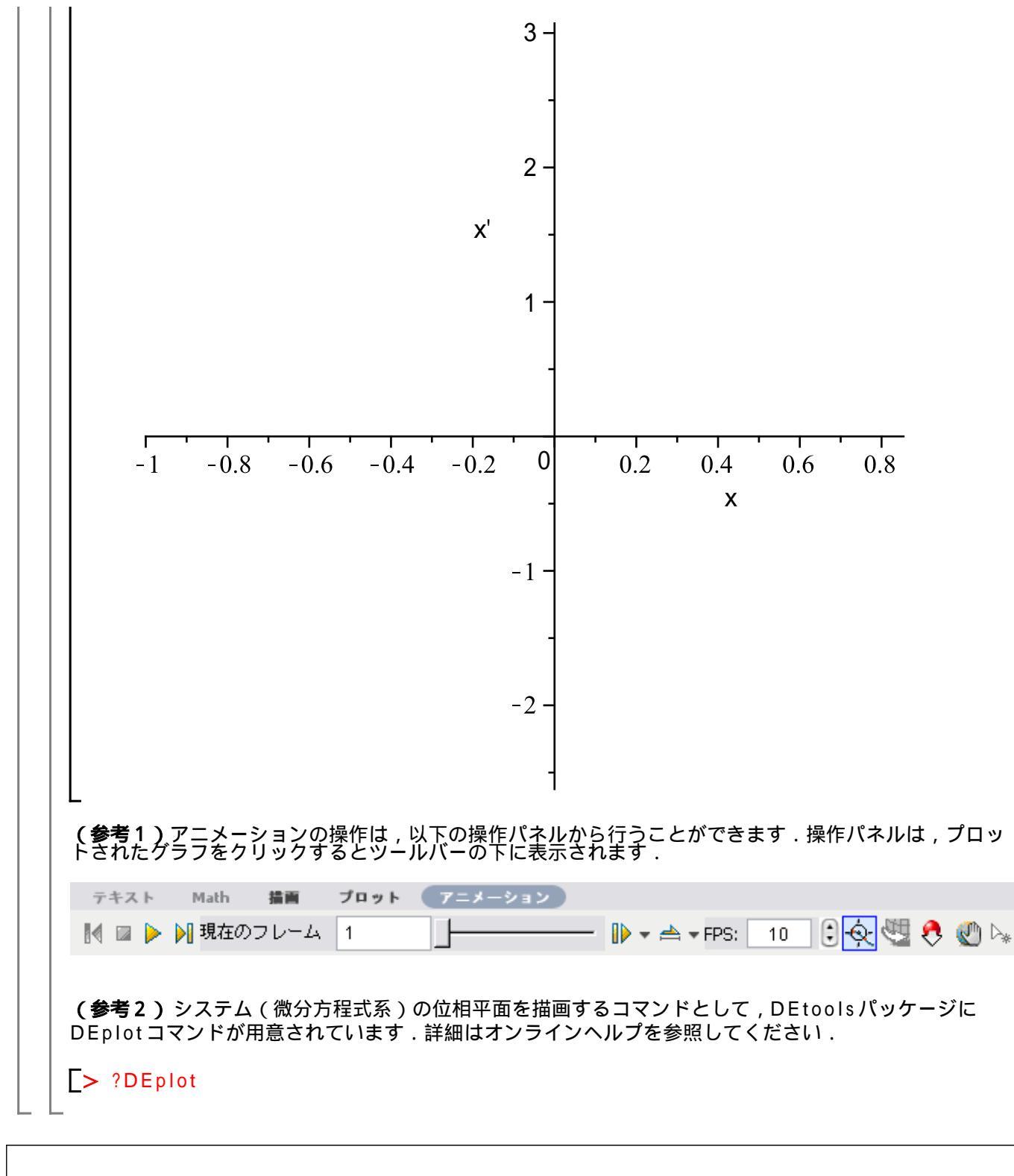

## (c)2011 学習院大学理学部数学科 All rights reservesd.

ステップ・バイ・ステップ式 はじめての Maple 応用編

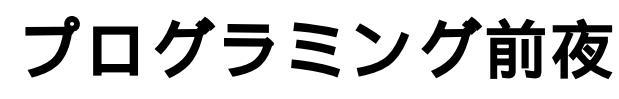

Maple プログラミング言語の基礎を習得します.

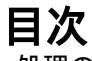

・処理の再利用

•制御構文

それは振動しますか?

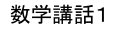

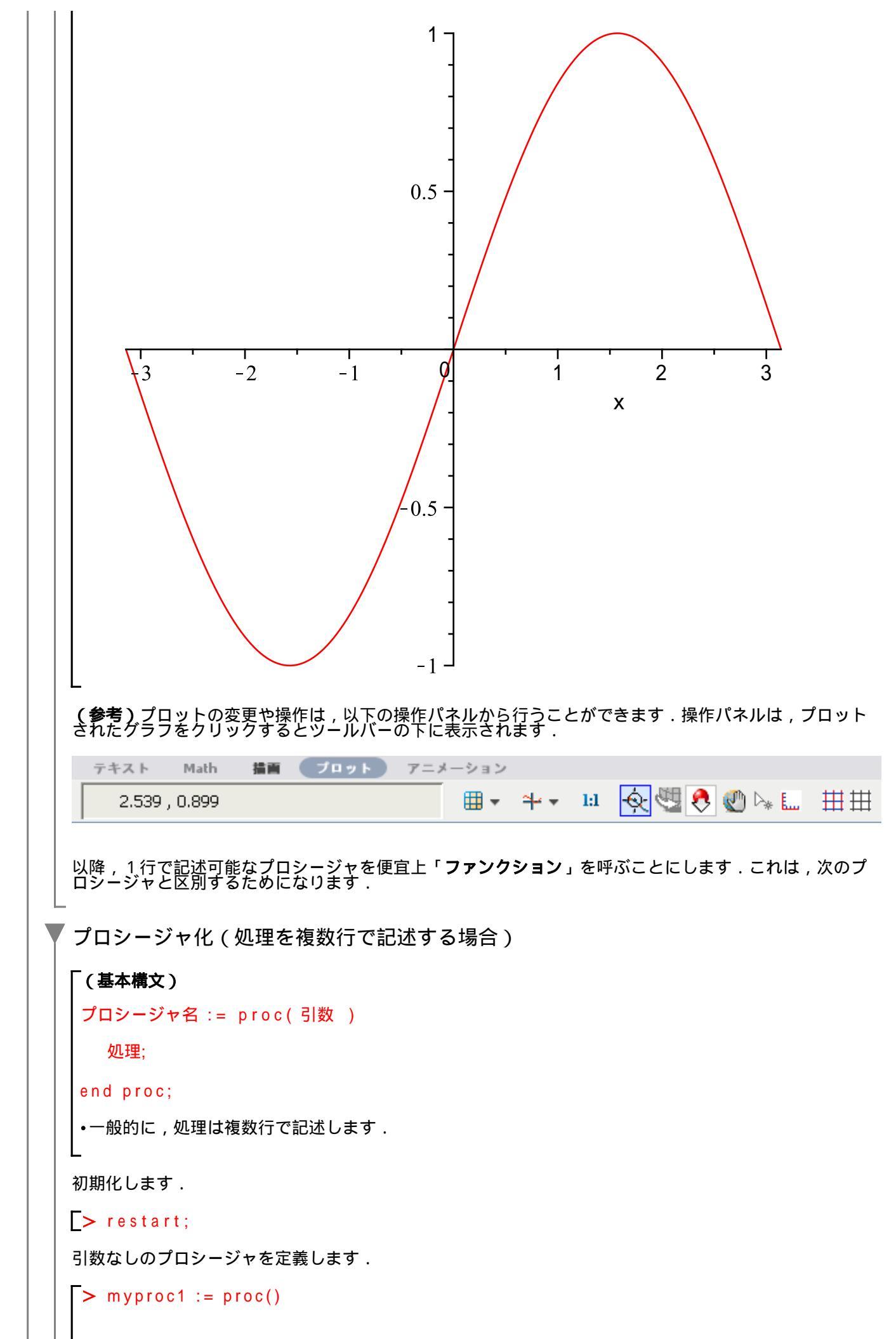

```
数学講話1
```

```
プログラミング前夜
```

```
print( "Hello World!" );
   end proc;
              myproc1 := proc() print("Hello World!") end proc
                                                                         (6)
 ·
(参考)ファンクションによる定義
 > myfunc1 := ( ) -> print( "Hello World!" );
                   myfunc1 := () \mapsto print("Hello World!")
                                                                         (7)
プロシージャを実行してみます.
> myproc1;
                                myproc1
                                                                         (8)
ただし,プロシージャ名が表示されるだけです.プロシージャを実行するためには()が必要になりま
す.
\rightarrow myproc1();
                              "Hello World!"
                                                                         (9)
 (参考)ファクション myfunc1の実行
> myfunc1();
                             "Hello World!"
                                                                        (10)
プロシージャを1行で定義することも可能です.
> myproc2 := proc() printf( "Hello World!" ); end proc;
              myproc2 := proc() printf("Hello World!") end proc
                                                                        (11)
プロシージャを実行します.
> myproc2();
Hello World!
ある範囲(区間)で\sin(x)をプロットするプロシージャ
> myproc3 := proc(a, b)
     plot(sin(x), x=a..b);
   end proc;
              myproc3 := \mathbf{proc}(a, b) \ plot(\sin(x), x = a..b) end proc
                                                                        (12)
- Pi...Piの範囲でプロットします.
> myproc3( -Pi, Pi );
```

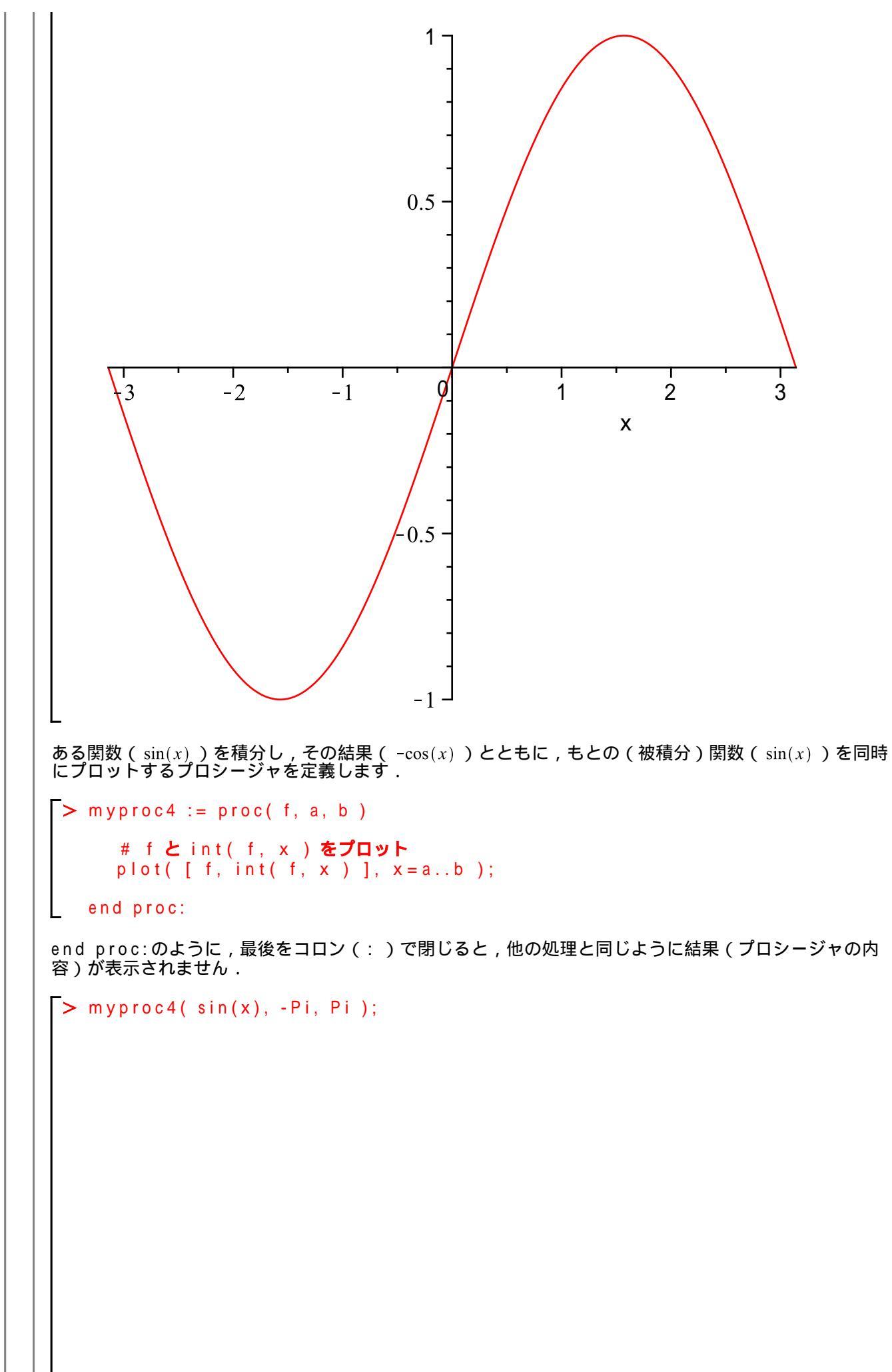

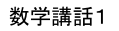

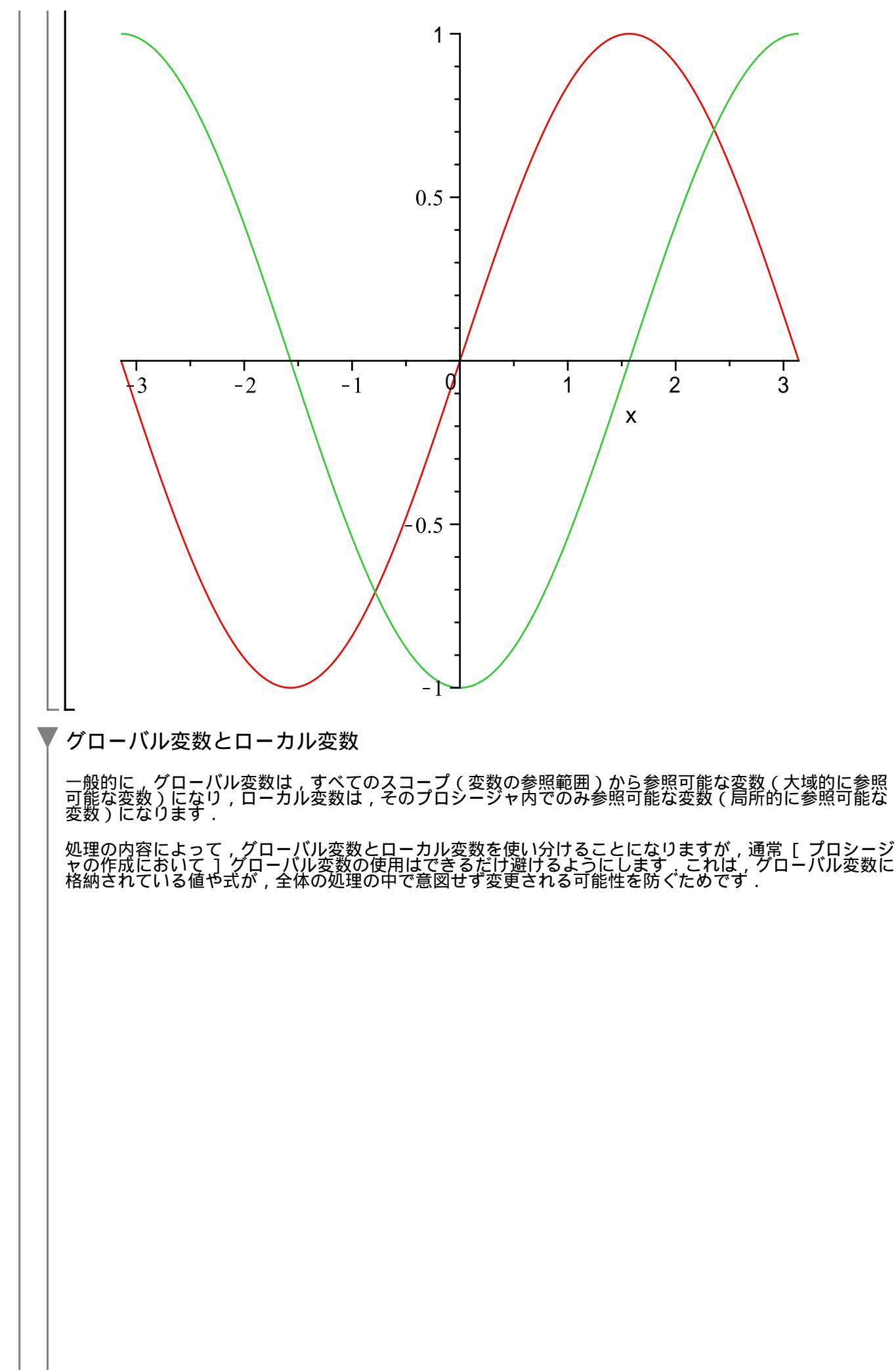

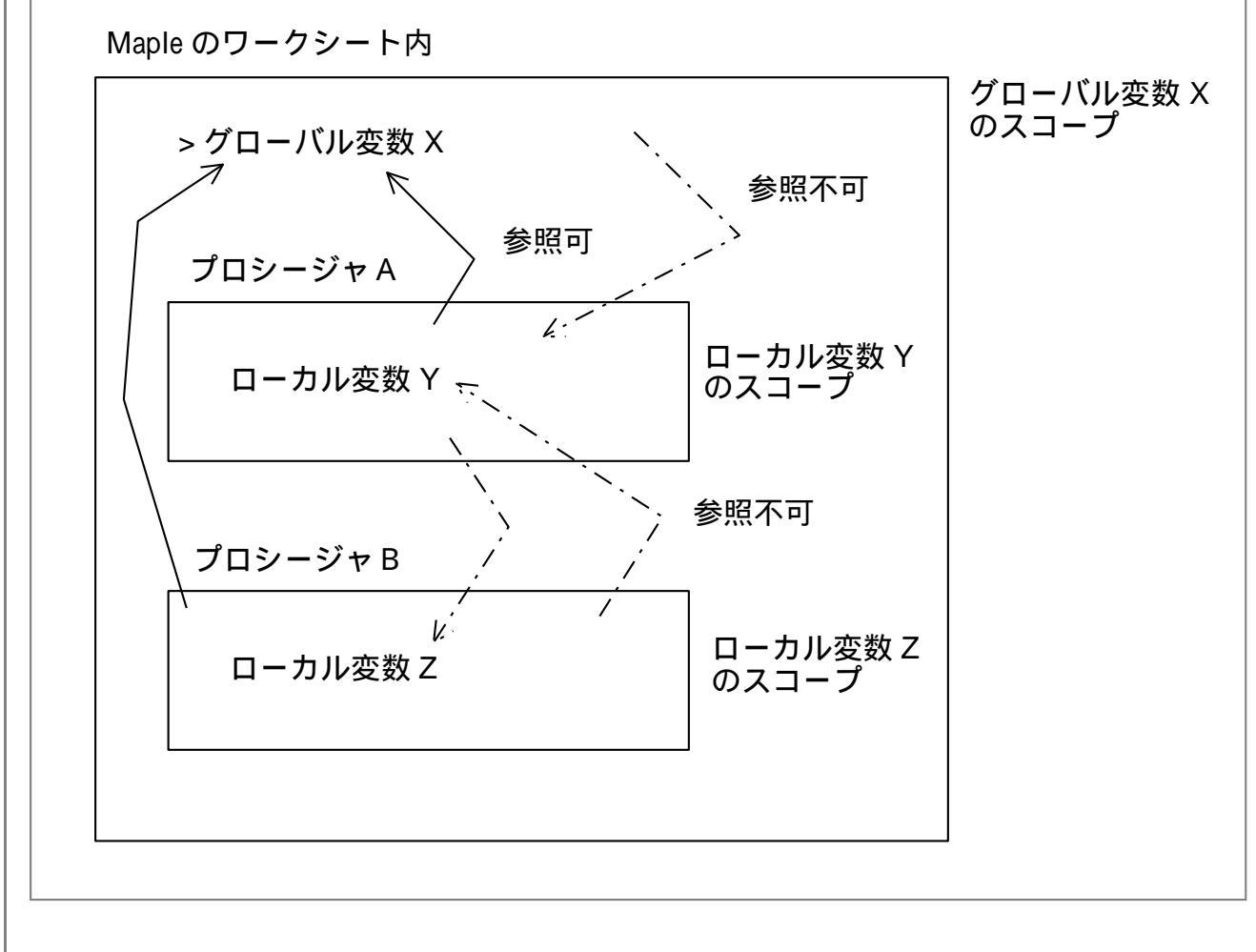

初期化します.

## > restart;

(例)グローバル変数とローカル変数の違い

プロシージャ名を myproc5 として,以下のプロシージャを定義します.

はじめに,変数 X に 5 を割り当てます(格納します).この X は,グローバル変数になります.つまり,スコープ(参照の有効範囲)はワークシート内すべてになります.

 $\begin{bmatrix} > X := 5; \\ X := 5 \end{bmatrix}$ (13)

|                                                                                                    |                                                                                                    |                                                                                   |                   | グローバル変数                                  |
|----------------------------------------------------------------------------------------------------|----------------------------------------------------------------------------------------------------|-----------------------------------------------------------------------------------|-------------------|------------------------------------------|
| > X                                                                                                    | := 5;                                                                                                    |                                                                                   |                   | のスコープ                                    |
|                                                                                                    |                                                                                                    |                                                                                   |                   |                                          |
|                                                                                                    |                                                                                                    |                                                                                   |                   |                                          |
|                                                                                                    |                                                                                                    |                                                                                   |                   |                                          |
|                                                                                                    |                                                                                                    |                                                                                   |                   |                                          |
|                                                                                                    |                                                                                                    |                                                                                   |                   |                                          |
|                                                                                                    |                                                                                                    |                                                                                   |                   |                                          |
|                                                                                                    |                                                                                                    |                                                                                   |                   |                                          |
|                                                                                                    |                                                                                                    |                                                                                   |                   |                                          |
| L                                                                                                    |                                                                                                    |                                                                                   |                   |                                          |
|                                                                                                    |                                                                                                    |                                                                                   |                   |                                          |
| ▶<br>●考)コメント<br>ロシージャの先<br>理には含まれま                                                                                                    | の追加<br>頭に , コメントとして処理<br>せん ( コメントとして無視                                                                                                    | の説明を記述します<br>されます) .                                                              | ・シャープ(            | # ) の後ろは , Ma                            |
| ◆考)コメント<br>□シージャの先<br>理には含まれま<br>●考)ローカル<br>−カル変数は,<br>).複数定義す                                                                                                    | の追加<br>頭に,コメントとして処理<br>せん(コメントとして無視<br>変数の定義<br>プロシージャ内の先頭にお<br>る場合は,コンマ(,)で                                                                                                    | の説明を記述します<br>されます).<br>いて,localを用し<br>変数を区切ります.                                   | 、シャープ(<br>1て定義します | # )の後ろは , Ma<br><sup>-</sup> ( あるいは , 宣言 |
| ◆考)コメント<br>□シージャの先<br>理には含まれま<br>・カル変数は、<br>)・複数定義す       列) local a、                                                                                                    | の追加<br>頭に , コメントとして処理<br>せん ( コメントとして無視<br>変数の定義<br>プロシージャ内の先頭にお<br>る場合は , コンマ ( , ) で<br>b, c, d, e, f, abc,                                                                             | の説明を記述します<br>されます).<br>いて,localを用し<br>変数を区切ります.<br>×yz;                           | ・シャープ(<br>1て定義します | # )の後ろは , Ma<br>-<br>(あるいは , 宣言          |
| <ul> <li>参考) コメント<br/>コシージャの先<br/>理には含まれま</li> <li>参考) ローカル<br/>ーカル変数定義す</li> <li>) . 複数定義す</li> <li>列) local a,</li> <li>#<br/># X, Y, Z</li> </ul>                                 | の追加<br>頭に,コメントとして処理<br>せん(コメントとして無視<br>変数の定義<br>プロシージャ内の先頭にお<br>る場合は,コンマ(,)で<br>b, c, d, e, f, abc,<br>の内容を表示するプロシー                                                                       | の説明を記述します<br>されます).<br>いて,localを用い<br>変数を区切ります.<br>×yz;<br>ジャ                     | ・シャープ(<br>1て定義します | # )の後ろは , Ma<br><sup>-</sup> ( あるいは , 宣言 |
| <ul> <li>参考)コメントロシージャの先ロシージャの先理には含まれま</li> <li>参考)ローカルーカル変数は、</li> <li>)、複数定義す</li> <li>列)locala、</li> <li>#</li></ul>                                                               | の追加<br>頭に,コメントとして処理<br>せん (コメントとして無視<br>変数の定義<br>プロシージャ内の先頭にお<br>る場合は,コンマ(,)で<br>b, c, d, e, f, abc,<br><b>の内容を表示するプロシー</b><br>= proc()                                                   | の説明を記述します<br>されます) .<br>いて , localを用い<br>変数を区切ります .<br>x y z ;<br><mark>ジャ</mark> | ・シャープ(<br>1て定義します | # )の後ろは , Ma<br>- ( あるいは , 宣言            |
| 参考) コメント<br>コシージャの先<br>理には含まれま<br>参考) ローカル<br>ーカル変数は、<br>) . 複数定義す<br>列) local a、<br># X、Y、Z<br>#                                                                                    | の追加<br>頭に,コメントとして処理<br>せん(コメントとして処理<br>プロシージャ内の先頭にお<br>る場合は,コンマ(,)で<br>b, c, d, e, f, abc,<br><b>の内容を表示するプロシー</b><br>= proc()<br><b>ル変数の宣言</b><br>, Z;                                    | の説明を記述します<br>されます).<br>いて,localを用し<br>変数を区切ります.<br>×yz;<br>ジャ                     | ・シャープ(<br>Nて定義します | # )の後ろは , Ma<br><sup>-</sup> ( あるいは , 宣言 |
| 参考) コメント<br>コシージャの先<br>理には含まれま<br>クガル変まれま<br>、<br>、<br>、<br>、<br>、<br>、<br>、<br>、<br>、<br>、<br>、<br>、<br>、                                                                           | の追加<br>頭に,コメントとして処理<br>せん(コメントとして無視<br>変数の定義<br>プロシージャ内の先頭にお<br>る場合は,コンマ(,)で<br>b, c, d, e, f, abc,<br>の内容を表示するプロシー<br>= proc()<br>ル変数の宣言<br>, Z;<br>入<br>;                               | の説明を記述します<br>されます).<br>いて,localを用し<br>変数を区切ります.<br>×yz;<br>ジャ                     | ・シャープ(<br>Nて定義します | # )の後ろは , Ma<br><sup>-</sup> ( あるいは , 宣言 |
| 参考) コメント<br>コメント<br>コジャの先ま<br>クリンジまれま<br>クカルマ数定<br>オカル<br>() . 複数定義す<br>の) local a,<br># X, Y, Z<br># Y, Y, Z<br># U-D<br>local Y<br># 値の代<br>Y := 6;<br>Z := 15<br># 変数の<br>print() | の追加<br>頭に,コメントとして処理<br>せん(コメントとして無視<br>変数の定義<br>プロシージャ内の先頭にお<br>る場合は,コンマ(,)で<br>b, c, d, e, f, abc,<br>opp容を表示するプロシー<br>= proc()<br>ル変数の宣言<br>, Z;<br>入<br>;<br><b>内容を表示</b><br>X, Y, Z); | の説明を記述します<br>されます).<br>いて,localを用い<br>変数を区切ります.<br>×yz;<br>ジャ                     | ・シャープ(<br>Nて定義します | # )の後ろは , Ma<br>- ( あるいは , 宣言            |

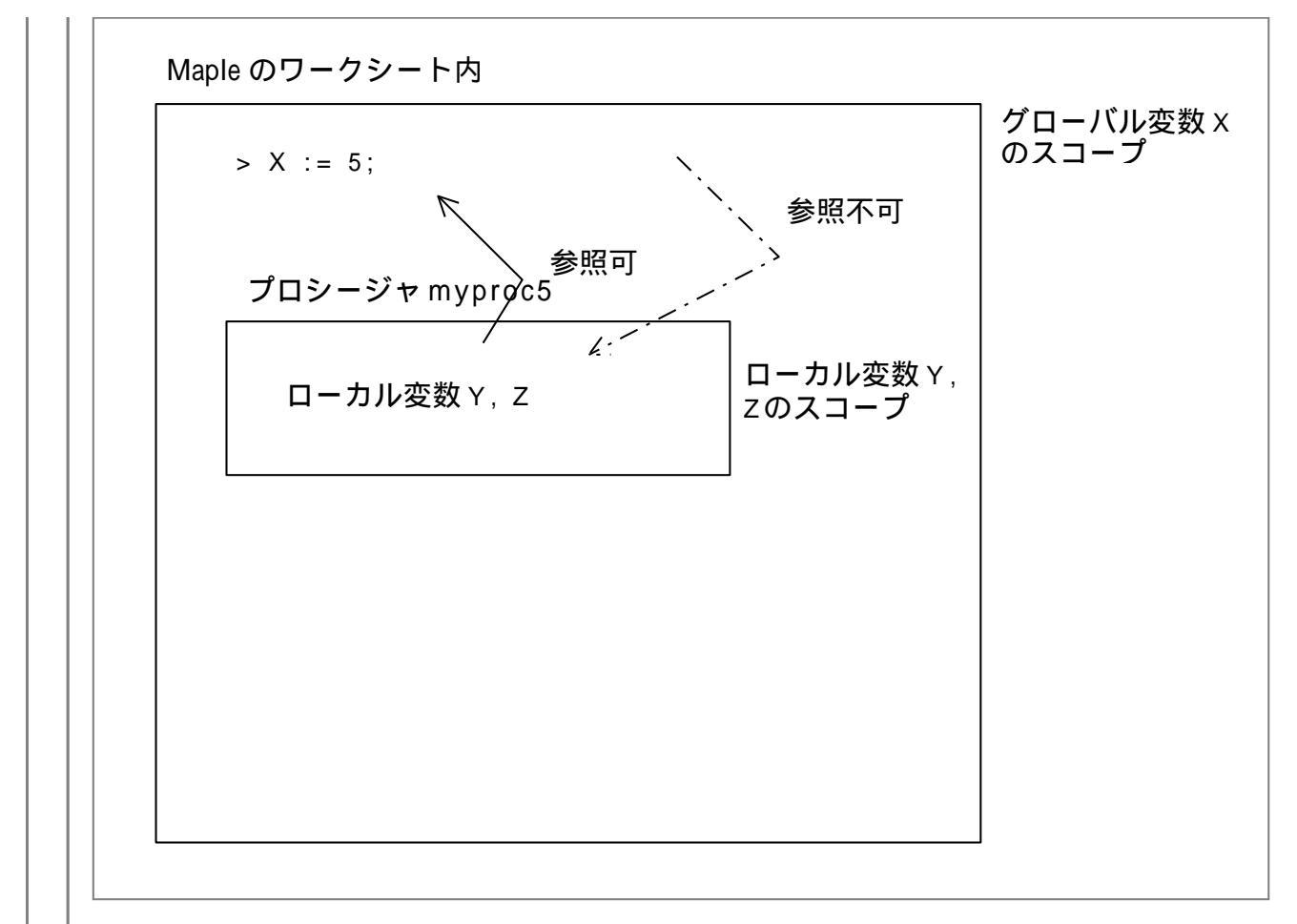

YおよびZは,ローカル変数になります.スコープ(参照の有効範囲)は,myproc5プロシージャ内だけで参照可能となります.例えば,Yを表示してます.

Y

> Y;

(14)

変数 Yには,何も格納されていません.

ここで,YとZにそれぞれ33と47を割り当てて,myproc5を実行してみます.

 $\begin{bmatrix} > Y & := 33; \\ Z & := 47; \\ & Y := 33 \\ Z := 47 \\ \hline \\ > myproc5(); \\ & 5, 6, 15 \\ \hline \\ & (16) \\ \end{bmatrix}$ 

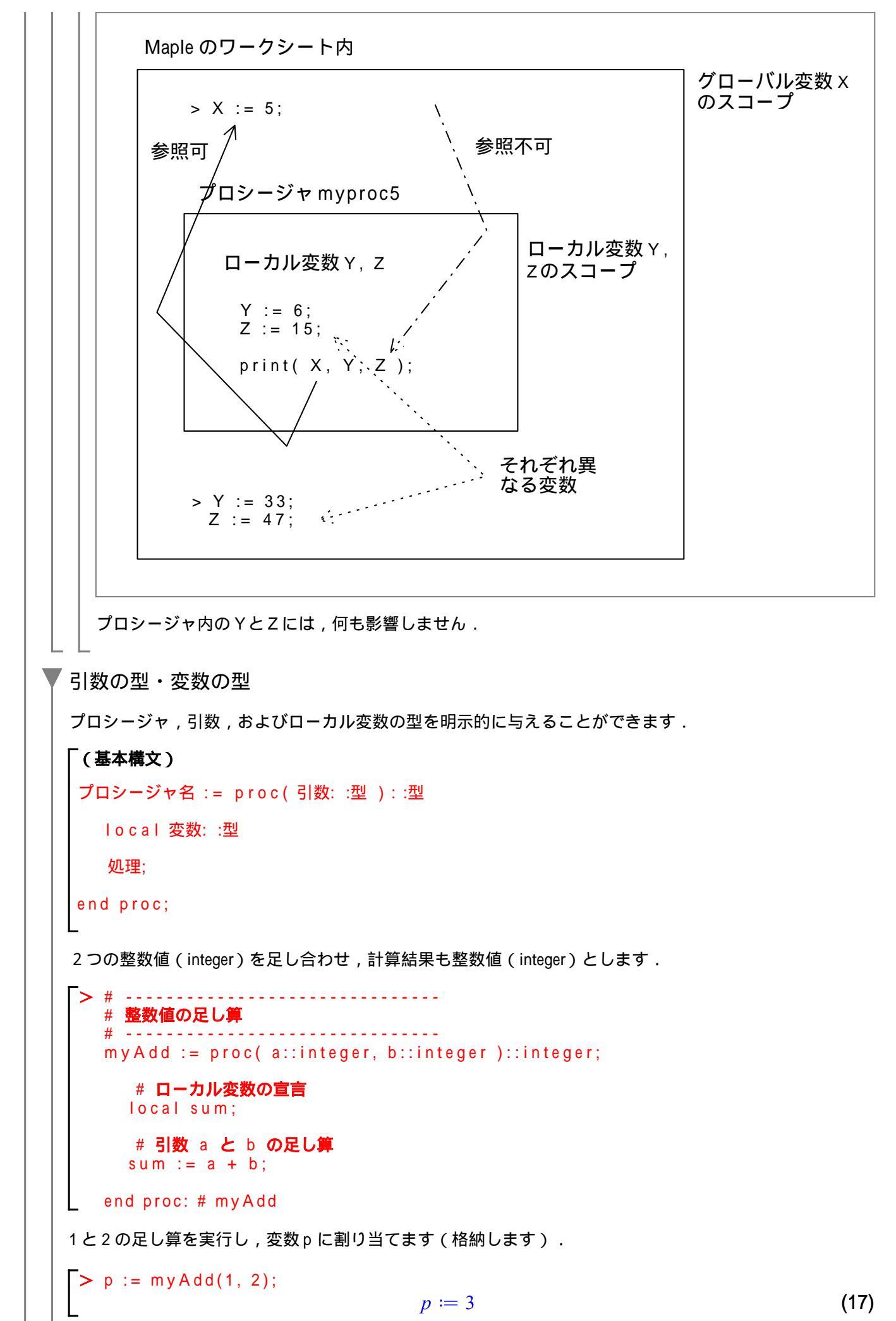

変数 p の型を確認します.

> whattype( p );

integer

(18)

数値1.0(浮動小数点型=float)と整数値2(整数型=integer)の足し算を実行します.

> p := myAdd( 1.0, 2 ); Error, invalid input: myAdd expects its 1st argument, a, to be of type integer, but received 1.0

エラーメッセージが出力されます.第1番目の引数(argument)= 1.0 が数値(浮動小数点型)のため,整 数型と一致しません.

```
制御構文
処理の流れを制御する構文です.
  条件分岐 (if-then-else-end if)
  条件(式)によって処理が分岐します.
  (基本構文)
     if 条件式1 then
       処理1:
     elif 条件式2 then
       処理 2:
    else
       処理3;
    end if;
  初期化します.
  > restart;
    数字の大小を判別する条件分岐
    数字の大小を判別する条件分岐を作成します.
    はじめに, a およびb に適当な(整数)値を代入します.
     > a := 1;
                               a \coloneqq 1
                                                               (19)
    > b := 2;
                               b \coloneqq 2
                                                               (20)
    条件式 a > b の評価結果に応じて出力されるメッセージが変わります.
     > if a > b then
         print("a のほうが大きい");
       else
         print( "b のほうが大きい" );
       end if;
                          "bのほうが大きい"
                                                               (21)
    条件式a > bをevalbコマンドで評価してみます.
    > evalb( a > b );
                                false
                                                               (22)
    条件式をa < bとして, evalbコマンドで評価してみます.
    > evalb( a < b );
                                                               (23)
                                true
    次に, a とb が等しい場合の処理を追加します.この時点で, 定義されている値はa=1およびb=2にな
```

```
数学講話1
```

```
ります.つまり,a < b (1 < 2)の関係にあります.
> if a > b then
    print( "a のほうが大きい" );
  elif a = b then
    print("aとbは等しい");
  else
    print( "b のほうが大きい" );
  end if;
                      "bのほうが大きい"
                                                           (24)
ここで, a とb を等しい値で定義しなおします.
> a := 3;
                                                           (25)
                           a \coloneqq 3
> b := 3;
                           b \coloneqq 3
                                                           (26)
> if a > b then
    print("a のほうが大きい");
  elif a = b then
    print("aとbは等しい");
  else
    print( "b のほうが大きい" );
  end if;
                       "aとbは等しい"
                                                           (27)
条件分岐を含むプロシージャの作成手順
上記の処理を引数a,bとしてプロシージャにまとめます.すなわち,再利用可能な処理にまとめま
す.ここでは,以下の手順でまとめることにします.
□ プロシージャ名を myproc6 として, proc 構造を用意します.また, 引数をa, bとします,
> myproc6 := proc(a, b)
  end proc:
□上の大小を評価してメッセージを出力するif文を挿入します.
> myproc6 := proc( a, b )
  if a > b then
    print("a のほうが大きい");
  elifa = b then
    print("aとbは等しい");
  else
```

print( "b のほうが大きい" );

13 / 35

end if: end proc: □ i f から end if; までの行を右方向に下げます(インデントします). (参考)通常,その処理が,上位の処理にネストされているとき(入れ子になっているとき),インデントを設けます.2文字文から4文字程度が一般的です.ここでは,インデントを3文字文にしています. > myproc6 := proc(a, b) ### if a > b then ### print( "a **のほうが大きい**" ); ### elifa = b then### print("aとbは等しい"); ### else ### print( "b **のほうが大きい**" ); ### end if; end proc: □説明やコメント行(#)を追加します. (注意)###は取り除きます.###はインデントを示すために挿入しました.通常は必要ありません. # 2変数に格納されている値の大小を比較 # # ---myproc6 := proc(a, b)# a > b **の場合** if a > b then # 以下のメッセージを表示 print( "a **のほうが大きい**" ); # a = b の場合 elifa = b then# 以下のメッセージを表示 print("aとbは等しい"); # 2つの条件式から外れた場合の処理 else # 以下のメッセージを表示 print( "b **のほうが大きい**" ); end if: end proc: # myproc6 aとbをa > bとして定義しなおします. > a := 5; (28) $a \coloneqq 5$ > b := 3;  $b \coloneqq 3$ (29) myproc6に値を与えます.

足し算の実行 0,1,2,3,4の足し算を繰り返し文を用いて実行します. 繰り返し文の前に はじめに,ここではひとつの変数totalを使用して足し算を行い,はじめの値を0とします.この 0を初期値と呼びます. total := 0; # はじめの値を0とします > (34) total := 0total := total + 1;> # total := (0) + 1; <-- 実際の計算 total := 1(35) + 2; total := total # total := ((0) + 1) + 2; <-- 実際の計算 total := 3(36)total := total + 3; # total := ( ( ( 0 ) + 1 ) + 2 ) + 3; <-- 実際の計算 total := 6(37) total := total # total := ( ( ( ( 0 ) + 1 ) + 2 ) + 3 ) + 4; <-- 実際の計算  $total \coloneqq 10$ (38) 実際の足し算は以下のような記述で簡単に実行されます. > 0 + 1 + 2 + 3 + 4;10 (39) ここで,インデックス i を導入します.とくに,iである必要はありませんが,一般的に1次元の ときはi を使用します. (参考)また,2次元のときはiとjを,さらに,3次元のときは,i,j,およびkを使用しま す. total := 0; # はじめの値を0とします i := 1; total := total + i; (0) + 1;# total := i := 2; total := totai ((0)+1)+ total i; 2; # total := i := 3; total := total i; # total := (((0) + 1) + 2) + 3;i := 4; total := total # total := ((((0) + 1) + 2) + 3) + 4;total := 0 $i \coloneqq 1$ total := 1 $i \coloneqq 2$ total := 3 $i \coloneqq 3$ total := 6

i := 4total := 10(40) ここで,いったい何がなされたのでしょうか??? 実は, total := total + 1total := total + 2total := total + 3total := total + 4をインデックス i を用いて total := total + i と式を一般化しました. (参考) コメントを除いて整理した処理になります. > total := 0; i := 1;total := total + i; i := 2;total := total + i; i := 3;total := total + i;i := 4;total := total + i;total := 0 $i \coloneqq 1$ total := 1 $i \coloneqq 2$ total := 3 $i \coloneqq 3$ total := 6i := 4total := 10(41) 繰り返し文の利用 iが1から4まで1ずつおおきくなります(これを, インクリメント, と表現します). Maple の処理で記述すると以下のようになります. i from 1 to 4 by 1 もしくは i from 1 by 1 to 4 さらに, Mapleの繰り返し文(for-do-end do文)を追加します. for i from 1 to 4 by 1 do end do; ここで, i の変化を見ます(i に格納されている値を表示するだけの処理です).

```
print コマンドは,表示処理を実行します.
 > for i from 1 to 4 by 1 do
     print('i' = i);
   end do;
                             i = 1
                              i = 2
                              i=3
                             i=4
                                                                (42)
(参考)'i' は文字そのものを表します.
以下の処理を繰り返し文(for-do-end do文)を用いて整理します.
total := 0;
(ここからfor文が始まり・・・)
i := 1;
total := total + i;
i := 2;
total := total + i;
i := 3:
total := total + i;
i := 4;
total := total + i;
(・・・ここでfor 文が終わります)
すなわち,
for - doとend do;の間に
                         total := total + i
を挿入し,処理を整理します.なお,totalのはじめの値(初期値)は0になります.
 > # 初期値の設定
   total := 0;
   for i from 1 to 4 by 1 do
     # i を参照するために残してあります
print('i' = i);
     total := total + i;
   end do;
                            total := 0
                             i = 1
                            total := 1
                             i=2
                            total := 3
                             i = 3
                            total := 6
                              i = 4
```

18 / 35

```
数学講話1
```

```
total := 10
                                                                   (43)
i が1ずつインクリメントされる場合, by 1を省略できます.
  # 初期値の設定
   total := 0:
   for i from 1 to 4 do
      # i を参照するために残してあります
     print('i' = i);
     total := total + i;
   end do;
                             total := 0
                               i = 1
                             total := 1
                               i=2
                             total := 3
                               i = 3
                             total := 6
                               i = 4
                                                                   (44)
                            total := 10
プロシージャへの拡張
ここで,0,1,2,3,...,nまでを足し合わせるプロシージャを作成します.
   #
              _ _ _ _ _ _ _ _ _ _ _ _ _
   # 0, 1, 2, 3, ..., n までの足し算
   #
   # 引数: 正の整数(n)
   #
     -----
   #
   mySum := proc( n::posint )
      # ローカル変数の定義
     local i, total;
      # 初期値の設定
     total := 0;
     # 0 から n までの加算
     for i from 1 to n do
         # 加算
        total := total + i;
     end do;
   end proc; # mySum
mySum := \mathbf{proc}(n::posint)
                                                                   (45)
   local i, total;
   total := 0; for i to n do total := total + i end do
end proc
n = 4として, mySumを実行します.
> mySum( 4 );
                                                                   1....
```

| # <b>インデックス</b><br># <b>行列要素</b> a[i<br>print( i, j, . | i, j,<br>, j] <b>の順番で表示</b><br>A[i,j]); |  |
|--------------------------------------------------------|-----------------------------------------|--|
| end do: # j                                            |                                         |  |
| end do: # i                                            |                                         |  |
|                                                        | $1, 1, a_{1, 1}$                        |  |
|                                                        | $1, 2, a_{1, 2}$                        |  |
|                                                        | $1, 3, a_{1, 3}$                        |  |
|                                                        | $1, 4, a_{1, 4}$                        |  |
|                                                        | $1, 5, a_{1,5}$                         |  |
|                                                        | 2, 1, $a_{2,1}$                         |  |
|                                                        | $2, 2, a_{2,2}$                         |  |
|                                                        | $2, 3, a_{2,3}$                         |  |
|                                                        | $2, 4, a_{2,4}$                         |  |
|                                                        | $2, 5, a_{2,5}$                         |  |
|                                                        | $3, 1, a_{3,1}$                         |  |
|                                                        | $3, 2, a_{2,2}$                         |  |
|                                                        | $3, 3, a_{2,2}$                         |  |
|                                                        | $3 4 a_{2}$                             |  |
|                                                        | $3, 1, a_{3,4}$                         |  |
| _                                                      | $3, 5, u_{3, 5}$                        |  |

(55)
## それは振動しますか?

2 階常微分方程式の係数および初期条件を変化させることによって,解の挙動を調べます.

初期化します.

> restart;

Maple による2階常微分方程式の解法と解のプロット

以下は,2階常微分方程式を定義するところから,必要な値や条件を定義して,解をプロットするところ までの処理になります.

□ 2階常微分方程式を状態方程式に変換して定義します.

状態方程式とは, 行列表現に変換した 1 階の常微分方程式(Ordinary Differential Equation,ODE)系になり ます.

(参考)「微分方程式に挑む!」の[2階常微分方程式の行列表現]を参照してください.

> ode :=  $m^* diff(x(t), t, t) + c^* diff(x(t), t) + k^* x(t) = 0;$  $ode := m\ddot{x}(t) + c\dot{x}(t) + kx(t) = 0$ (56)

ODE を行列表現にする過程で以下の1階の常微分方程式が導かれます.

> deq1 := diff( x(t), t) = v(t);  

$$deq1 := \dot{x}(t) = v(t)$$
(57)

> deq2 := diff(v(t), t) = -(k/m)\*x(t) - (c/m)\*v(t);  

$$deq2 := \dot{v}(t) = -\frac{kx(t)}{m} - \frac{cv(t)}{m}$$
(58)

□ 適当な係数*m*, *c*, および*k*を定義します.

> params := [ m=1, c=1, k=6 ];  

$$params := [m=1, c=1, k=6]$$
(59)

□ 定義した係数をdeq1, deq2 に代入し, deq1p, deq2p をそれぞれ定義します.

> deq1p := eval( deq1, params ); deq2p := eval( deq2, params );  $deq1p := \dot{x}(t) = v(t)$   $deq2p := \dot{v}(t) = -6x(t) - v(t)$ (60)

□ 初期条件を定義します.

> ics := { 
$$x(0)=-1$$
,  $D(x)(0)=0$  };  
 $ics := \{x(0)=-1, D(x)(0)=0\}$ 
(61)

□ deq1p と deq2p を初期条件 i c s として,以下のように連立して解きます.

> sol := dsolve( { deq1p, deq2p } union ics );  
sol := 
$$\begin{cases} v(t) = \frac{12e^{-\frac{t}{2}}\sin\left(\frac{\sqrt{23}t}{2}\right)\sqrt{23}}{23}, x(t) = e^{-\frac{t}{2}}\left(-\frac{\sin\left(\frac{\sqrt{23}t}{2}\right)\sqrt{23}}{23}\right) \end{cases}$$
(62)

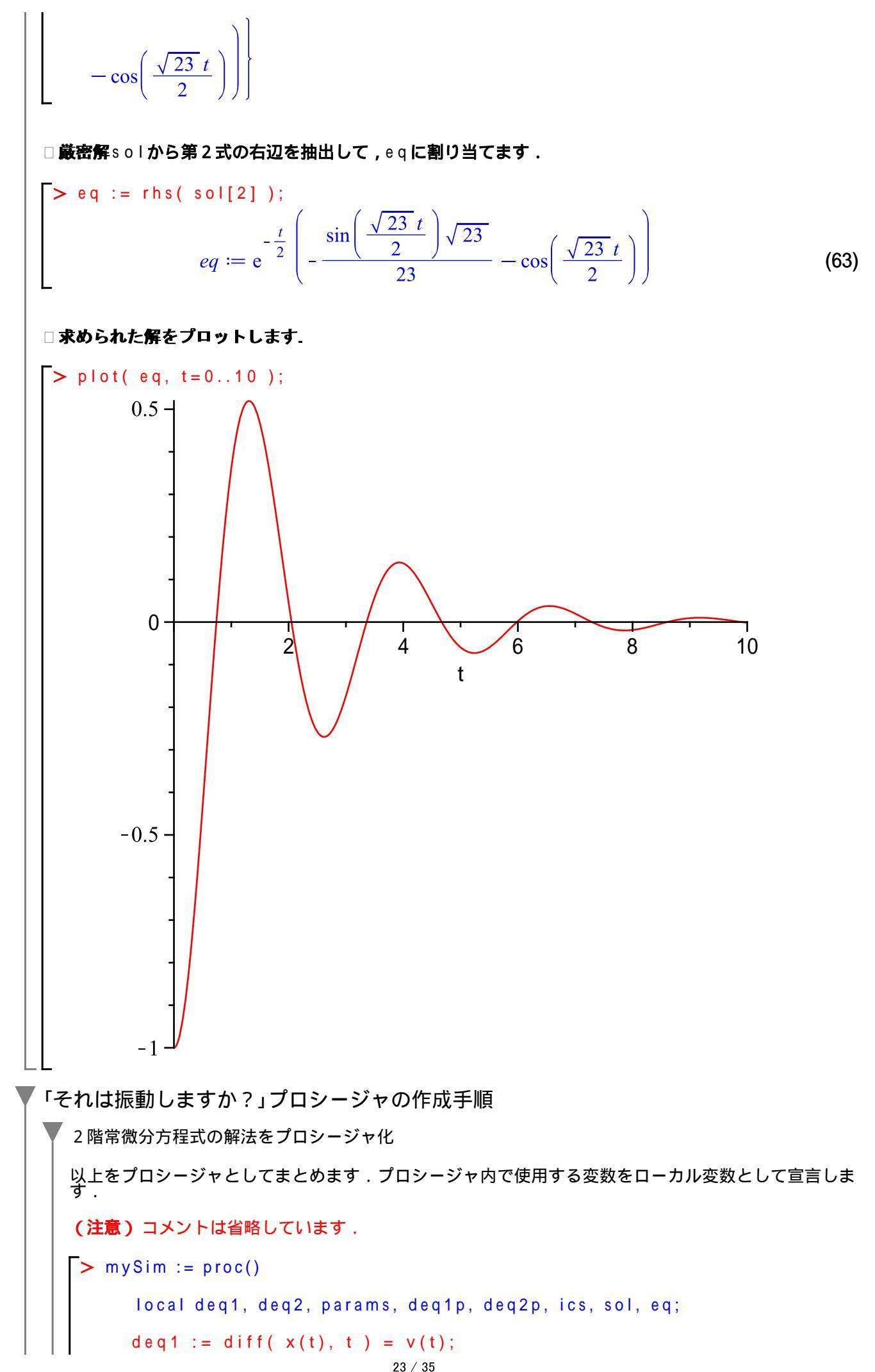

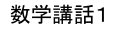

プログラミング前夜

deq2 := diff(v(t), t) = -(k/m) \* x(t) - (c/m) \* v(t);params := [m=1, c=1, k=6];deq1p := eval( deq1, params ); deq2p := eval( deq2, params );  $ics := \{ x(0) = -1, D(x)(0) = 0 \};$ sol := dsolve( { deq1p, deq2p } union ics ); eq := rhs( sol[2]); plot(eq, t=0..10);end proc: # mySim プロシージャの出力を非表示にするために, end procの最後は, コロン(:)で閉じています. mySimを実行します. > mySim(); 0.5 -0 2 4 8 10 6 t -0.5 -1 プロシージャのパラメータ化 係数 m, c, k, 初期条件 x(0), D(x)(0), および時間区間 0...t の値を変化させて解をプロットす るようなプロシージャに拡張します、すなわち、係数と初期条件をパラメータとして、解をプロットするプロシージャに変更します。 初期化します. restart;> mySim2 := proc(m, c, k, x0, dx0, et)local deq1, deq2, ics, sol, eq;

数学講話1

プログラミング前夜

ics := { x(0) = x0, D(x)(0) = dx0 }; sol := dsolve( { deq1, deq2 } union ics ); eq := rhs( sol[2]); plot( eq, t=0..et ); end proc: # mySim2 mySim2 に係数 m, c, k, 初期条件 x 0, d x 0, 及び終了時間 e t を順番に与えて実行します. m = 1 С = 1 k = 6 x 0 = -1(x(0) = -1)d x 0 = 0(D(x)(0)=0)et = 10 > mySim2( 1, 1, 6, -1, 0, 10 ); 0.5 -0 2 4 6 8 10 t -0.5 --1 パラメータをシーケンスとして定義します. sp := 1, 1, 6, -1, 0, 10;sp := 1, 1, 6, -1, 0, 10(64) mySim2にspを引数として与えて実行します. > mySim2( sp );

(65)

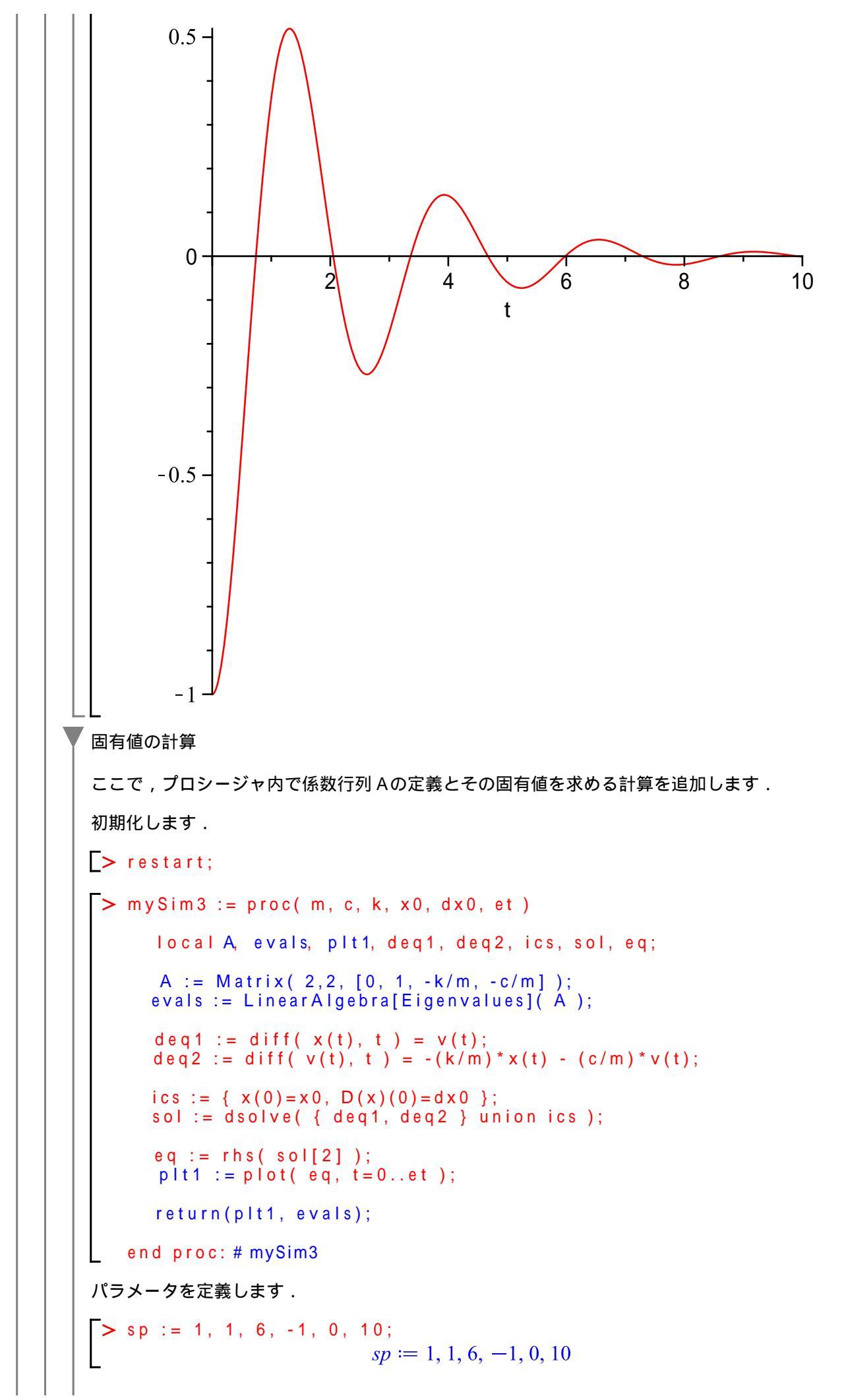

mySim3をspで実行します.return(plt1, evals);で指定した通りに,プロットオブジェクト plt1と固有値evalsが出力されます. (参考)ただし,plt1およびevalsはプロシージャ内でのみ参照可能なローカル変数なので,プロシ -ジャの外から参照することはできません. > rslt := mySim3(sp);  $rslt := PLOT(...), \begin{vmatrix} -\frac{1}{2} + \frac{I\sqrt{23}}{2} \\ -\frac{1}{2} - \frac{I\sqrt{23}}{2} \end{vmatrix}$ (66) プロットイメージを描画します. > plots[display]( rslt[1] ); 0.5 -0 2 4 6 8 10 t -0.5 --1 固有値の実部・虚部抽出 改めて,固有値のみを表示します. > rslt[2];  $-\frac{1}{2} + \frac{I\sqrt{23}}{2} \\ -\frac{1}{2} - \frac{I\sqrt{23}}{2}$ (67)

固有値(特性方程式の根)から解の振る舞いが決定されます.そこで,m,c,kから固有値の性質(実

部の符号,虚部のありなし)を判別し,解の振る舞いが振動的になるのか,そうならないのかを調べる ことにします. ここで,処理の流れを見やすくするために, を小さな処理のまとまりに対して追加します. 初期化します. > restart; > mySim4 := proc(m, c, k, x0, dx0, et)# \_ \_ \_ \_ \_ \_ local r1, i1, r2, i2, ri, A, evals, plt1, deq1, deq2, ics, sol, eq; A := Matrix( 2,2, [ 0, 1, -k/m, -c/m ] ); evals := LinearAlgebra[Eigenvalues]( A ); # -----\_ \_ \_ \_ \_ \_ \_ \_ \_ \_ \_ \_ \_ \_ \_ \_ r1 := Re( evals[1] ); i1 := Im( evals[1] ); r2 := Re( evals[2] ); i2 := Im( evals[2] ); ri := [ r1, i1, r2, i2 ]; # ----deq1 := diff(x(t), t) = v(t);deq2 := diff(v(t), t) = -(k/m) \* x(t) - (c/m) \* v(t);ics := { x(0) = x0, D(x)(0) = dx0 }; sol := dsolve( { deq1, deq2 } union ics ); eq := rhs( sol[2] ); plt1 := plot( eq, t=0..et ); # ----return( plt1, evals, ri ); end proc: # mySim4 パラメータを定義し, mySim4を実行します. > sp := 1, 1, 6, -1, 0, 10; (68) sp := 1, 1, 6, -1, 0, 10> mySim4( sp );  $PLOT(...), \begin{vmatrix} -\frac{1}{2} + \frac{I\sqrt{23}}{2} \\ -\frac{1}{2} - \frac{I\sqrt{23}}{2} \end{vmatrix}, \begin{bmatrix} -\frac{1}{2}, \frac{\sqrt{23}}{2}, -\frac{1}{2}, -\frac{\sqrt{23}}{2} \end{bmatrix}$ (69)実部の符号と条件分岐 ここで、実部の符号から、その解の振る舞いを調べる処理(条件分岐)を追加します. 初期化します. > restart; mySim5 := proc(m, c, k, x0, dx0, et)

```
#
      local r1, i1, r2, i2, ri, A, evals, plt1,
        deq1, deq2, ics, sol, eq;
    A := Matrix( 2,2, [ 0, 1, -k/m, -c/m ] );
    evals := LinearAlgebra[Eigenvalues]( A );
     # -----
    r1 := Re( evals[1] );
    i1 := Im( evals[1] );
    r2 := Re(evals[2]);
    i2 := Im( evals[2] );
    ri := [ r1, i1, r2, i2 ];
      -----
     #
    if r1 < 0 and r2 < 0 then
       # 収束します
    elif r1 > 0 or r2 > 0 then
       # 発散します
    end if;
     # -----
    deq1 := diff(x(t), t) = v(t);
    deq2 := diff(v(t), t) = -(k/m) * x(t) - (c/m) * v(t);
     # _____
    ics := { x(0) = x0, D(x)(0) = dx0 };
    sol := dsolve( { deq1, deq2 } union ics );
     # -----
                   . . . . . . . . . . . . . . . . . . .
    eq := rhs( sol[2] );
    plt1 := plot( eq, t=0..et );
     return( plt1, evals, ri );
  end proc: # mySim5
虚部の符号と条件分岐
続けて,虚部のありなしから,その解の振る舞いを調べる処理(条件分岐)を追加します.
> mySim6 := proc( m, c, k, x0, dx0, et )
    local r1, i1, r2, i2, ri, A, evals, plt1,
        deq1, deq2, ics, sol, eq;
    A := Matrix( 2,2, [ 0, 1, -k/m, -c/m ] );
    evals := LinearAlgebra[Eigenvalues]( A );
     # ------
    r1 := Re( evals[1] );
    i1 := Im( evals[1] );
    r2 := Re( evals[2] );
    i2 := lm( evals[2] );
    ri := [ r1, i1, r2, i2 ];
     # _____
                        ----
    if r1 < 0 and r2 < 0 then
      if i1 = 0 \text{ or } i2 = 0 \text{ then}
         # 収束しますが,振動はしません.
```

```
else
           # 振動しながら収束します.
        end if;
     elif r1 > 0 or r2 > 0 then
       if i1 = 0 \text{ or } i2 = 0 \text{ then}
           # 発散し,振動はしません.
        else
           # 振動しながら発散します.
        end if;
     end if;
     # -----
     deq1 := diff(x(t), t) = v(t);
     deq^2 := diff(v(t), t) = -(k/m) * x(t) - (c/m) * v(t);
     # -----
     ics := { x(0) = x0, D(x)(0) = dx0 };
     sol := dsolve( { deq1, deq2 } union ics );
     # -----
                            . . . . . . . . . . . .
     eq := rhs( sol[2]);
     plt1 := plot(eq, t=0..et);
     # ------
                              . . . . . . . .
     return( plt1, evals, ri );
  end proc: # mySim6
コメント部分を,文字列として出力します.evalfコマンドおよびevalbコマンドを追加しま
す.returnコマンドは,いったん無効にします(コメントにします).
> mySim6 := proc(m, c, k, x0, dx0, et)
     # -----
     local r1, i1, r2, i2, ri, A, evals, plt1,
          deq1, deq2, ics, sol, eq;
     A := Matrix(2,2, [0, 1, -k/m, -c/m]);
     evals := LinearAlgebra[Eigenvalues]( A );
     # -----
     r1 := evalf(Re( evals[1] ));
     i1 := evalf(Im(evals[1]));
     r2 := evalf(Re(evals[2]));
     i2 := evalf(lm(evals[2]));
     ri := [ r1, i1, r2, i2 ];
     if evalb(r1 < 0) and evalb(r2 < 0) then
       if i1 = 0 \text{ or } i2 = 0 \text{ then}
           print( "収束しますが, 振動はしません.");
        else
           print( "振動しながら収束します." );
        end if;
```

```
数学講話1
```

プログラミング前夜

```
elif evalb(r1 > 0) or evalb(r2 > 0) then
       if i1 = 0 \text{ or } i2 = 0 \text{ then}
           print( "発散し,振動はしません.");
        else
           print( "振動しながら発散します." );
        end if;
     end if;
     # ------
     deq1 := diff(x(t), t) = v(t);
     deq2 := diff(v(t), t) = -(k/m) * x(t) - (c/m) * v(t);
     # ------
     ics := { x(0)=x0, D(x)(0)=dx0 };
sol := dsolve( { deq1, deq2 } union ics );
     # ------
     eq := rhs( sol[2] );
plt1 := plot( eq, t=0..et );
      # ------
                                 . . . . . . .
     # return( plt1, evals, ri );
   end proc: # mySim6
パラメータを定義し, mySim6を実行します.
> sp := 1, 1, 6, -1, 0, 10;
                                                                    (70)
                        sp := 1, 1, 6, -1, 0, 10
> mySim6( sp );
                     "振動しながら収束します."
```

31 / 35

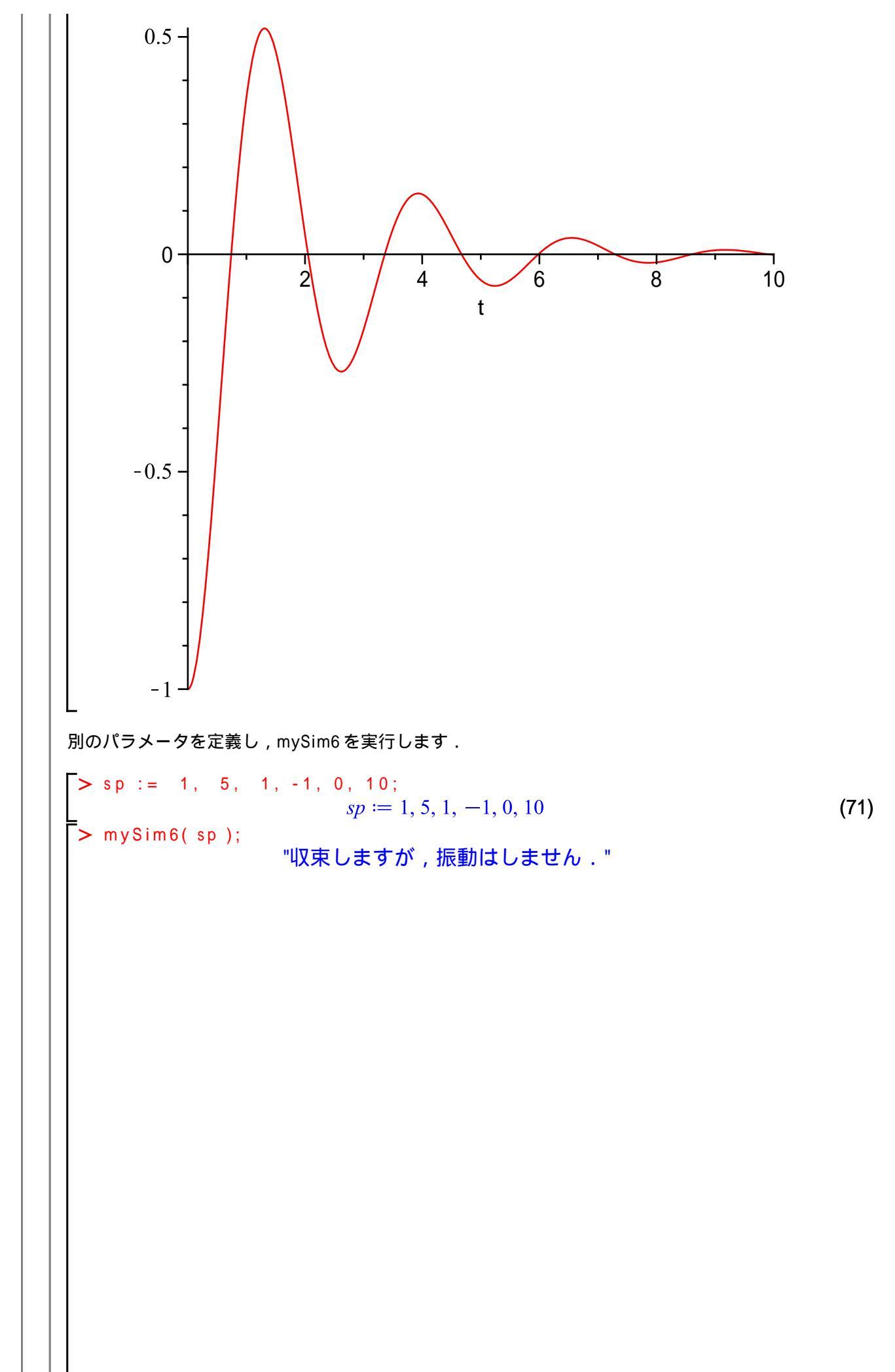

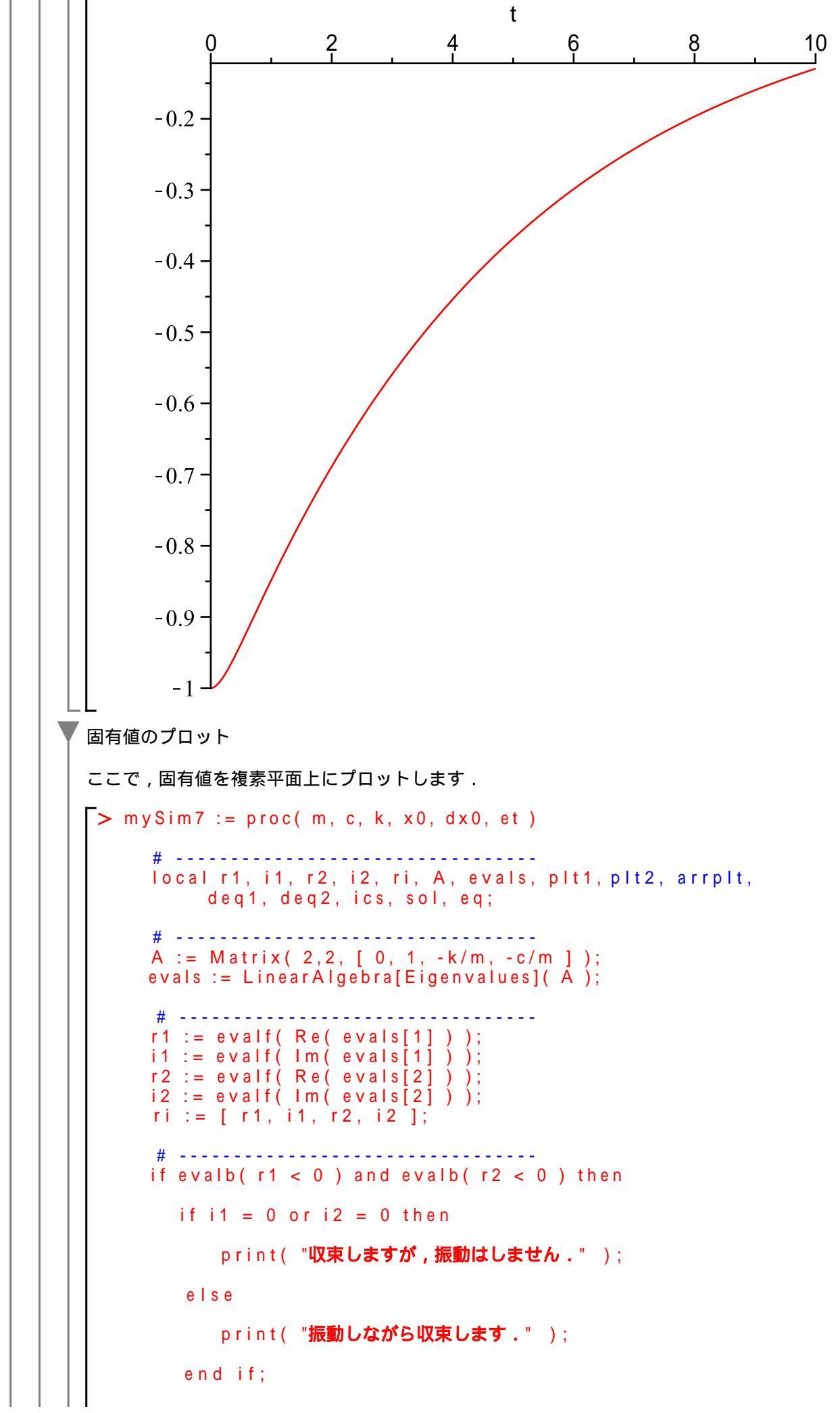

```
数学講話1
```

プログラミング前夜

```
elif evalb(r1 > 0) or evalb(r2 > 0) then
       if i1 = 0 \text{ or } i2 = 0 \text{ then}
           print( "発散し,振動はしません.");
        else
           print( "振動しながら発散します." );
        end if;
     end if;
     # ------
     deq1 := diff(x(t), t) = v(t);
     deq2 := diff(v(t), t) = -(k/m) * x(t) - (c/m) * v(t);
     # ------
     ics := { x(0)=x0, D(x)(0)=dx0 };
sol := dsolve( { deq1, deq2 } union ics );
     eq := rhs( sol[2] );
     plt1 := plot(eq, t=0..et);
     plt2 := plots[complexplot]( convert( evals, list ), style=point,
   symbolsize=24);
     arrplt := Array( [ plt2, plt1 ] );
     plots[display]( arrplt );
     #
     # return( plt1, evals, ri );
   end proc: # mySim7
パラメータを定義し, mySim7を実行します.
> sp := 1, 1, 1, -1, 0, 10;
                                                                  (72)
                       sp := 1, 1, 1, -1, 0, 10
 > mySim7( sp );
                     "振動しながら収束します."
```

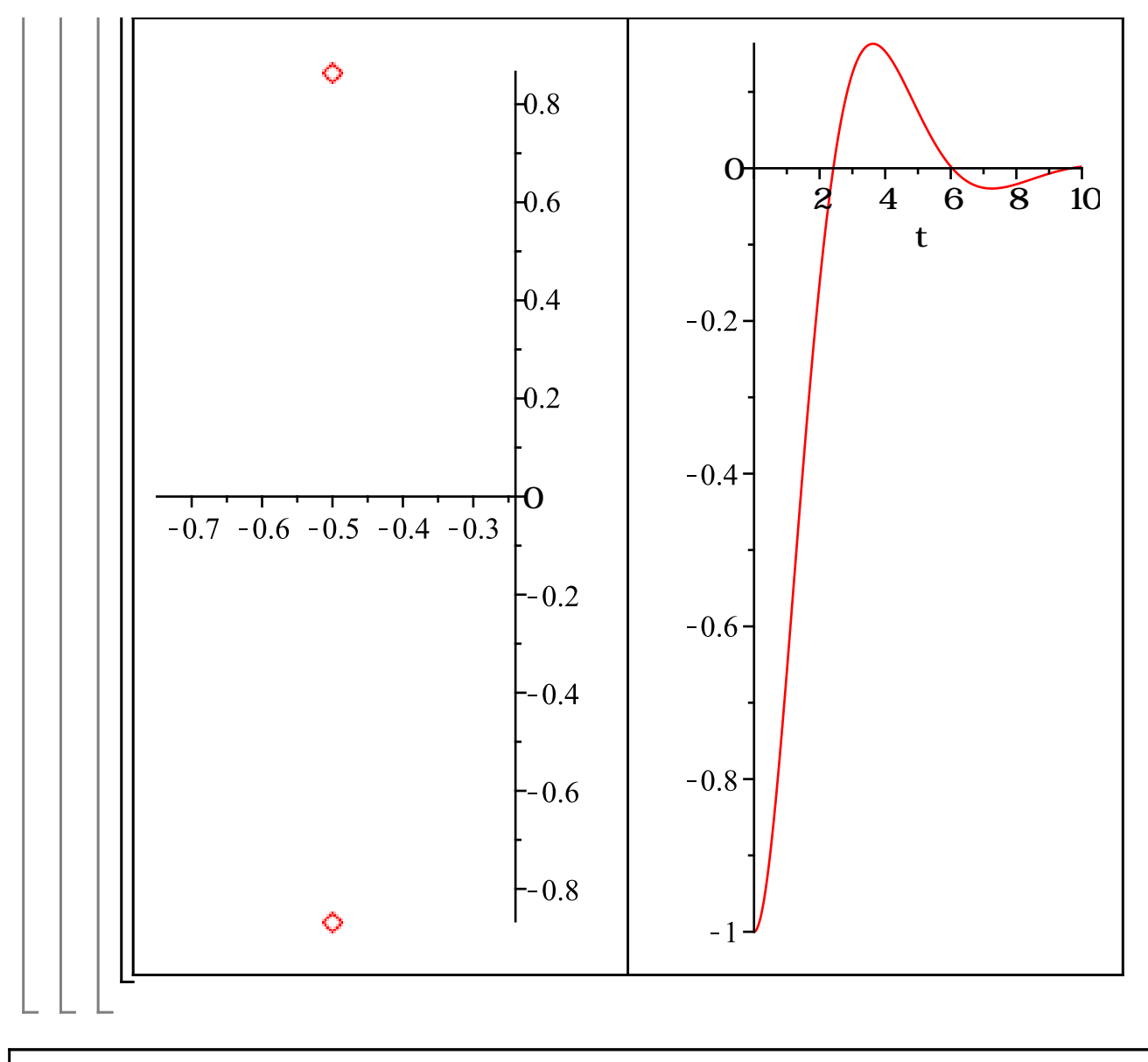

(c)2011 学習院大学理学部数学科 All rights reservesd.

ステップ・バイ・ステップ式 はじめての Maple 応用編

## みんなの Maple

Maple コンポーネントの基礎を習得します.

目次
•Maple コンポーネントの基礎
•グラフィカル・ユーザー・インターフェース (GUI)の構築

1 / 14

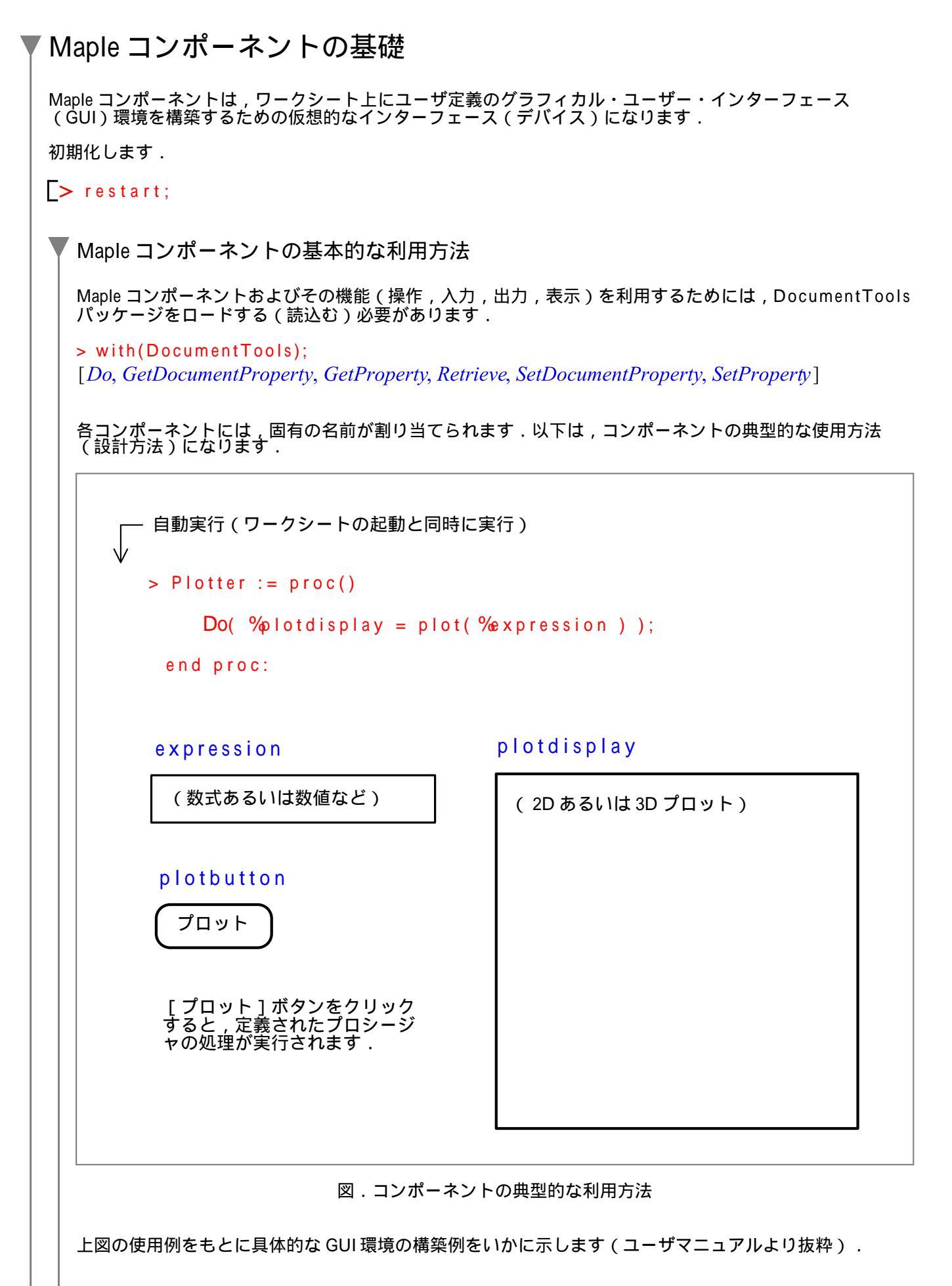

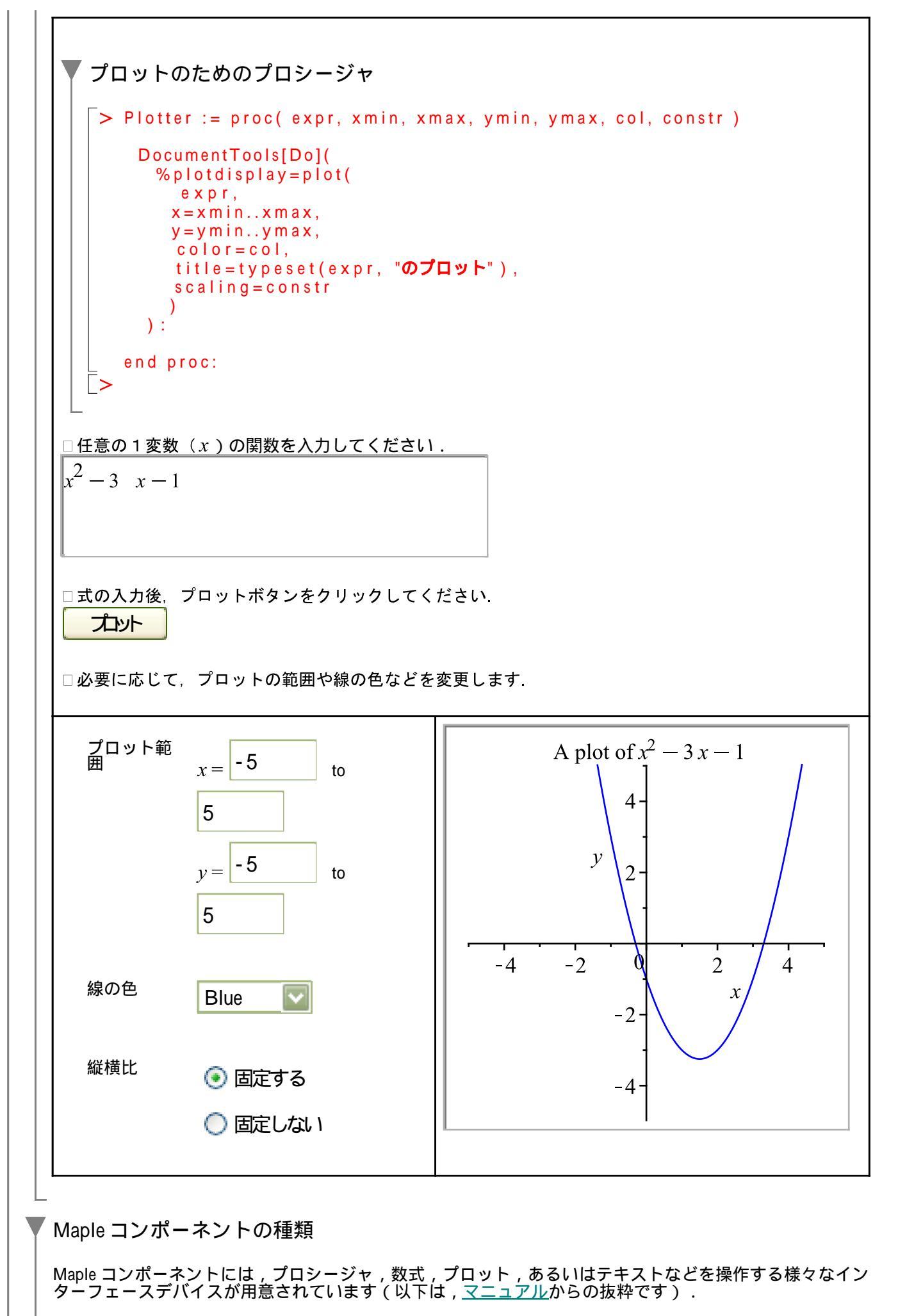

コンポーネントとアイコン

はじめての Maple

| ボタン<br>Button<br>Button          | クリックして処理を実行します。つまり、実行コードを実<br>行します。                                                                        |
|----------------------------------|----------------------------------------------------------------------------------------------------|
| トグルボタン<br>Toggle Button          | 2つの選択肢のうち1つを選択または表示します。表示された画像を変更し、値が変化した際に実行するコードを入力します。                                                  |
|                                  |                                                                                                    |
| コンボボックス<br>Combo Box<br>ComboB 🔽 | ドロップダウンメニューにリストアップされた項目から1<br>つを選択します。リスト項目を変更し、値が変化した際に<br>実行するコードを入力します。                                 |
| チェックボックス Check Box               | 選択または選択の解除を行います。キャプションを変更<br>し、値が変化した際に実行するコードを入力します。                                                      |
| CheckBox                         |                                                                                                    |
| ラジオボタン<br>Radio Button           | 複数の中から1つを選択するために、他のラジオボタンと<br>併せて使用します。値が変化した際に実行するコードを入<br>力します。                                          |
| RadioButton                      |                                                                                                    |
| テキストエリア<br>Text Area             | テキストを入力または表示します。ドキュメントまたは別<br>の埋め込みコンポーネント内のコードに基づいて、値を更<br>新することができます。また、値が変化した際に実行する<br>コードを入力することもできます。 |
| ラベル                              | ラベルを表示します。ドキュメントまたは型の埋め込みつ                                                                                 |
| Label                            | ノハーネノト内のコートに奉ついて、 値を更新することが<br>できます                                                                        |
| リストボックス                          | 項目のリストを表示します。リストアップされた項目を変                                                                                 |

| List Box                                                                                                    | 更し、項目の 1つが選択された際に実行するコードを入力<br>します。                           |
|----------------------------------------------------------------------------------------------------|---------------------------------------------------------------|
| スライダー<br>                                                                                                    | 整数または浮動小数点の値を選択または表示します。表示<br>を変更し、値が変化した際に実行するコードを入力しま<br>す。 |
|                                                                                                    | 整数または浮動小数点の値を選択または表示します。表示<br>を変更し、値が変化した際に実行するコードを入力しま<br>す。 |
| <i>x</i> <sup>→</sup><br><i>x</i> <sup>→</sup><br><i>x</i> → | 整数または浮動小数点の値を選択または表示します。表示<br>を変更し、値が変化した際に実行するコードを入力しま<br>す。 |
| x - y - y - y = 0                                                                                                    | 整数または浮動小数点の値を選択または表示します。表示<br>を変更し、値が変化した際に実行するコードを入力しま<br>す。 |
|                                                                                                    | 5 / 14                                                        |

はじめての Maple

| 0 20 40 60 80 100                                                                                                    |                                                                                                    |
|----------------------------------------------------------------------------------------------------|----------------------------------------------------------------------------------------------------|
| ダイヤル<br>マー<br>マー<br>マー<br>マー<br>、<br>の<br>、<br>の<br>、<br>の<br>、<br>の<br>、<br>の<br>、<br>の<br>、<br>の<br>、<br>の<br>、<br>の<br>の<br>、<br>の<br>の<br>、<br>の<br>の<br>、<br>の<br>の<br>の<br>の<br>の<br>の<br>の<br>の<br>の<br>の<br>の<br>の<br>の | 整数または浮動小数点の値を選択または表示します。表示<br>を変更し、値が変化した際に実行するコードを入力しま<br>す。                                                                                                    |
| プロット                                                                                                    | 2-D もしくは 3-D プロット、または、アニメーションを表示します。このプロットまたはアニメーションは、他のプロットと同様の操作方法で操作することが可能です(プロットと同様の操作方法で操作することが可能です。<br><u>ットおよびアニメーション</u> 参照)。ドキュメントまたは別の埋め込みコンポーネント内のユードに基づいて、値を更新することができます。また、プロット領域内でクリックまたはドラッグするために実行コードポインタが使用されている場合、実行するコードを入力することも可能です。 |
| 数式<br>「f(x)dx                                                                                                    | 式を入力または表示します。ドキュメントまたは別の埋め<br>込みコンポーネント内のコードに基づいて、値を更新する<br>ことができます。                                                                                                    |

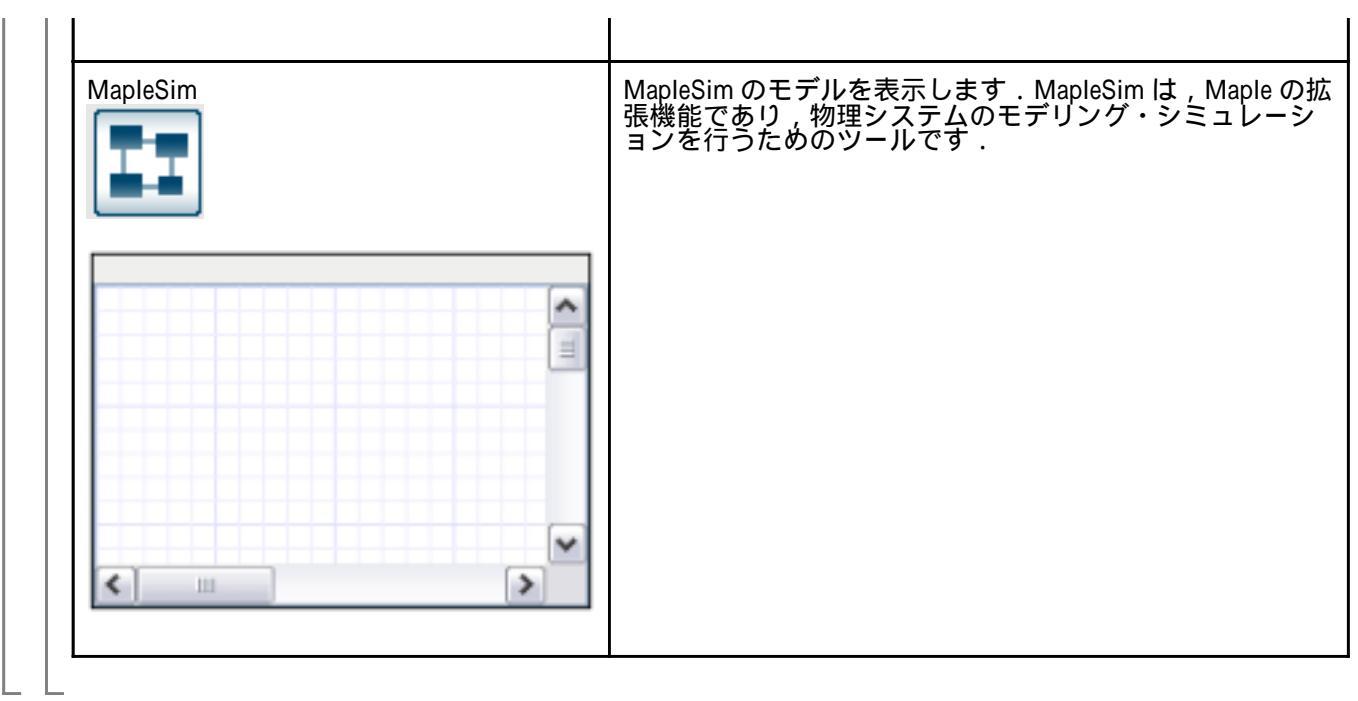

```
グラフィカル・ユーザー・インターフェース (GUI)の構築
『プログラム前夜』の例題(mySim7 プロシージャ)をコンポーネントを用いて GUI 環境に拡張します.
 「それは振動しますか?」プロシージャの確認
  系(システム)の固有値を複素平面上にプロットし、そのときの時間応答も同時にプロットする『プログ
ラム前夜』の例題(mySim7 プロシージャ)を再度定義し、適当な値を与えて実行してみます.
  > mySim7 := proc(m, c, k, x0, dx0, et)
      local r1, i1, r2, i2, ri, A, evals, plt1, plt2, arrplt,
          deq1, deq2, ics, sol, eq;
      A := Matrix(2,2,[0, 1, -k/m, -c/m]);
      evals := LinearAlgebra[Eigenvalues](A);
      # ------
      r1 := evalf( Re(evals[1]) );
      i1 := evalf( lm(evals[1]) );
      r2 := evalf( Re(evals[2]) );
      i2 := evalf( lm(evals[2]) );
      ri := [r1, i1, r2, i2];
      # -----
      if evalb(r1 < 0) and evalb(r2 < 0) then
        if i1 = 0 or i2 = 0 then
           print("収束しますが,振動はしません.");
         else
           print("振動しながら収束します.");
         end if:
      elif evalb(r1 > 0) or evalb(r2 > 0) then
        if i1 = 0 or i2 = 0 then
           print("発散し,振動はしません.");
         else
           print("振動しながら発散します.");
         end if;
      end if;
      deq1 := diff(x(t), t) = v(t);
      deq2 := diff(v(t), t) = -(k/m) * x(t) - (c/m) * v(t);
      # ------
      ics := {x(0) = x0, D(x)(0) = dx0};
      sol := dsolve( {deq1, deq2} union ics );
      eq := rhs(sol[2]);
      plt1 := plot(eq, t=0..et);
      plt2 := plots[complexplot]( convert(evals,list), style=point,
    symbolsize=24);
```

# return(plt1, evals, ri);

end proc: # mySim7

適当なパラメータの組合わせ(パラメータセット)を定義し, mySim7 プロシージャを実行します.

なお,m,c,kはシステム(微分方程式)の係数,x0,dx0は微分方程式の初期値,etは計算時間に該当します.

(参考)物理的には,例えば,m,c,kは物体の質量,システムの減衰係数,システムのバネ定数に,また,x0,dx0は物体の初期位置および初期速度にそれぞれ相当します.

> sp := 1, 1, 1, -1, 0, 10;

$$sp \coloneqq 1, 1, 1, -1, 0, 10$$
 (1)

```
> mySim7(sp);
```

"振動しながら収束します."

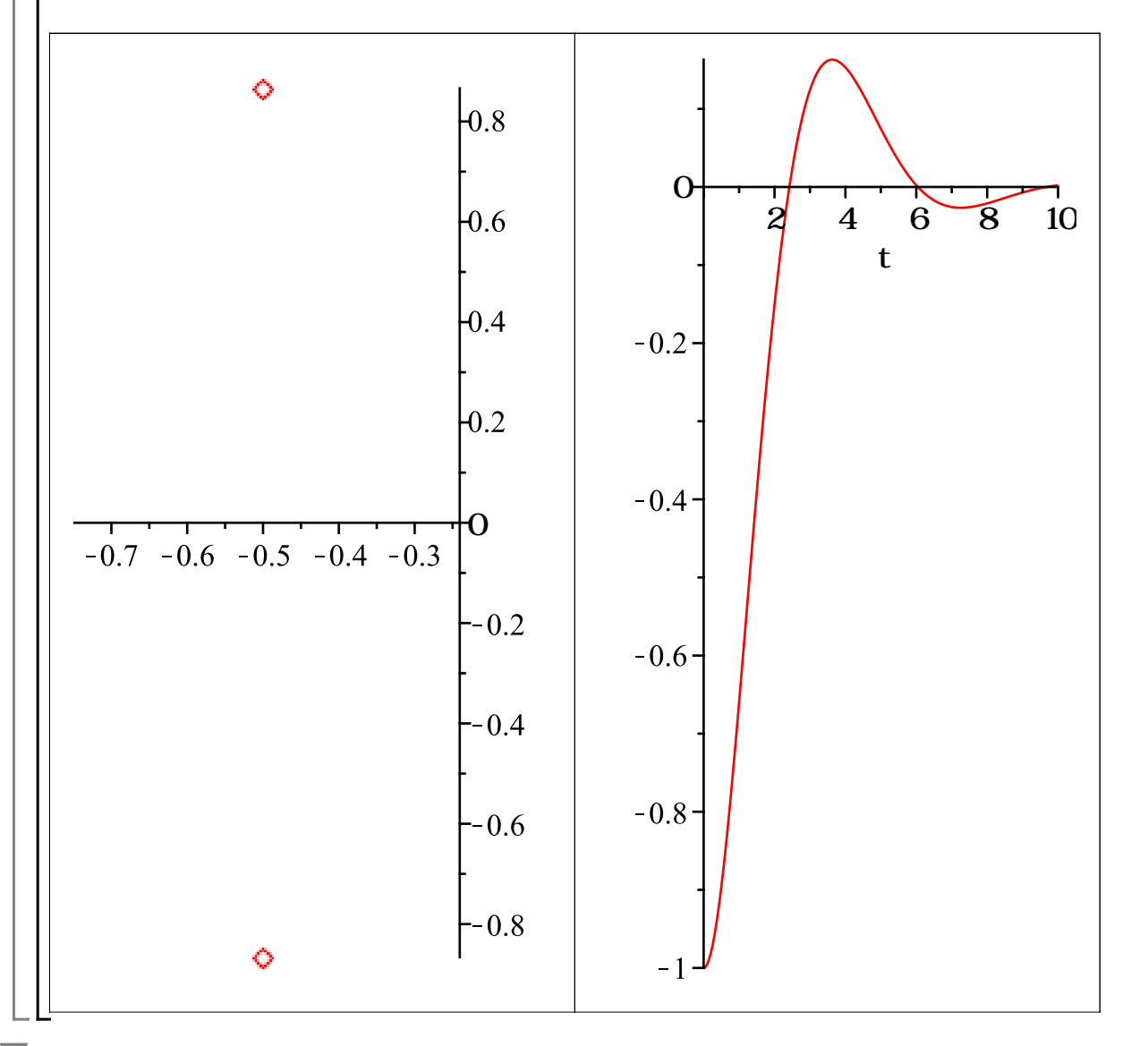

「それは振動しますか?」の GUI 化

パラメータの値を Maple のスライダーコンポーネント \_\_\_\_\_\_ から与えるように GUI 化し ます.

mySim7 プロシージャの変更

```
スライダーコンポーネントの追加に合わせて,mySim7 プロシージャをもとに plotSim プロシージャ
を定義します.
> plotSim := proc()
     local r1, i1, r2, i2, ri, A, evals, eval1, eval2, plt1, plt2a,
  plt2b, arrplt,
         deq1, deq2, ics, sol, eq,
          m, c, k, x0, dx0, et;
     # _____
    DocumentTools[Do]( m = %TextArea0);
    DocumentTools[Do]( c = %TextArea1);
    DocumentTools[Do]( k = %TextArea2);
    DocumentTools[Do]( x0 = %TextArea3);
    DocumentTools[Do]( dx0 = %TextArea4);
    DocumentTools[Do]( et = %TextArea5);
     #
      -----
     A := Matrix(2,2, [0, 1, -k/m, -c/m]);
    evals := LinearAlgebra[Eigenvalues](A);
     eval1 := [ evals[1] ];
     eval2 := [ evals[2] ];
     # -----
    r1 := evalf( Re(evals[1]) );
i1 := evalf( lm(evals[1]) );
    r2 := evalf(Re(evals[2]));
     i2 := evalf( lm(evals[2]) );
     ri := [r1, i1, r2, i2];
     # _____.
     if evalb(r1 < 0) and evalb(r2 < 0) then
       if i1 = 0 \text{ or } i2 = 0 \text{ then}
        DocumentTools[Do](%TextArea6 = "収束しますが,振動はしません.")
  ;
       else
        DocumentTools[Do](%TextArea6 = "振動しながら収束します.");
       end if;
    elif evalb(r1 > 0) or evalb(r2 > 0) then
       if i1 = 0 \text{ or } i2 = 0 \text{ then}
        DocumentTools[Do](%TextArea6 = "発散し,振動はしません.");
       else
        DocumentTools[Do](%TextArea6 = "振動しながら発散します.");
       end if;
     end if;
     deq1 := diff(x(t), t) = v(t);
    deq2 := diff(v(t), t) = -(k/m) * x(t) - (c/m) * v(t);
     # ------
    ics := {x(0) = x0, D(x)(0) = dx0};
    sol := dsolve( {deq1, deq2} union ics );
     # _____
     eq := rhs( sol[2] );
```

plt1 := plot(eq, t=0..et, y=-10..10);

plt2a := plots[complexplot]( eval1, x=-5..5, y=-5..5, style=point, symbolsize=24, color=red );

plt2b := plots[complexplot]( eval2, x=-5..5, y=-5..5, style=point, symbolsize=24, color=blue );

DocumentTools[Do]( %Plot0 = plots[display]( [ plt2a, plt2b ] ) ); DocumentTools[Do]( %Plot1 = plt1 );

end proc: # plotSim
# terminator

(参考)スライダーコンポーネントの設定例

コンポーネントプロパティ

| Slider Properties |                     |
|-------------------|---------------------|
| 名前:               | SliderO             |
| i兑8月:             |                     |
| 最小値:              | 0.0010              |
| 最大値:              | 100.0               |
| 現在位置:             | 27.95771            |
| 大目盛りの間隔:          | 10.0                |
| 小目盛りの間隔:          | 5.0                 |
| 値が変わったときの動作:      | 編集                  |
| オプション:            | ☑ 入力を許可             |
|                   | ☑ 表示                |
|                   | ☑ スライダーバーの表示        |
|                   | □縦に配置               |
|                   | □ 目盛りの値を表示          |
|                   | □目盛り線を表示            |
|                   | □ スライダーを目盛りに合わせる    |
|                   | ▶ ドラッグ時に値を自動更新      |
|                   | <u>O</u> K(O) キャンセル |

コード(値が変わったときの動作:)

| 🃅 値が変わったときの動作        |             |  |
|----------------------|-------------|--|
| use DocumentTools in |             |  |
| Do( %TextArea0 = %SI | ider0 );    |  |
| plotSim();           |             |  |
| end use;             |             |  |
|                      |             |  |
|                      |             |  |
|                      |             |  |
|                      |             |  |
|                      |             |  |
|                      |             |  |
|                      |             |  |
|                      |             |  |
|                      |             |  |
| 🔽 保存論に構立を破謬する        | ▲★~城辺       |  |
| ▶️□木1チ前に時又で唯認する      | 779 X 01882 |  |

□テーブルを利用しています.

| パラメータ名                   | 値の調整             | 値       | 単位                          |
|--------------------------|------------------|---------|-----------------------------|
| 質量 ( m)                  |                  | 33.8716 | [ <i>kg</i> ]               |
| 減衰係数( <mark>c</mark> )   |                  | 5       | $\left[\frac{Ns}{m}\right]$ |
| ばね定数( <mark>k</mark> )   |                  | 65      | $\left[\frac{N}{m}\right]$  |
| 質量の初期位置(x0)              |                  | 7       | [ <i>m</i> ]                |
| 質量の初期速度<br>(dx0)         | 初期速度は常に 0 とします . | 0       | $\left[\frac{m}{s}\right]$  |
| 応答時間( <mark>e t</mark> ) |                  | 20      | [ <i>s</i> ]                |

振動しながら収束します.

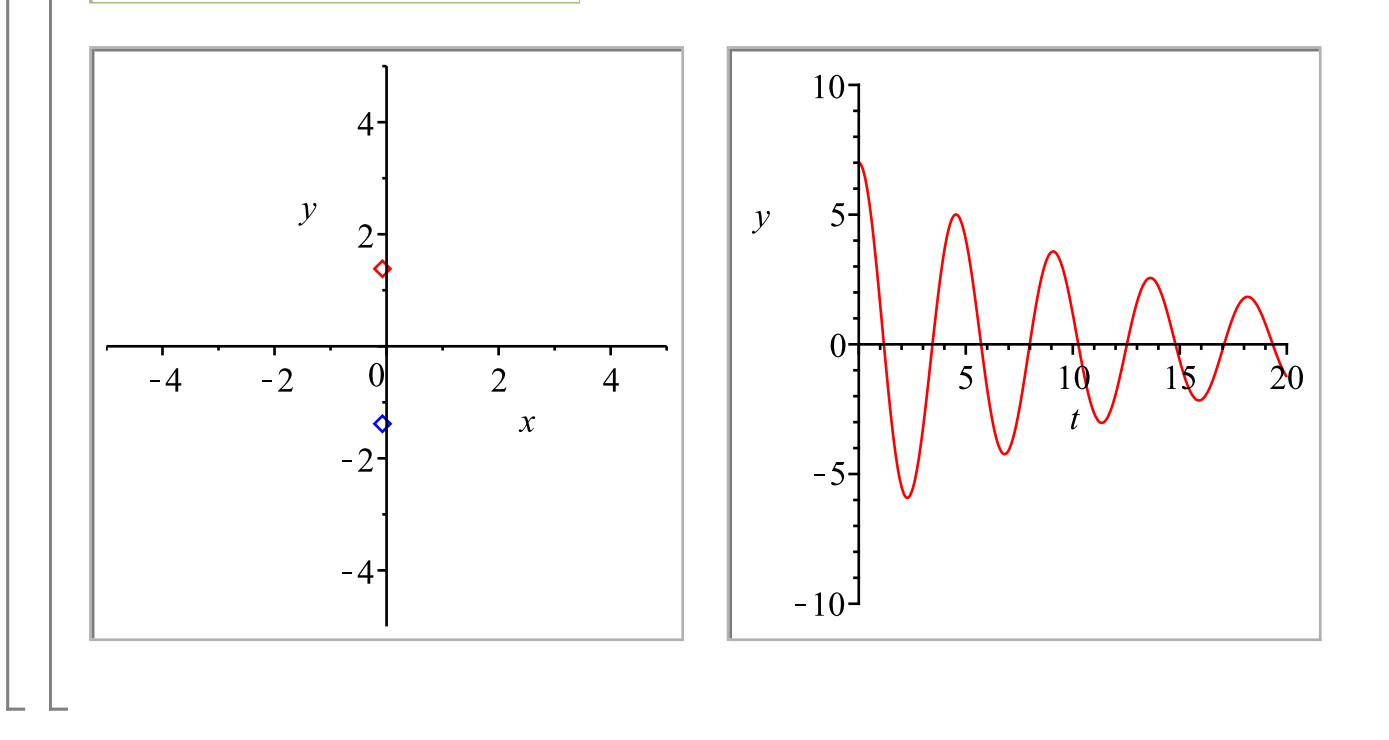

## ©2011 サイバネットシステム株式会社 All rights reserved.